**Operating instructions** 

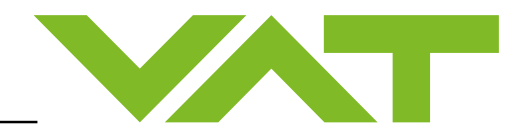

# HV Gas Dosing Valve

62824-KE..-000.

DN16 / 5/8"

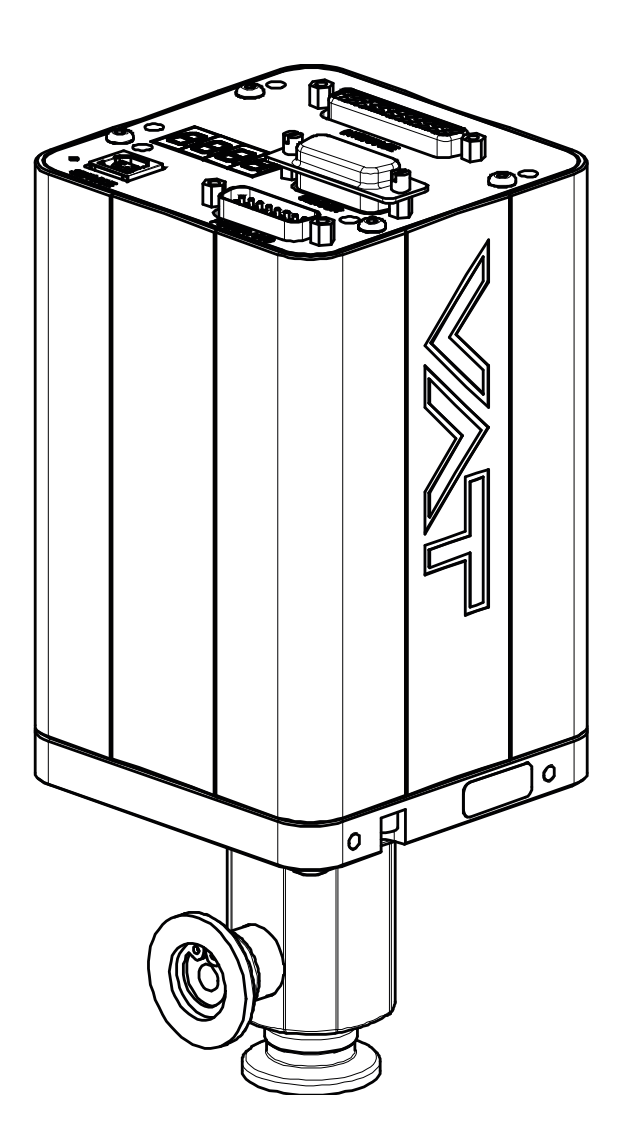

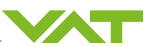

# **Publication details**

Manufacturer

VAT Vakuumventile AG, CH-9469 Haag, Switzerland

Website: www.vatvalve.com

Phone: +41 81 771 61 61

E-mail: CH@vatvalve.com

### © VAT Vakuumventile AG 2023

No part of these instructions may be reproduced in any way (photocopies, microfilms or any other method of reproduction) nor may it be duplicated or distributed using electronic systems without written permission from VAT.

Infringements shall be liable for damages.

The original VAT firmware and updated state-of-the-art versions of the VAT firmware are intended for use with VAT products. The VAT firmware contains an unlimited number of user licenses. The VAT firmware may only be used for the permitted purposes. The creation of copies of the VAT firmware is allowed. It is however strictly forbidden to give copies of the VAT firmware to other people.

The use of trade names, brand names and trademarks in these instructions does not entitle third parties to consider these names to be unprotected. This is in line with legislation relating to brands, names and trademarks.

© 2023 All contents, in particular texts, photographs and graphics, are protected by copyright. VAT Vakuumventile AG reserves all rights, including reproduction, publication and translation.

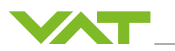

# List of contents

| 1 | Gene  | ral infor           | mation                                     | 8   |  |  |
|---|-------|---------------------|--------------------------------------------|-----|--|--|
|   | 1.1   | Scope of            | of delivery                                | 8   |  |  |
|   | 1.2   | Other a             | pplicable documents                        | 8   |  |  |
|   | 1.3   | Typogra             | aphical conventions                        | 8   |  |  |
|   |       | 1.3.1               | Important information                      | 8   |  |  |
|   |       | 1.3.2               | Danger levels                              | 8   |  |  |
|   | 1.4   | Forward             | ling                                       | 9   |  |  |
|   | 1.5   | Docume              | ent number and index                       | 9   |  |  |
|   | 1.6   | Represe             | entation of parameters                     | 9   |  |  |
|   | 1.7   | Quick in            | stallation and operation guide             | 10  |  |  |
|   |       | 1.7.1               | Installation                               | 10  |  |  |
|   |       | 1.7.2               | Operation                                  | 10  |  |  |
| 2 | Safet | v                   |                                            | 11  |  |  |
|   | 2.1   | Intende             | d use                                      | 11  |  |  |
|   | 2.2   | Qualifie            | d personnel                                | 11  |  |  |
|   | 2.3   | Predicta            | able misuse and improper use               | 11  |  |  |
|   | 2.4   | Persona             | al protective equipment                    | 11  |  |  |
|   | 2.5   | End use             | er's obligations                           | 12  |  |  |
|   | 2.6   | Personr             | nel obligations                            | 12  |  |  |
|   | 2.7   | Damage              | e to the product                           | 12  |  |  |
|   |       | 2.7.1               | Electrostatic discharge                    | 12  |  |  |
|   |       | 2.7.2               | Connections                                | 12  |  |  |
|   |       | 2.7.3               | Sparks                                     | 13  |  |  |
|   |       | 2.7.4               | Product contamination                      | 13  |  |  |
|   |       | 2.7.5               | Hazardous materials                        | 13  |  |  |
|   | 2.8   | Product             | handling                                   | 13  |  |  |
|   |       | 2.8.1               | Moving parts                               | 13  |  |  |
|   |       | 2.8.2               | Unsuitable packaging                       | 13  |  |  |
| 3 | Tech  | nical dat           | a                                          | 14  |  |  |
| 4 | Desig | ign and function 15 |                                            |     |  |  |
|   | 4.1   | Type la             | pel                                        | 15  |  |  |
|   | 4.2   | Valve structure     |                                            |     |  |  |
|   | 4.3   | Valve function      |                                            |     |  |  |
|   | 4.4   | Front pa            | anel of controller                         | 16  |  |  |
|   | 4.5   | Way of              | operation                                  | 18  |  |  |
|   | 4.6   | Function            | nal structure of upstream pressure control | Err |  |  |
|   |       |                     |                                            | or! |  |  |

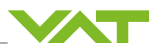

Bo ok

|         |          |                                                          | ma<br>rk<br>not<br>def<br>ine<br>d. |
|---------|----------|----------------------------------------------------------|-------------------------------------|
| 5 Insta | Illation |                                                          | 20                                  |
| 5.1     | Mecha    | nical installation                                       | 20                                  |
|         | 5.1.1    | Unpacking                                                | 20                                  |
|         | 5.1.2    | Mounting valve                                           | 20                                  |
|         | 5.1.3    | Installation in the system                               | 22                                  |
|         | 5.1.4    | Installation clearances                                  | 23                                  |
| 5.2     | Ground   | Jing connection                                          | 23                                  |
| 5.3     | Power    | and sensor supply                                        | 24                                  |
|         | 5.3.1    | Electrical installation                                  | 24                                  |
|         | 5.3.2    | Sensor supply concept                                    | 25                                  |
|         | 5.3.3    | Power and sensor supply (+24 VDC via controller)         | 26                                  |
|         | 5.3.4    | Power and sensor supply (±15 VDC w/o SPS via controller) | 27                                  |
|         | 5.3.5    | Power and sensor supply (±15 VDC with SPS)               | 28                                  |
| 5.4     | Drive p  | ower switch                                              | 29                                  |
| 5.5     | System   | n settings and states                                    | 29                                  |
|         | 5.5.1    | Firmware information                                     | 29                                  |
|         | 5.5.2    | Product identification                                   | 29                                  |
|         | 5.5.3    | Storing/restoring settings                               | 31                                  |
|         | 5.5.4    | Locking the settings                                     | 32                                  |
|         | 5.5.5    | Statistics                                               | 32                                  |
| 5.6     | Power    | on – homing                                              | 32                                  |
| 5.7     | Power    | down                                                     | 33                                  |
| 5.8     | Digital  | I/O at power connection                                  | 34                                  |
| 5.9     | Interfac | ce EtherCAT®                                             | 36                                  |
|         | 5.9.1    | Connection                                               | 36                                  |
|         | 5.9.2    | Device address                                           | 37                                  |
|         | 5.9.3    | LED status display                                       | 37                                  |
|         | 5.9.4    | ESI-File                                                 | 39                                  |
| 5.10    | Interfac | ce Profibus                                              | 40                                  |
|         | 5.10.1   | Connection                                               | 40                                  |
|         | 5.10.2   | LED status display                                       | 41                                  |
|         | 5.10.3   | Configuration                                            | 42                                  |
|         | 5.10.4   | DDBF file                                                | 43                                  |
| 5.11    | Interfac | ce CC link                                               | 44                                  |

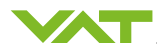

|   |       | 5.11.1   | Connection                  | 44 |
|---|-------|----------|-----------------------------|----|
|   |       | 5.11.2   | LED status display          | 45 |
|   | 5.12  | Interfac | e DeviceNet®                | 46 |
|   |       | 5.12.1   | Connection                  | 46 |
|   |       | 5.12.2   | Configuration               | 46 |
|   |       | 5.12.3   | Electronic Data Sheet (EDS) | 47 |
|   |       | 5.12.4   | LED status display          | 47 |
|   | 5.13  | Interfac | e Ethernet                  | 49 |
|   |       | 5.13.1   | Connection, LEDs            | 49 |
|   |       | 5.13.2   | TCP/IP                      | 49 |
|   |       | 5.13.3   | Control port                | 50 |
|   |       | 5.13.4   | Stream port                 | 50 |
|   |       | 5.13.5   | Configuration port 500      | 51 |
|   | 5.14  | Interfac | e RS232 and RS485           | 52 |
|   |       | 5.14.1   | Operation mode              | 52 |
|   |       | 5.14.2   | RS232                       | 52 |
|   |       | 5.14.3   | RS485                       | 53 |
|   | 5.15  | Interfac | e Logic                     | 54 |
|   |       | 5.15.1   | General settings            | 54 |
|   |       | 5.15.2   | Digital inputs              | 54 |
|   |       | 5.15.3   | Digital outputs             | 55 |
|   |       | 5.15.4   | Analog input                | 57 |
|   |       | 5.15.5   | Analog output               | 58 |
|   |       | 5.15.6   | Connection table and scheme | 58 |
| 6 | Opera | ation    |                             | 62 |
|   | 6.1   | Access   | Mode                        | 62 |
|   |       | 6.1.1    | Remote and locked operation | 62 |
|   |       | 6.1.2    | Local operation             | 62 |
|   | 6.2   | Control  | Mode                        | 64 |
|   | 6.3   | Service  | port/CPA software           | 66 |
|   |       | 6.3.1    | Commissioning               | 66 |
|   |       | 6.3.2    | Operation using CPA         | 66 |
|   |       | 6.3.3    | Offline operation           | 68 |
|   |       | 6.3.4    | Update of CPA               | 68 |
|   | 6.4   | Display  | messages                    | 68 |
|   |       | 6.4.1    | Switch-on sequence          | 69 |
|   |       | 6.4.2    | Operation                   | 69 |
|   | 6.5   | Valve s  | ettings and states          | 70 |
|   |       | 6.5.1    | Position feedback messages  | 70 |
|   |       | 6.5.2    | Cycle counter               | 70 |
|   |       |          |                             |    |

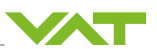

|   |       | 6.5.3   | Position restriction             | 71  |
|---|-------|---------|----------------------------------|-----|
|   |       | 6.5.4   | Position adaptation              | 71  |
|   | 6.6   | Positio | n control                        | 73  |
|   |       | 6.6.1   | Parameter                        | 73  |
|   |       | 6.6.2   | Position ramp                    | 73  |
|   | 6.7   | Pressu  | re sensor                        | 76  |
|   |       | 6.7.1   | Mechanical installation          | 76  |
|   |       | 6.7.2   | Parameter                        | 77  |
|   |       | 6.7.3   | Zero Adjust                      | 79  |
|   |       | 6.7.4   | Crossover                        | 80  |
|   | 6.8   | Pressu  | re control                       | 81  |
|   |       | 6.8.1   | Control Algorithms               | 81  |
|   |       | 6.8.2   | Parameter                        | 82  |
|   |       | 6.8.3   | Controller Selector              | 83  |
|   |       | 6.8.4   | Pressure control Adaptive        | 83  |
|   |       | 6.8.5   | Pressure control PI              | 92  |
|   |       | 6.8.6   | Pressure control Softpump/Vent   | 93  |
|   | 6.9   | Pressu  | re control features              | 94  |
|   |       | 6.9.1   | Pressure ramp                    | 94  |
|   |       | 6.9.2   | Profile ramp                     | 97  |
|   |       | 6.9.3   | Automated Controller Selector    | 99  |
|   |       | 6.9.4   | Control position restriction     | 100 |
|   |       | 6.9.5   | Store control parameter volatile | 100 |
|   | 6.10  | Sequer  | ncer                             | 101 |
| 7 | Trout | oleshoo | ting                             | 104 |
|   | 7.1   | Error d | etection                         | 104 |
|   | 7.2   | Warnin  | qs                               | 104 |
|   | 7.3   | Errors. | ~<br>                            | 105 |
|   |       | 7.3.1   | Error Bitmap                     | 105 |
|   |       | 7.3.2   | Error numbers                    | 106 |
|   |       | 7.3.3   | Error codes                      | 106 |
|   | 7.4   | Malfun  | ction and status table           | 110 |
|   | 7.5   | Restart | and error recovery               | 112 |
|   | 7.6   | Informa | ation for support                | 112 |
| 8 | Maint | onanco  |                                  | 112 |
| 5 | 8 1   | Mainte  | nance schedule                   | 113 |
|   | 82    | Cleanir | na seals                         | 113 |
|   | 8.3   | Cleanir | ng filter                        | 114 |
|   | 8.4   | Chanci  | ng option board                  | 11/ |
|   | 0.4   | Unangl  | ווא טאנוטוו אטמוע                | 114 |

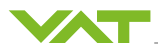

|    |       | 8.4.1    | Durability of power fail battery | 115 |
|----|-------|----------|----------------------------------|-----|
|    |       | 8.4.2    | Changing option board            | 116 |
| 9  | Repa  | ir and s | ervice                           | 118 |
|    | 9.1   | Fixed F  | Price Refurbishment              | 118 |
| 10 | Dism  | antling  | and storage                      | 119 |
|    | 10.1  | Remov    | ing valve                        | 119 |
|    | 10.2  | Storing  | valve                            | 119 |
|    | 10.3  | Remov    | ing sensor                       | 119 |
|    | 10.4  | Storing  | sensor                           | 119 |
| 11 | Trans | sport pa | ckaging and shipping             | 120 |
|    | 11.1  | Packing  | g and transporting valve         | 120 |
|    | 11.2  | Sendin   | g returns                        | 120 |
| 12 | Dispo | osal     |                                  | 121 |
|    | 12.1  | Dispos   | ing                              | 121 |
|    | 12.2  | Hazard   | ous materials                    | 121 |

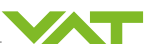

# 1 General information

# 1.1 Scope of delivery

The scope of delivery corresponds to your purchase order with VAT Vakuumventile AG. When you receive your purchase order, check it against your order list. If you find discrepancies between what was ordered and delivered, contact VAT Vakuumventile AG. Publication details [ $\triangleright$  2]

# 1.2 Other applicable documents

The following documents belong to the product and must be observed:

- Product Data Sheet
- Product Drawings
- Programmers Reference

**i** To obtain the Programmers Reference please contact your local VAT representative.

# 1.3 Typographical conventions

### 1.3.1 Important information

**i** This icon indicates important and useful information.

### 1.3.2 Danger levels

To avoid injury and equipment damage, you must observe the warning and safety information in the instructions. The warnings describe the following danger levels:

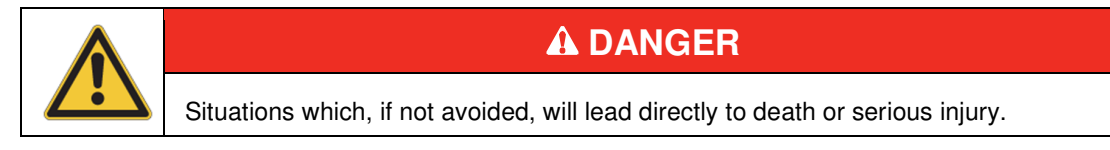

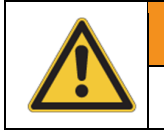

# **WARNING**

Situations which, if not avoided, could lead to death or serious injury.

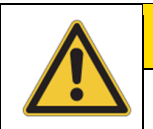

# **A** CAUTION

Situations which, if not avoided, could lead to moderately serious or slight injury.

| NOTICE                                                            |  |
|-------------------------------------------------------------------|--|
| Situations which, if not avoided, could lead to equipment damage. |  |

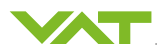

## 1.4 Forwarding

This document is part of the product and if the product is forwarded, the document must also be forwarded to the product recipient.

If the product becomes part of a machine as a result of installation on or combination with other parts, or by another method, this document must also be forwarded when the machine is sold. The only circumstance in which forwarding is not required is if all relevant parts of this document are included in the documentation accompanying the new machine. In the two latter cases, the machine manufacturer, not the manufacturer of this product, is legally responsible for the safety and for the content and scope of the instructions accompanying the machine.

### 1.5 Document number and index

The cover sheet includes the document number and indexing as well as the product definition and document type. The document number consists of at least 6 and at most 7 numbers. The index consists of 2 letters.

### Example:

1234567DA

The document number allows the documentation to be assigned to the product. The index indicates the language and version.

| Version<br>Language | A  | В  | С  | D  | E  | F  | G  |   |
|---------------------|----|----|----|----|----|----|----|---|
| German              | DA | DB | DC | DD | DE | DF | DG | D |
| English             | EA | EB | EC | ED | EE | EF | EG | E |

### 1.6 Representation of parameters

The parameters are described in the corresponding sections. In general, parameters are represented in the following form.

First, there is a description where the parameters can be found in the parameter window of the CPA, followed by the table in which the parameters are named and their functions are described.

Localized CPA/Parameters: Pressure Control.Controller1...4.Control Settings

| Parameter            | Description                                                                                            |
|----------------------|----------------------------------------------------------------------------------------------------|
| Gain Factor          | Main parameter to influence the control performance                                                    |
| Sensor Delay         | Control parameter for compensating delays during pressure detec-<br>tion                               |
| Learn Data Selection | Four different learning data sets can be selected for the pressure control of the adaptive controller: |
|                      | Bank 1<br>Bank 2<br>Bank 3<br>Bank 4                                                                   |

The parameters and parameter values are marked in these operating instructions as follows:

Parameter Parameter Value

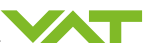

Example: Set Learn Data Selection to Bank 1.

### 1.7 Quick installation and operation guide

### 1.7.1 Installation

- 1. Follow the safety instructions and warnings. See section Safety [> 11]
- 2. Unpack the valve. See section Unpacking [> 20]
- 3. Install the valve mechanically in the system. Consider torques and space. See section Mechanical installation [▶ 20]
- 4. Connect the ground connection. See section Installation [> 20]
- 5. Connect the power and choose the sensor supply concept. See section Power and sensor supply
- 6. Connect the pressure sensor. If you are using 2 sensors, install both sensors (not part of the delivery).
- 7. If required, use the following safety functions additionally:
  - Drive power switch. See section Drive power switch [> 29]
  - Digital IOs for interlocks. See section Display messages [> 68]
- 8. Connect the valve via the interface to the host computer:
  - Set the interface basics like baudrate, device address or fieldbus host files.

### 1.7.2 Operation

- 1. For initial valve configuration, choose your Access Mode. See section Access Mode [> 62]:
  - Local = through VAT's graphical user interface called CPA
  - Remote = through commands sent to the valve's interface port
- 2. Configure the specific valve settings, especially the following:
  - Homing procedure during startup. See section Power on homing [ 32]
  - Power failure option. See section Power down [▶ 33]
- 3. Select how the valve is controlled. See section Control Mode [> 64]:
  - Control Mode Position. See section Position control [> 73]
  - Control Mode Pressure Control. See section Pressure control [> 81]
- 4. For pressure control:
  - Configure the pressure sensor first. See section Pressure sensor [▶ 76]
  - Select your choice of the Control Algorithm. See section Pressure control [> 81]
  - Trigger the learn, if *Control Algorithm Adaptive* is used. See section Pressure control Adaptive [▶ 83]
- 5. Respect the periodic maintenance cycles. See section Maintenance [113]

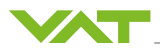

# 2 Safety

### 2.1 Intended use

The valve is intended for use together with the controller for controlling the pressure in a clean, dry indoor vacuum system. It can be operated with a variable gas flow (Upstream control). Conveying powders or liquids is considered to be misuse or incorrect use. It is intended to be used with inert gases.

- The product is intended solely as a component for further use in a commercial context.
- The product may only be operated under the technical conditions described in the Product Data Sheet.
- The product may only be operated under the environmental conditions described in the Product Data Sheet.
- Examine the product prior to use and never operate if visibly damaged.
- Never technically modify the product.
- Never operate the product if it has not been completely mounted.
- Only connect and disconnect plug-in connections when not under voltage.
- If any change is made to the product that has not been agreed with VAT Vakuumventile AG, the guidelines applied and the corresponding declarations will become invalid.

# 2.2 Qualified personnel

Qualified personnel are the people authorized to operate devices, systems and electrical circuits in accordance with safety standards.

### 2.3 Predictable misuse and improper use

Any use of the product that does not comply with the intended use, be this intentional or negligent, is forbidden by the manufacturer.

### 2.4 Personal protective equipment

**i** Personal protective equipment is not included in the scope of delivery.

To ensure the product is not contaminated or damaged, VAT recommends that the end user provides at least the following personal protective equipment for work with and on the product. If further protective clothing is required as a result of a special use of the product, the end user is responsible for making this known.

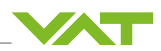

|   | Wear antistatic shoes    |
|---|--------------------------|
| R | Wear protective clothing |
|   | Use gloves               |
|   | Use a hairnet            |

# 2.5 End user's obligations

The end user of the system is responsible for observing the safety regulations. Unqualified personnel working on the product or located in danger zones can cause risks that could lead to serious injury.

- Have all activities carried out by qualified personnel.
- Keep unqualified personnel away from danger zones.
- Make sure that everybody who works on or with the product has read and understood the document.
- Make sure that safety information is observed.
- File this document together with the documentation of the entire system and ensure that it can be accessed at all times.
- This document is part of the product and must be forwarded together with the product.
- Note the relevant accident protection regulations and the recognized local safety rules.
- Provide the necessary personal protective equipment.
- Provide possibilities for ESD measures.

### 2.6 Personnel obligations

To avoid equipment damage and injury when handling the product, personnel are obliged to:

- ► Read the operating instructions and in particular follow the safety information.
- Note the relevant accident protection regulations and the other generally recognized safety rules.
- ► Wear the necessary personal protective equipment.

### 2.7 Damage to the product

### 2.7.1 Electrostatic discharge

Electrostatic discharge can cause injury and can damage electronic parts of the product.

- Provide counter measures to prevent Electrostatic Discharge (ESD) damage to control valve electronics.
- Carry out all work on the control and actuation unit under ESD-protected conditions.

### 2.7.2 Connections

Incorrectly connected cables can cause damage to the product and disrupt the voltage supply.

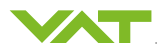

- ► Follow the instructions in the document when connecting the cables.
- Note the wiring diagrams.

### 2.7.3 Sparks

If plug connectors are connected and disconnected when the power is on, electrical arching (sparks) can damage connector pins and electronic parts.

• Do not plug in or remove plug connectors when the power is on.

#### 2.7.4 Product contamination

To ensure correct operation of the product, the product must be protected from contamination.

**i** Personal protective equipment is not included in the scope of delivery.

▶ When working on and with the product, wear clean-room gloves.

### 2.7.5 Hazardous materials

Improper handling of hazardous materials can cause injury and harm the environment.

- Remove, for example, any toxic, corrosive or microbiological hazardous materials before you send the product to VAT.
- ▶ Dispose of the product and parts in accordance with the local regulations.

### 2.8 Product handling

**i** The default value can differ depending on the customer specification and firmware.

### 2.8.1 Moving parts

Moving parts of the product can cause serious injury.

- Make sure that moving parts cannot be touched.
- Make sure that the opening is free as soon as the product is connected to a supply line.
- Do not connect the product to the supply line until it has been completely installed.

### 2.8.2 Unsuitable packaging

Unsuitable packaging material can cause product contamination.

- ► Keep the original packaging material.
- ► Use the original packaging material during transport and storage.
- ► Handle the product with care.

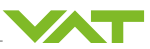

# 3 Technical data

**i** See supporting documentation, Product Data Sheet.

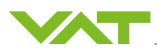

# 4 Design and function

# 4.1 Type label

The article and serial number and the order number are indicated on the product or on a type label.

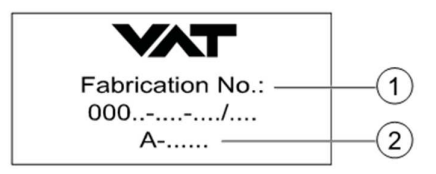

- 1 Article and serial number
- 2 Order number

### 4.2 Valve structure

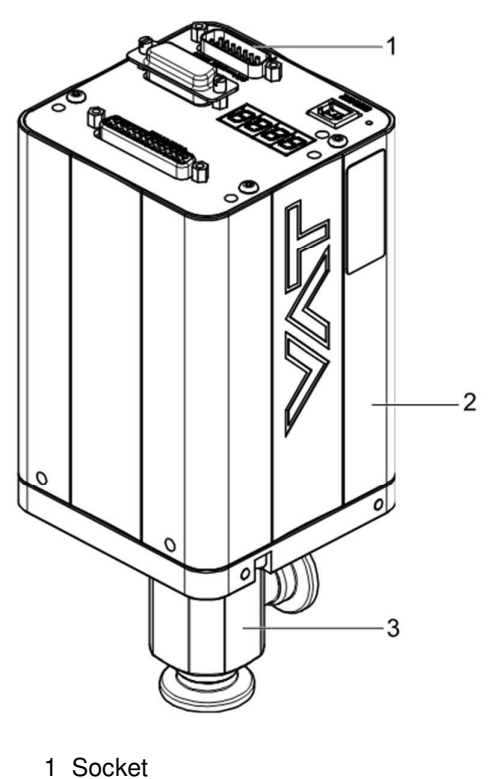

3 Valve body

### 4.3 Valve function

2 Body

The HV Gas Dosing Valve acts as a throttling element and varies the gas flow. The integrated controller calculates the required valve position to achieve the setpoint pressure. Actuation is handled by a stepper motor with an encoder monitoring the position. This principle ensures very fast and accurate process pressure control even in demanding processes.

The gas flow is reduced if an additional filter is installed.

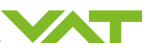

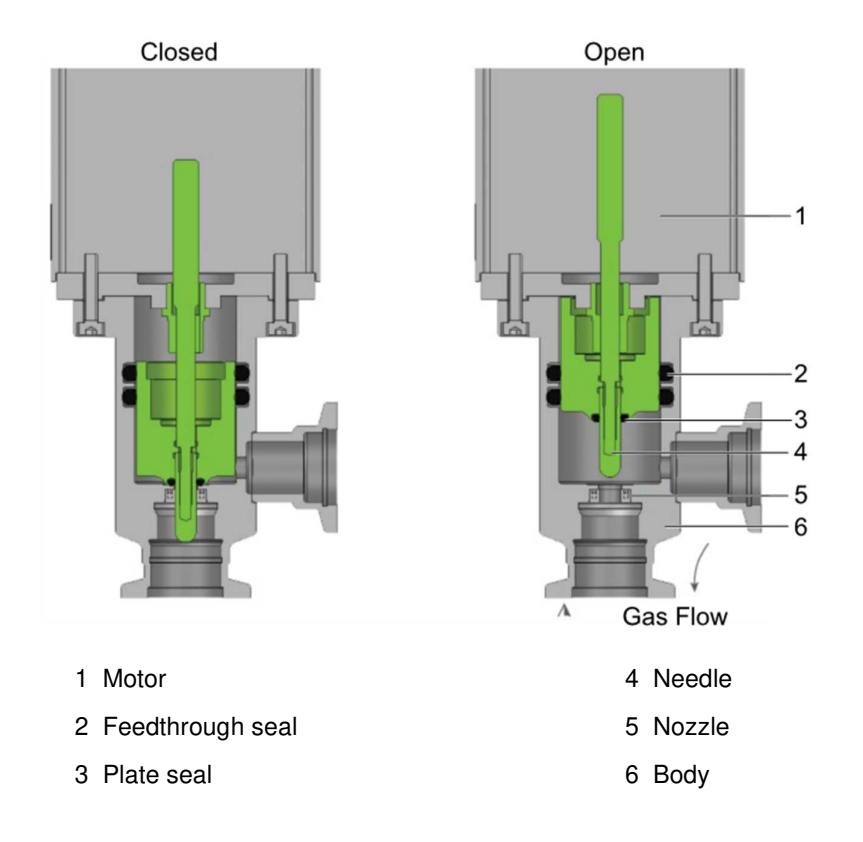

# 4.4 Front panel of controller

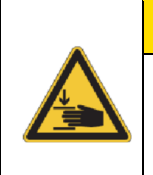

# **A**CAUTION

Danger of contusion caused by moving valve gate!

Crushing of the hand and fingers.

► Do not reach into the valve opening.

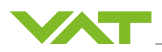

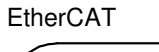

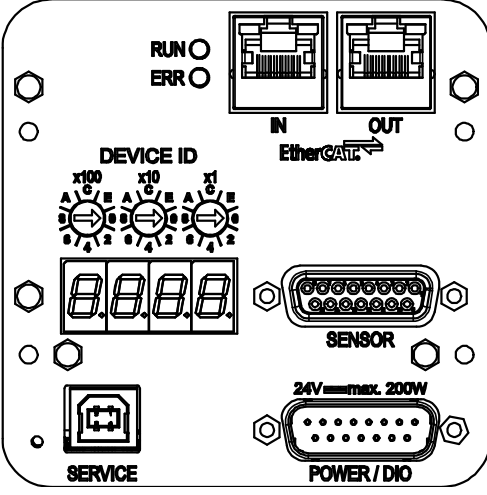

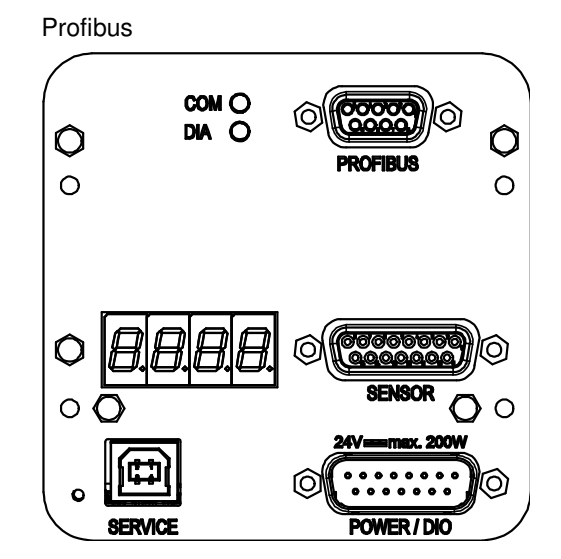

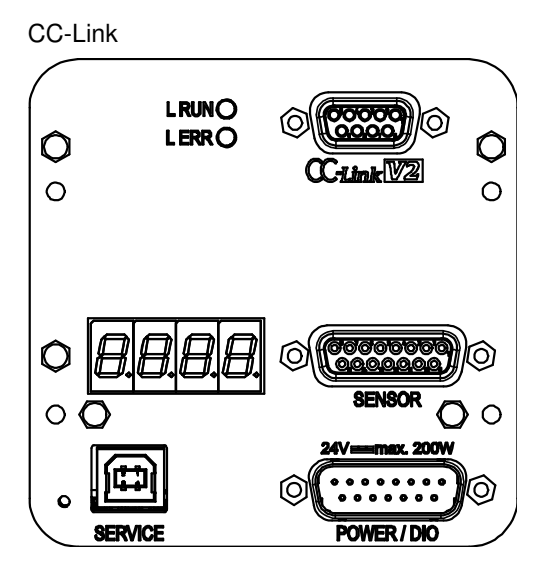

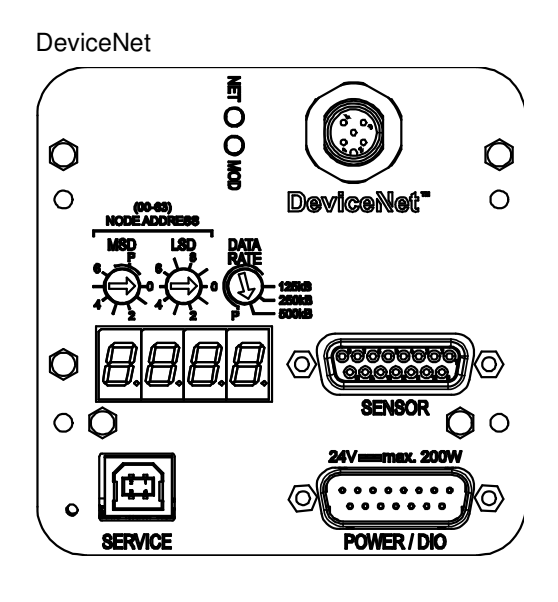

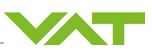

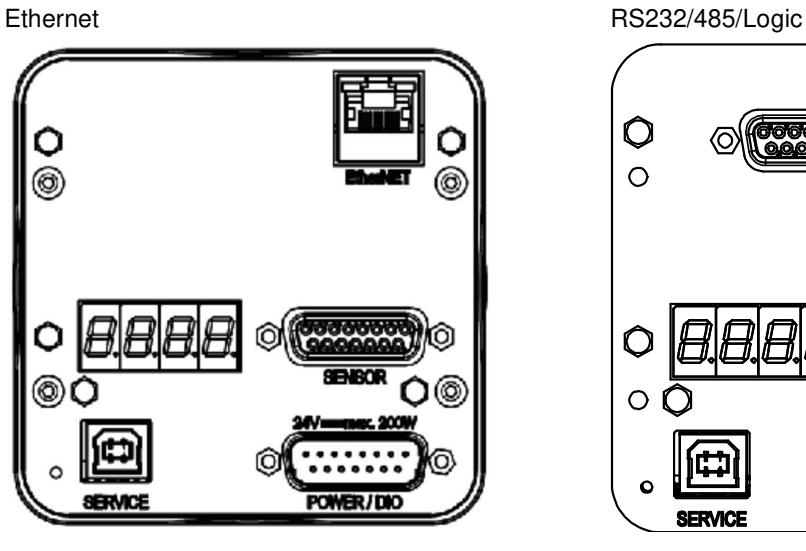

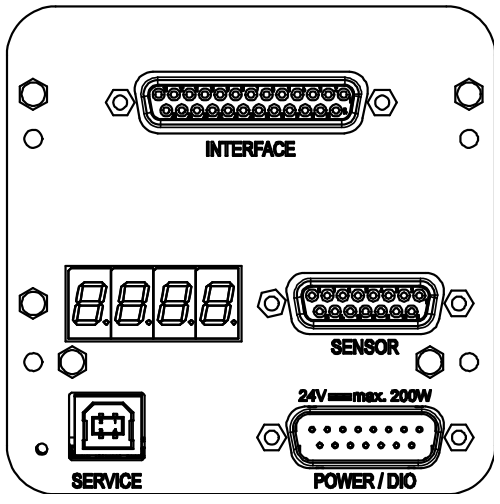

### 4.5 Way of operation

The controller compares the *Actual Pressure* in the process chamber given by the pressure sensor with the *Target Pressure*. The controller uses the difference between *Actual Pressure* and *Target Pressure* to calculate the correct position of the control valve. The controller drives the control valve into the correct position and the *Actual Pressure* again equals the *Target Pressure*.

This control operation is performed continuously. Pressure changes in the process chamber due to leaks, desorption, and gas flow, reaction products, variations in pumping speed etc. are always corrected at once.

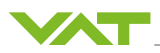

# 4.6 Functional structure of upstream pressure control

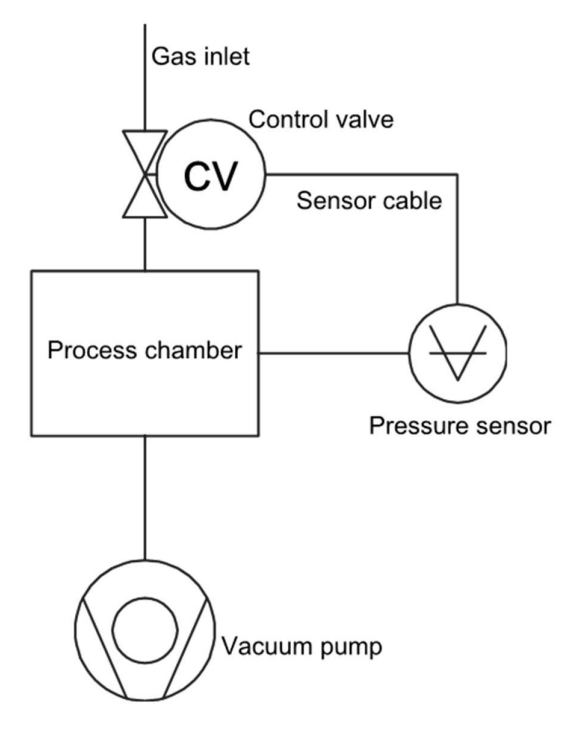

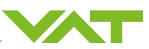

# 5 Installation

# 5.1 Mechanical installation

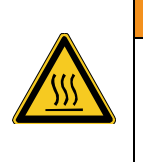

### **A** WARNING

Danger of burns from hot valve surface!

Serious burns on the skin.

• Let the system cool down before you perform work on it.

### 5.1.1 Unpacking

**i** If the product or the packaging is damaged in any way, take a photograph of the damage and the type label and report the damage to the VAT service center.

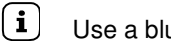

- Use a blunt object to open the plastic bag.
- 1. Make sure that the protective sleeves are not damaged.
- 2. Remove the packaging material.
- 3. Check whether the product is damaged. If it is, report this to VAT.
- 4. Lift the product out of the packaging.

### 5.1.2 Mounting valve

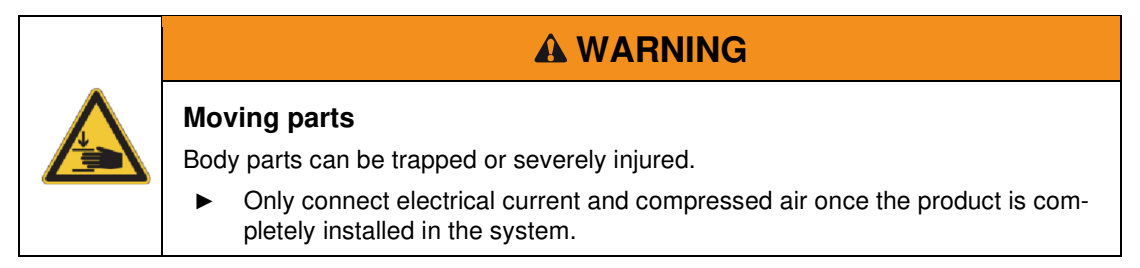

|     | NOTICE                                                           |
|-----|------------------------------------------------------------------|
| Lea | k due to incorrect handling of the sealing surfaces!             |
| eal | age at the sealing surfaces.                                     |
| ►   | Get qualified staff to install the product in the vacuum system. |

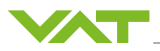

**i** The mounting aid is not included in the scope of delivery.

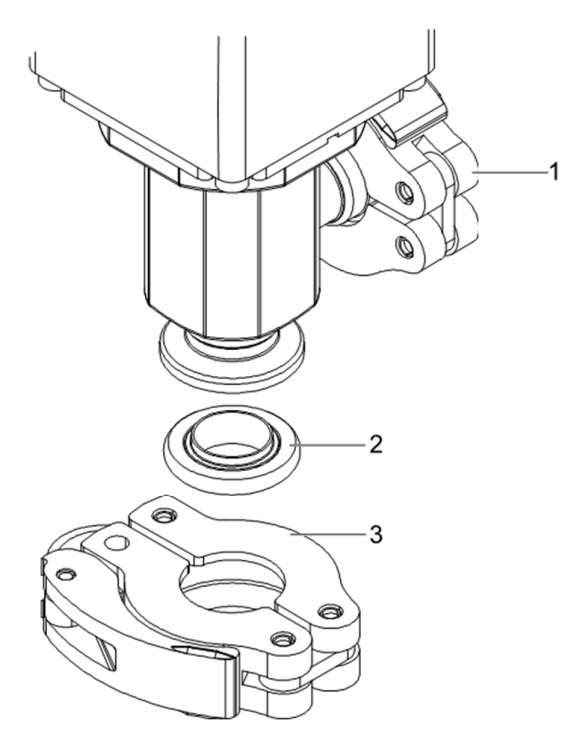

1 Tightening element

3 Tightening element

- 2 Sealing ring
- 1. Ensure that the filter on the gas inlet is fitted.
- 2. Position the sealing ring with the centering ring between the valve nozzle and the connection flange [2].
- 3. Clamp the connection flanges [1 and 3] to the valve nozzle.
- $\Rightarrow$  The valve is mounted.

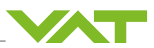

### Mounting additional filter

Mounting optional filter can help to protect the device. In addition, it will reduce the gas flow.

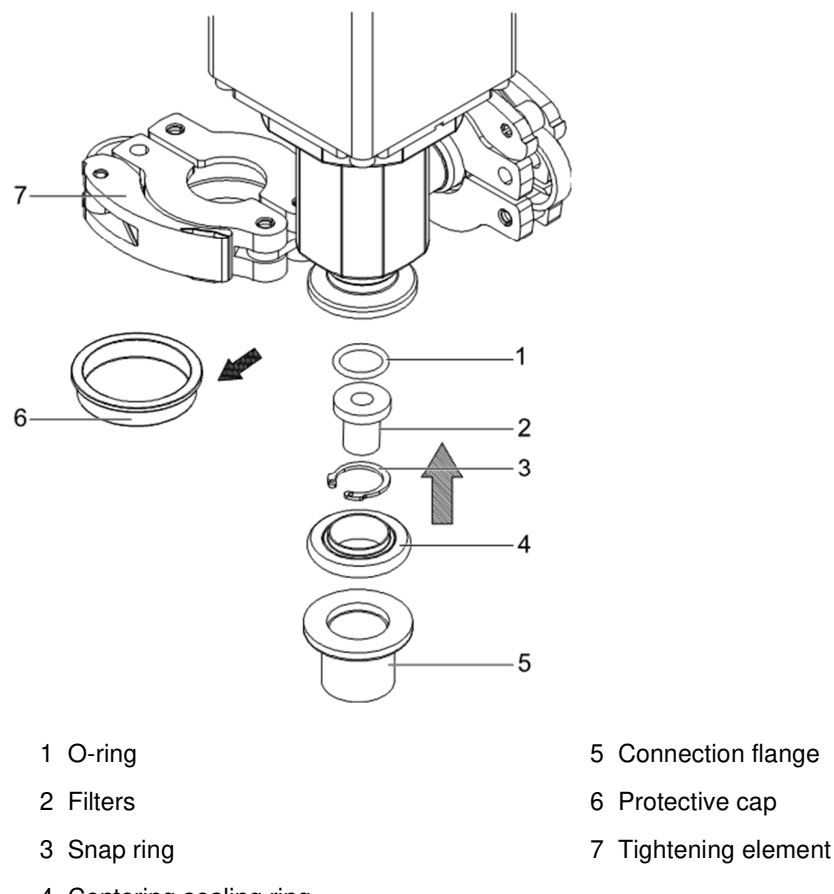

- 4 Centering sealing ring
- 1. Remove the protective cap [6] and keep it in a safe place.
- 2. Mount the O-Ring [1] and the filter [2] and secure them with the snap ring [3].
- 3. Using the centering ring [4], place the sealing ring between the connection flange [5] and the valve nozzle.
- 4. Clamp the connection flange [5] and the valve nozzle with the tightening element [7].
- 5. Check the tightness of the flange.
- $\Rightarrow$  The filter and the valve are mounted.

### 5.1.3 Installation in the system

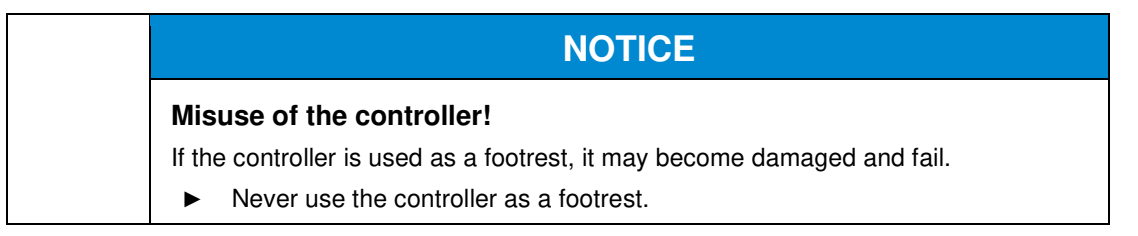

✓ Packaging material is removed.

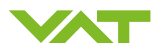

- 1. Mount the valve in the vacuum system in such a way that the valve seat side faces the process chamber. The valve seat side is indicated with the symbol ∆ on the flange or in the drawing. For "downstream" seat valve to be facing vacuum pump.
- 2. Install the grounding cable. See section Grounding connection [ 23]
- 3. Connect the pressure sensor. If you are using 2 sensors, install both sensors. See section Mechanical installation [▶ 76]
- 4. Connect the interface.
- 5. Connect the voltage supply.

#### 5.1.4 Installation clearances

During installation, ensure there is sufficient clearance. This ensures there is enough space for connections and air circulation.

See supporting documentation, Dimensional Drawing.

## 5.2 Grounding connection

(i) The grounding cable is not included in the scope of delivery.

The grounding cable must be provided by the end user during installation.

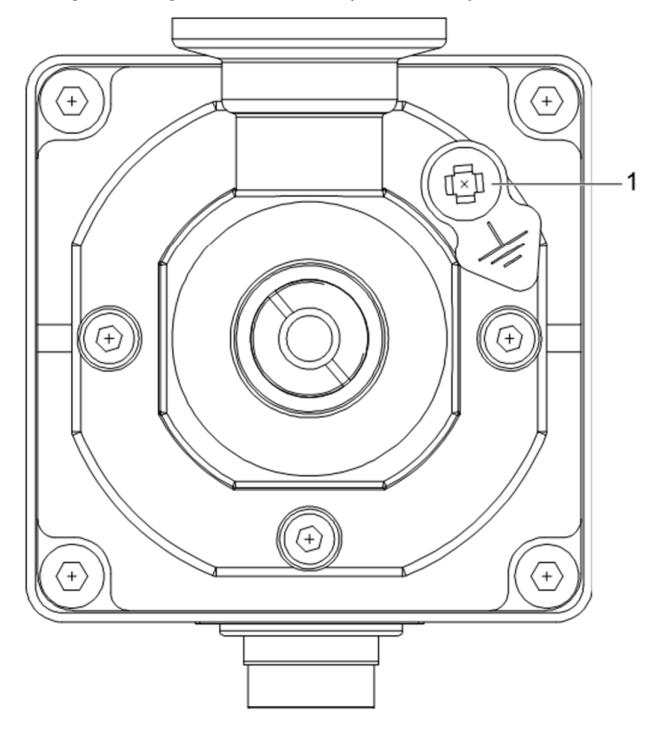

1 Ground connection

Mount the grounding cable between the body and a suitable contact point on the vacuum system. The contact point must be bare metal.

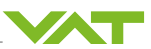

# 5.3 Power and sensor supply

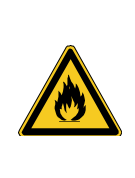

# **A** DANGER

Fire hazard as a result of incorrectly connected cables!

Burns caused by cable fire.

- ► See the connection diagram.
- The valve is operated with 24VDC.
- The sensors can be supplied via the power connector (D-Sub 15-pin male). Therefore, power supply and sensor supply are described together in the below diagrams.
- Note that pins 4 and 11 must be bridged to supply power to the motor.
- The external Drive Power Switch makes it possible to interrupt the motor voltage supply.
   See section Drive power switch [▶ 29]

### 5.3.1 Electrical installation

| NOTICE                                                                           |
|----------------------------------------------------------------------------------|
| Damage to electronic components as a result of insufficient ESD measures!        |
| The electronic components no longer work.                                        |
| <ul> <li>Ensure potential equalization before working on the product.</li> </ul> |

|                                                     | NOTICE                                                                                              |
|-----------------------------------------------------|----------------------------------------------------------------------------------------------------|
| Damage as a result of incorrectly connected cables! |                                                                                                    |
| Damaged control unit and interrupted power supply.  |                                                                                                    |
| ►                                                   | Follow the instructions in the assembly and operating instructions when con-<br>necting the cables. |
| ►                                                   | Note the wiring diagrams.                                                                           |

To operate the valve, use the accessories described in the Product Data Sheet.

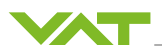

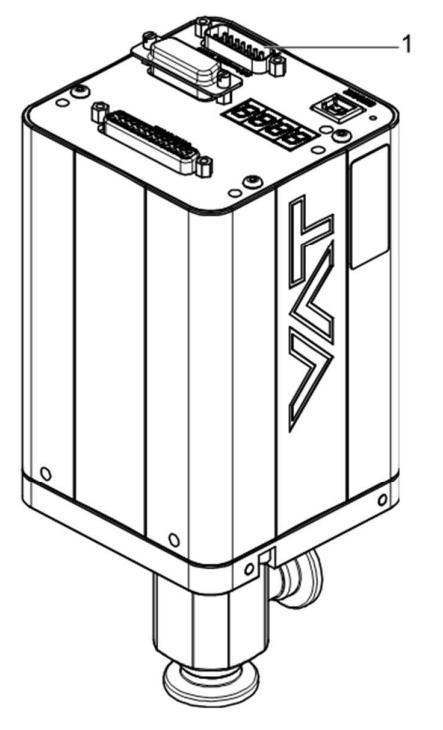

► Connect the cable(s) to the socket(s) [1].

### 5.3.2 Sensor supply concept

**i** The valve supports 2 sensor inputs via one D-Sub 15-pin female.

Select the appropriate supply concept according to the voltage required by the sensor. +24 VDC sensor supply voltage:

- The 24 V supplied to the valve is fed to the sensor.

±15 VDC sensor supply voltage:

- Supply via external power supply via the power connector
- Supply via internal optional sensor supply (SPS)
   The following valve versions are equipped with the SPS module:
   XXX...A..and XXX...C..SPS module included.
   The following valve versions are not equipped with the SPS module:
   XXX...G..and XXX...H..SPS module not included.

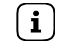

The SPS module can be retrofitted.

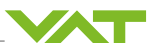

### 5.3.3 Power and sensor supply (+24 VDC via controller)

Valve Versions recommended: XXX ... - ... G . - ..... and XXX ... - ... H . - .....

The power is supplied via the external supply of +24 VDC. The current is carried through the controller to the sensors. The sensors are not directly connected to the power supply.

**i** Pins 4 and 11 must be bypassed on power connector.

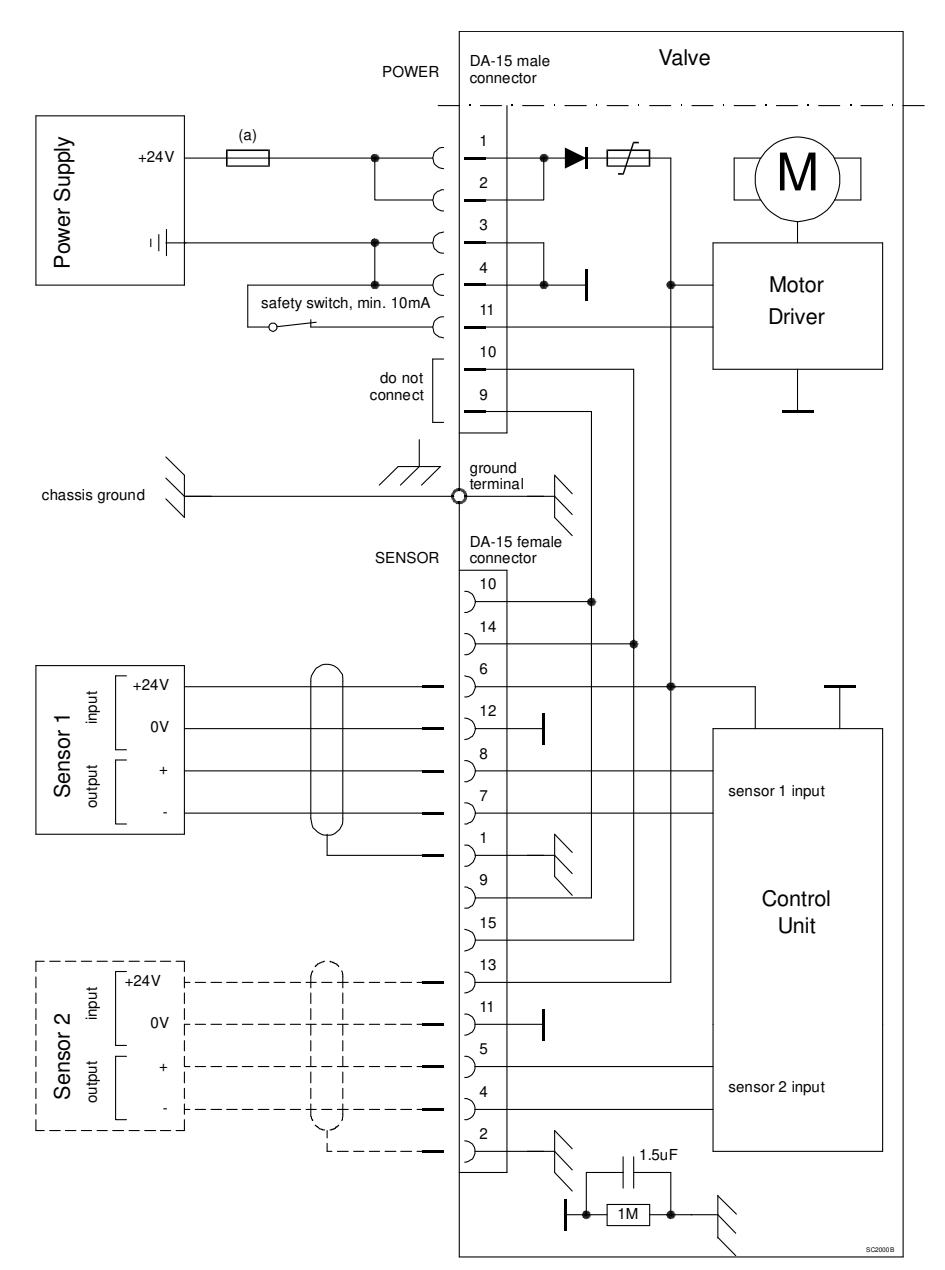

### - (a) 7 AF fuse

- Only use shielded cables to connect the sensors.
- Use the shortest possible cables.
- Keep the cables away from sources of interference.
- Fasten the plug connectors with threaded screws 4-40 UNC.

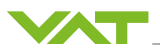

### 5.3.4 Power and sensor supply (±15 VDC w/o SPS via controller)

Valve Versions recommended: XXX ... - ... G . - ..... and XXX ... - ... H . - .....

The power is supplied via an external supply of +24 VDC. The sensors are connected via the controller to the power supply with  $\pm 15$  V. There is no direct connection between the sensors and power supply.

**i** Pins 4 and 11 must be bypassed on power connector.

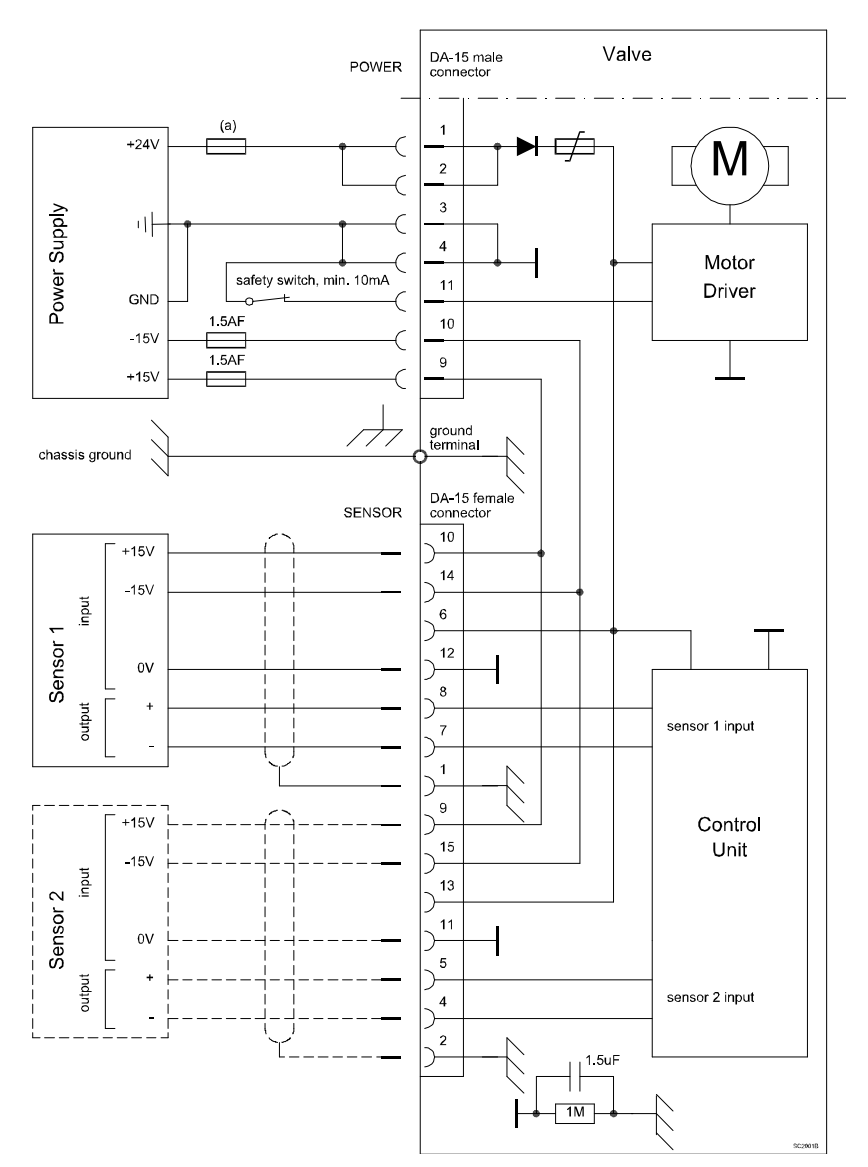

- (a) 5 AF fuse.
- Only use shielded cables to connect the sensors.
- Use the shortest possible cables.
- Keep the cables away from sources of interference.
- Fasten the plug connectors with threaded screws 4-40 UNC.
- Voltages of ±15 VDC and +24 VDC are applied to the sensor connector. The required voltage must be routed on to the sensor.

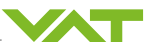

### 5.3.5 Power and sensor supply (±15 VDC with SPS)

Valve versions recommended: XXX ... - ... A . - .... and XXX ... - ... C . - .....

The power is supplied via an external supply of +24 VDC. The 15 V sensors are connected via an internal transformer to the 24 V power supply. There is no direct connection between the sensors and power supply.

**i** Pins 4 and 11 must be bypassed on power connector.

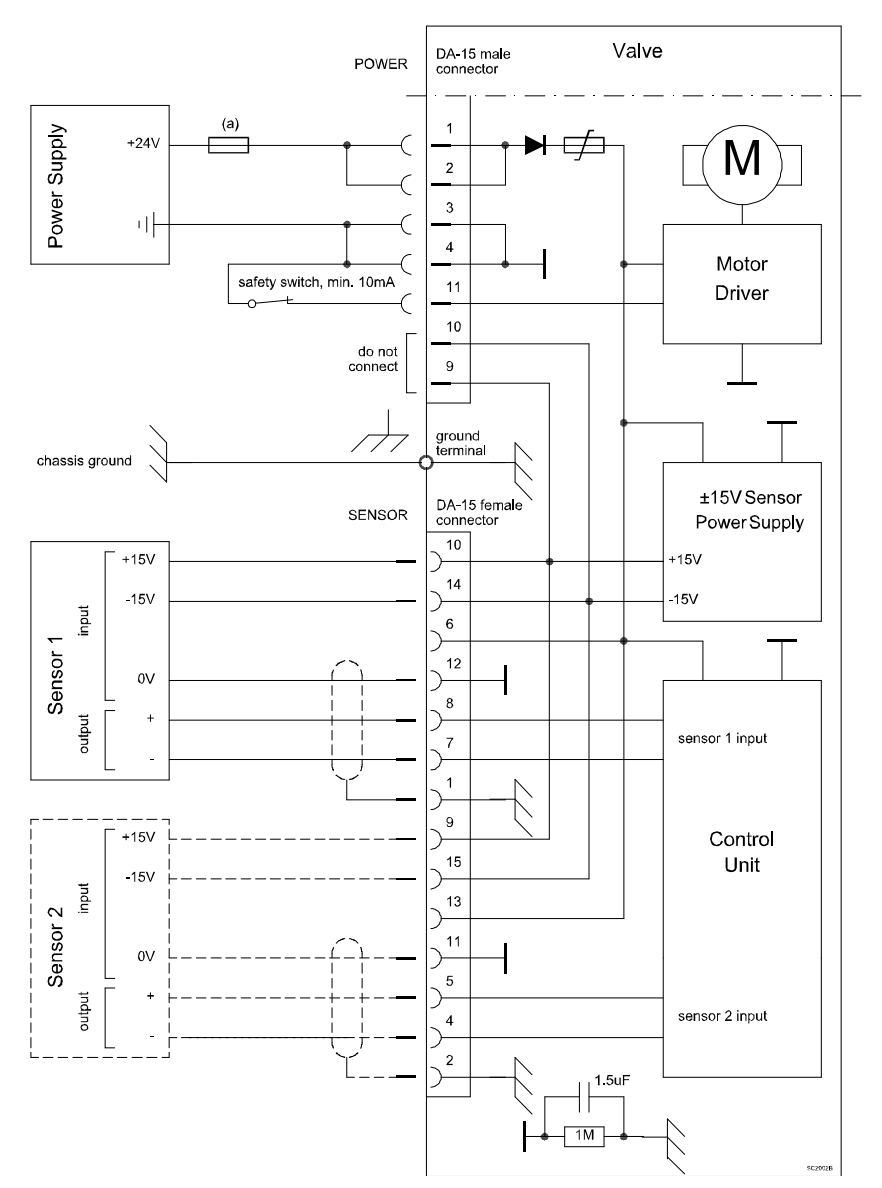

- (a) 7 AF fuse.
- Only use shielded cables to connect the sensors.
- Use the shortest possible cables.
- Keep the cables away from sources of interference.
- Fasten the plug connectors with threaded screws 4-40 UNC.
- Voltages of ±15 VDC and +24 VDC are applied to the sensor connector. The required voltage must be routed on to the sensor.

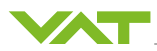

### 5.4 Drive power switch

The external Switch makes it possible to interrupt the motor voltage supply. In this case, the valve switches to *Control Mode Safety*. This actuator switch-off prevents all valve movement. Data can still be read out.

If *Control Mode* Safety is exited, the system goes into *Control Mode* Init and Homing must be carried out.

**i** For a safety function without a risk to persons, it is advisable to use the Digital Input locking function, as no Homing is required after the locking is released.

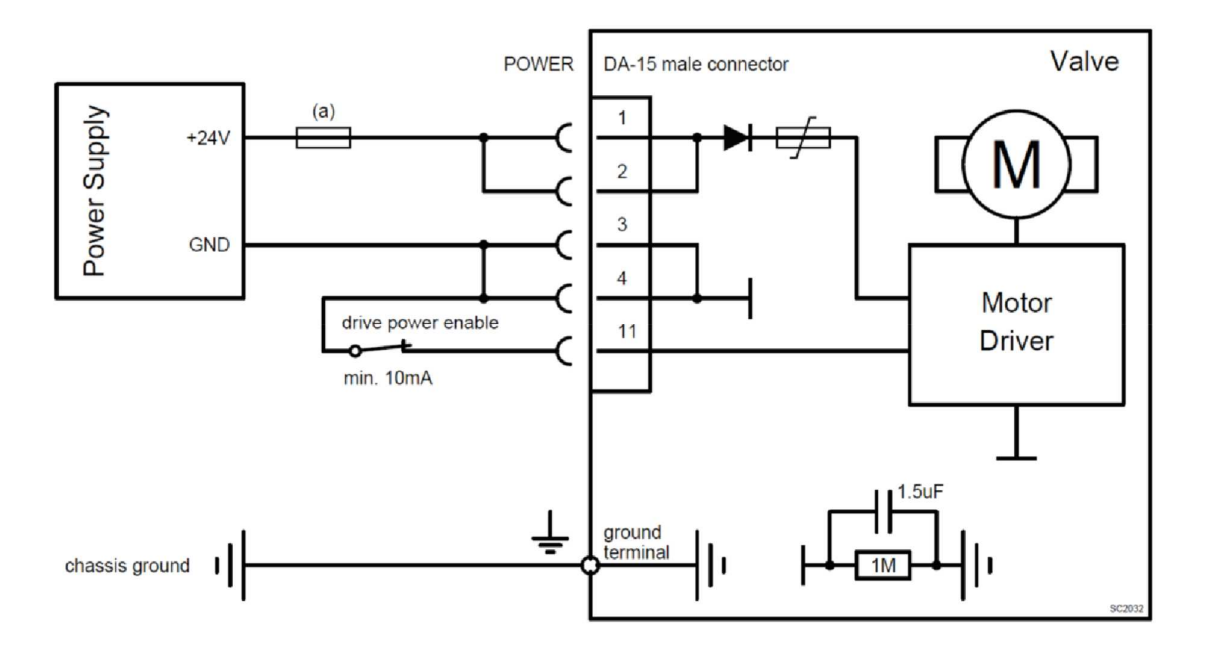

### 5.5 System settings and states

### 5.5.1 Firmware information

The firmware version can be found in the CPA, see section Product identification. The firmware is shown on the display when the valve is switched on.

### 5.5.2 Product identification

Localized

CPA/Parameters: System.Identification

| Parameter     | Description                 |
|---------------|-----------------------------|
| Serial Number | VAT-specific article number |

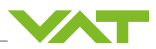

# Configuration

Localized

 $\label{eq:CPA} \ensuremath{\mathsf{CPA}}\xspace/\ensuremath{\mathsf{Parameters:}}\xspace \ensuremath{\mathsf{System.Identification.Configuration}\xspace \ensuremath{\mathsf{Configuration}}\xspace \ensuremath{\mathsf{Configuration}}\xspace \ensuremath{\mathsf{Configur$ 

| Parameter                   | Description                                                                                                    |
|-----------------------------|----------------------------------------------------------------------------------------------------|
| Valve Series                | Consisting of a three-digit value<br>e.g. 653 means series 65 design version 3                                                       |
| Valve Variant               | Variants of valve series                                                                                                    |
| Nominal Diameter            | Valve opening diameter in millimeters<br>e.g. DN250 means 250 mm                                                                     |
| Drive Parameters ID         | ID of the last actuator parameter file loaded on to the valve<br>Defines the motor movement                                          |
| Configuration Parameters ID | ID of the last configuration file loaded on to the valve<br>Defines the settings of Interface, Pressure Control, Pressure<br>Sensor, |

### Firmware

Localized

CPA/Parameters: System.Identification.Firmware

| Parameter                             | Description                                                                                                    |
|---------------------------------------|----------------------------------------------------------------------------------------------------|
| Valve Firmware ID                     | VAT-specific article numbers of the Firmware used                                                                               |
| Valve Firmware Version                | Faa.bb.cc.dd<br>a = Platform, Controller Type<br>b = Type<br>Basis<br>Customer<br>Retrofit<br>Test<br>Production<br>c = Version |
|                                       | d = Revision                                                                                                    |
| CPA Version                           | VAT PC software version                                                                                                    |
| Motion Controller Firmware<br>Version | The Motion Controller Firmware is displayed for each axis. These should always have the same Firmware Version.                  |

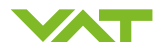

### Hardware

| Localized       | CPA/Parameters: System.Identification.Hardware                                                                                                    |
|-----------------|----------------------------------------------------------------------------------------------------|
| Parameter       | Description                                                                                                    |
| Controller Type | Type designation of the controller used IC2 H1H7                                                                                                    |
| Interface Type  | RS232/RS485<br>EtherCAT<br>DeviceNet<br>Logic<br>Profibus<br>CC-Link<br>Ethernet                                                                                                    |
| Option Type     | None<br>SPS<br>PFO<br>Cluster<br>SPS & PFO<br>SPS & Cluster<br>PFO & Cluster<br>PFO & Cluster<br>SPS & PFO & Cluster<br>PFO2<br>SPS + PFO2<br>PFO2 + Cluster<br>SPS + PFO2 + Cluster<br>PFO3<br>SPS + PFO3<br>PFO3 + Cluster<br>SPS + PFO3 + Cluster<br>Unknown |

# 5.5.3 Storing/restoring settings

Settings can be backed up.

Localized CPA/Parameters: System.Services.Store/Restore Settings

| Parameter                 | Description                                               |
|---------------------------|-----------------------------------------------------------|
| Store User Parameter      | Stores all settings in a Backup Memory on the Controller. |
| Restore User Parameter    | Restores the most recently stored settings.               |
| Restore Factory Parameter | Restores the valve to the factory settings.               |

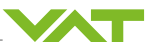

### 5.5.4 Locking the settings

Settings can be locked to prevent accidentally changing the Controllers settings.

Localized CPA/Parameters: System.Services/Configuration Lock Mode

| Parameter               | Description                                                      |
|-------------------------|------------------------------------------------------------------|
| Configuration Lock Mode | Locks all settings on the Controller by activating the function. |
|                         | True                                                             |

### 5.5.5 Statistics

| Localized           | CPA/Parameters: System.Statistics                                  |
|---------------------|--------------------------------------------------------------------|
| Parameter           | Description                                                        |
| Start Up Counter    | Indicates how often the valve has been restarted                   |
| Total Time Powered  | Shows how long the valve is switched on in total                   |
| Time Since Power On | Shows how long the valve has been running since the last switch-on |

# 5.6 Power on – homing

Whether the valve moves after being switched on depends on the Homing settings.

The valve's position must be initialized after switch-on. To this end, the valve searches for a mechanical stop or a limit switch during the reference run, normally in the closed direction. If the reference run is started in the tight state, then the valve becomes not tight.

The following settings determine the start time and the end position of the reference run.

Localized

CPA/Parameters: System.Control Mode.Homing

| Parameter       | Description                                                                                                    |
|-----------------|----------------------------------------------------------------------------------------------------|
| Start Condition | The Homing start option defines when the valve carries out the Homing function                                                                                           |
|                 | Default                                                                                                    |
|                 | If the valve is not in isolated state, then the Homing starts with Power On.<br>If the valve is in isolated state, then the Homing starts with the first move<br>command |
|                 | Open Command                                                                                                    |
|                 | For an open command                                                                                                    |
|                 | Move Command                                                                                                    |
|                 | For every move command                                                                                                    |
|                 | At Startup                                                                                                    |
|                 | At restart.                                                                                                    |

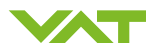

| Parameter        | Description                                                                                                    |
|------------------|----------------------------------------------------------------------------------------------------|
|                  | Homing Command                                                                                                    |
|                  | <i>Control Mode</i> is set to <i>Homing</i>                                                                                                    |
|                  | Move Command Without Close                                                                                                    |
|                  | For every move command except the close command when the valve is iso-<br>lated                                                                                         |
| End Control Mode | <i>Control Mode</i> is set after successful Homing. This applies only if the <i>Start Condition</i> is either <i>Standard</i> , <i>Startup</i> or <i>Homing Command</i> |
|                  | Position                                                                                                    |
|                  | Moves to the position defined in <i>End Position</i>                                                                                                    |
|                  | Close                                                                                                    |
|                  | Closes the valve                                                                                                    |
|                  | Open                                                                                                    |
|                  | Opens the valve                                                                                                    |
|                  | Pressure Control                                                                                                    |
|                  | The valve controls to the pressure defined in Target Pressure                                                                                                    |
| End Position     | Defines which <i>Target Position</i> is set after successful Homing if <i>End Con-</i><br><i>trol Mode</i> is set to <i>Position</i>                                    |

i

Sending a move command that does not match the start condition may result in an error response.

## 5.7 Power down

The valve remains in its position in the event of power failure.

### **Power Fail Option**

The Power Fail Option is a board with capacitors that deliver enough energy to open or close the valve in the event of a power failure.

The following settings define how the valve responds if the power fails.

Localized CPA/Parameters: Power fail option

| Parameter     | Description                                                                                                    |
|---------------|----------------------------------------------------------------------------------------------------|
| Enable        | <i>True:</i> Activates the response in the event of a power failure <i>False:</i> No response in the event of a power failure |
| State         | Battery is Charging<br>Ready to Use<br>Active<br>Failure                                                                      |
| Functionality | Open<br>Close                                                                                                    |

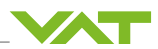

| Parameter         | Description                                                                                                    |
|-------------------|----------------------------------------------------------------------------------------------------|
| Delay             | In seconds. Triggering the selected Functionality is delayed. This is how a short power interruption can be bridged |
| Battery Voltage   | Shows the charging status                                                                                           |
| Power Fail Cycles | Counts power failures                                                                                               |

The PFO does not supply the sensor with voltage in the event of a power interruption! Technical data:

|               | PFO3                                     |
|---------------|------------------------------------------|
| Charging time | Max. 8 minutes                           |
| Lifetime      | Max. 10 years at 25° ambient temperature |

# 5.8 Digital I/O at power connection

### **Digital inputs**

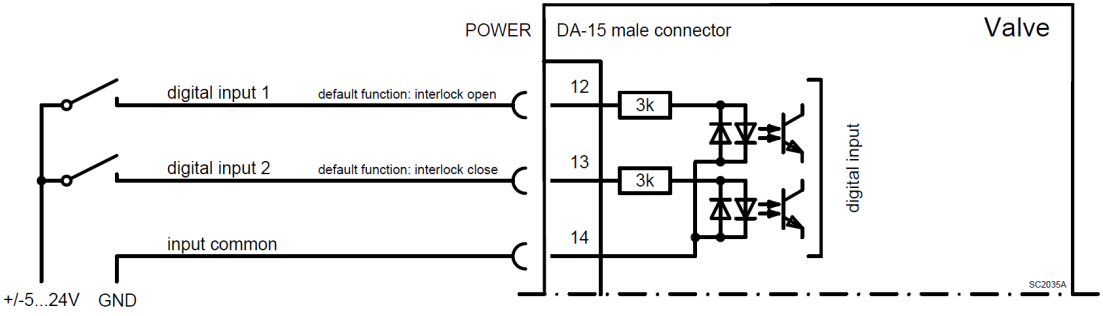

valve power supply can be used: pin 1,2 (24V) and 3,4 (GND)

Localized

CPA/Parameters: Power Connector IO

| Parameter     | Description                        |
|---------------|------------------------------------|
| Enable        | False: Deactivates the Input       |
|               | True: Activates the Input          |
| Functionality | Interlock Open                     |
|               | Interlock Close                    |
|               | Hold                               |
| Inverted      | False                              |
|               | True                               |
| State         | False: Functionality not active    |
|               | <i>True</i> : Functionality active |

- Interlock has higher priority than the Remote interface.

- Interlock Close has a higher priority than Interlock Open.
- Hold has no priority over the Remote interface, but can be adjusted.

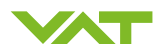

### Digital output

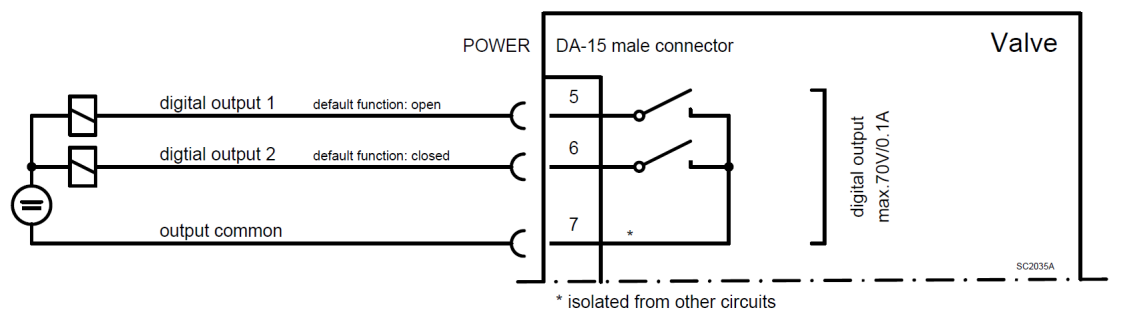

#### Localized

### CPA/Parameters: Power Connector IO

| Parameter     | Description                                       |
|---------------|---------------------------------------------------|
| Enable        | False                                             |
|               | True                                              |
| Functionality | Open                                              |
|               | Close: Isolated when the valve is able to isolate |
|               | Hold: Control Mode Hold                           |
| Inverted      | False                                             |
|               | True                                              |
| State         | <i>False</i> : Output switch is open              |
|               | True: Output switch is closed                     |

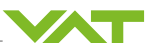

# 5.9 Interface EtherCAT®

### 5.9.1 Connection

 $(\mathbf{i})$ 

The connection cable between master and slave must not exceed a length of 100 m.

There are two LAN interfaces on the valve. Both Ports can be operated with a speed of 10/100 Mbit. The LED on the right-hand side of the RJ45 socket shows the status of the LAN connection, irrespective of whether the port is connected to a network. The LED flashes if there is data traffic on the port (link/activity).

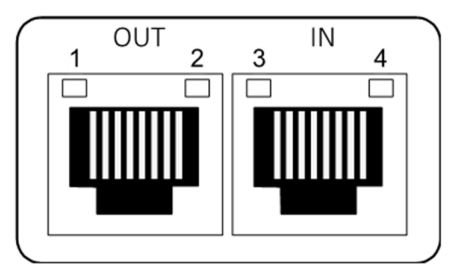

- 1 TD + Transmit Data+
- 2 TD Transmit Data -
- 3 RD + Receive Data +
- 4 RD Receive Data -

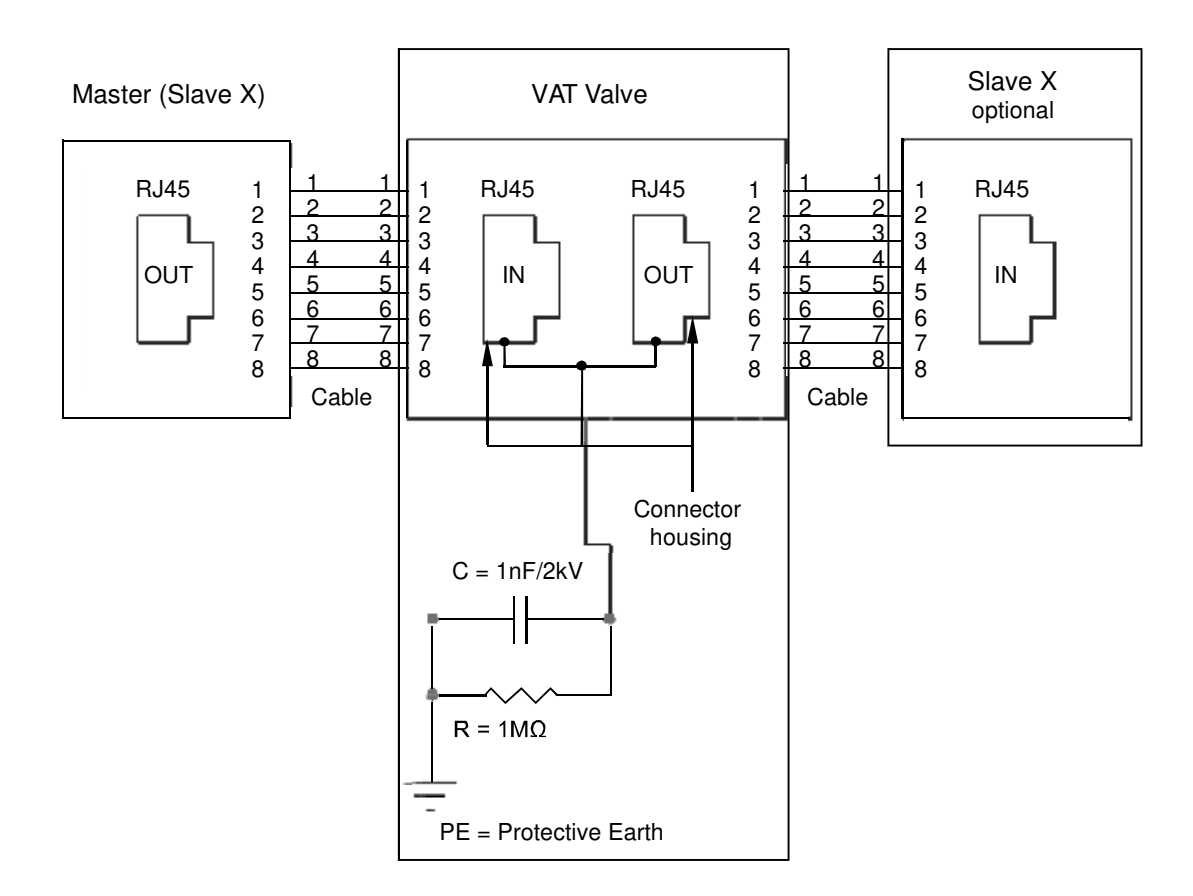
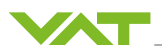

## 5.9.2 Device address

The device identification is set using the turn-switches on the device.

The device identification is read once after switch-on.

The identification number must be set as a hexadecimal value.

Example: EEC corresponds to decimal value 3820.

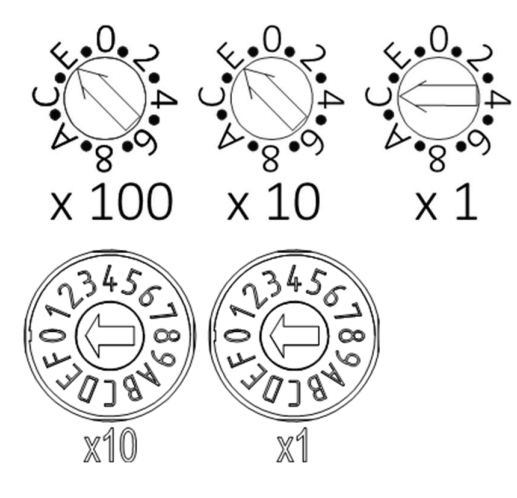

# 5.9.3 LED status display

The illumination and flashing frequencies are defined by CiA DR 303-3.

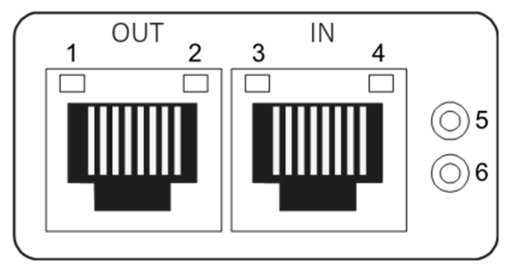

- 1 Link Port 1
- 2 Activity Port 1
- 3 Link Port 2
- 4 Activity Port 2
- 5 RUN
- 6 ERROR

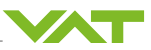

# LED 1 RUN

The LED shows the status of the CoE communication (CANopen over EtherCAT).

| Status            | Condition           | Description                                                                                                    |
|-------------------|---------------------|----------------------------------------------------------------------------------------------------|
| Off               | INIT                | After switching on, the EtherCAT-Slave is in Init sta-<br>tus. Neither mailbox nor process data communica-<br>tion is possible there. The EtherCAT Master initial-<br>izes the Sync-Manager channels 0 and 1 for mail-<br>box communication.                                                                                                    |
|                   | PRE OPERATIONAL     | At the transition between Init and Pre-Operational the EtherCAT Slave checks whether the mailbox is correctly initialized.                                                                                                    |
|                   |                     | In Pre-Operational status mailbox communication is<br>possible but process data communication is not.<br>The EtherCAT Master initializes the Sync Manager<br>channels for process data (from Sync Manager<br>channel 2), the FMMU channels and, if the slave<br>supports configurable mapping, the PDO mapping<br>or the Sync-Manager-PDO-Assignment. The set-<br>tings for the process data transfer and, if relevant,<br>terminal-specific parameters that may deviate from<br>the default settings are also transferred in this sta-<br>tus. |
| Illuminated green | OPERATIONAL         | Before the EtherCAT Master switches the Ether-<br>CAT-Slave from Safe-Operational to Operational, it<br>must transfer valid source data.                                                                                                    |
|                   |                     | In Operational status the slave copies the master's<br>source data to its outputs: Process data and mailbox<br>communication is possible                                                                                                    |
|                   | SAFE<br>OPERATIONAL | At the transition from Pre-Operational to Safe-Oper-<br>ational the EtherCAT Slave checks the Sync Man-<br>ager channels for process data communication and,<br>if applicable, whether the settings for the Distrib-<br>uted-Clocks are correct. Before the EtherCAT Slave<br>exits the status change, it copies current input data<br>to the corresponding DP-RAM areas of the Ether-<br>CAT Slave Controller (ECSC).                                                                                                    |
|                   |                     | Mailbox and process data communication is possi-<br>ble in Safe-Operational status, although the slave<br>keeps its outputs in safe status and does not output<br>them. The input data are already cyclically updated.                                                                                                    |
|                   | EXCEPTION           | State critical                                                                                                    |
| Illuminated red   |                     |                                                                                                    |

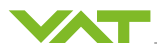

# **LED 4 ERROR**

The LED shows the status of the EtherCAT communication.

| Status            | Condition                      | Description                                              |
|-------------------|--------------------------------|----------------------------------------------------------|
|                   | No error, or switched off      | #                                                        |
| Off               |                                |                                                          |
| - <del>\</del>    | Invalid configuration          | Status change not possible                               |
| Flashing red      |                                |                                                          |
| - <del>\</del>    | Unwanted status<br>change      | Slave has changed its EtherCAT status inde-<br>pendently |
| Flashes once red  |                                |                                                          |
| - <del>\</del>    | Watchdog timeout               | Timeout synchronization manager                          |
| Flashes twice red |                                |                                                          |
|                   | Controller not re-<br>sponding | State critical                                           |
| Illuminated red   |                                |                                                          |

# LED 2...3 link

The LED shows the status of the EtherCAT connection.

| Status            | Condition                                    | Description      |
|-------------------|----------------------------------------------|------------------|
|                   | No connection, or switched off               | #                |
| Off               |                                              |                  |
| •                 | Connection available,<br>no activity         | No data exchange |
| Illuminated green |                                              |                  |
| *                 | Connection available, no activity identified | Data exchange    |
| Flickering green  |                                              |                  |

### 5.9.4 ESI-File

The EtherCAT Slave Information (ESI) file is XML based and contains the complete description of its network accessible properties, such as process data and their mapping options, the supported mailbox protocols including optional features, as well as the supported modes of synchronization. The Network Configuration Tool uses this information for online and offline configuration of the network.

► For the correct ESI file, please contact VAT: <u>www.vatvalve.com/contact</u>

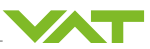

# 5.10 Interface Profibus

## 5.10.1 Connection

The PROFIBUS- interface connector is DB9F (DB 9-pin socket), it is isolated from the rest of the controller. Incorrect pin assignment may result in the interface being damaged.

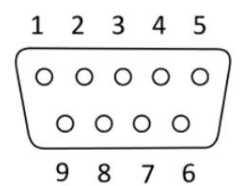

### Pin assignment

| Pin     | Signal         | Description                                                                                                    |
|---------|----------------|----------------------------------------------------------------------------------------------------|
| 1       | -              | Not used                                                                                                    |
| 2       | -              | Not used                                                                                                    |
| 3       | B Line         | Positive RxD / TxD, RS485 level                                                                                       |
| 4       | RTS            | Request to send                                                                                                    |
| 5       | GND Bus        | Bus grounding (insulating)                                                                                            |
| 6       | *5V bus output | +5V termination power (insulating)                                                                                    |
| 7       | -              | Not used                                                                                                    |
| 8       | A Line         | Negative RxD / TxD, RS485 level                                                                                       |
| 9       | -              | Not used                                                                                                    |
| Housing | Shield         | Internally connected to the protective ground using the cable shield filter in accordance with the PROFIBUS standard. |

### Signal transmission

The following demands on the cable are required:

| Impedance               | 135…165 [Ω]    |
|-------------------------|----------------|
| Capacitance             | < 30 [pF / m]  |
| Resistance              | < 110 [Ω / km] |
| Diameter                | ≥ 0.64 [mm]    |
| Conductor cross-section | ≥ 0.34 [mm²]   |

Depending on the baud rate, the connection cable is not permitted to be longer than the specified maximum length.

| Baud rate<br>[kbit / s]       | 9.6 | 19.2 | 45.45 | 93.75 | 187.5 | 500 | 1500 | 3000 | 6000 | 12000 |
|-------------------------------|-----|------|-------|-------|-------|-----|------|------|------|-------|
| Max. ca-<br>ble length<br>[m] |     | 12   | 00    |       | 1000  | 400 | 200  |      | 100  |       |

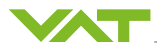

The ends of the Profibus cable must be closed at the connectors of the first and last participants using network resistors. Sometimes this network is integrated in the Profibus connector in an already switchable state. The switch must be set to On at the first and last station. At the stations in between it is set to Off.

The cable shielding must be connected to the protective ground.

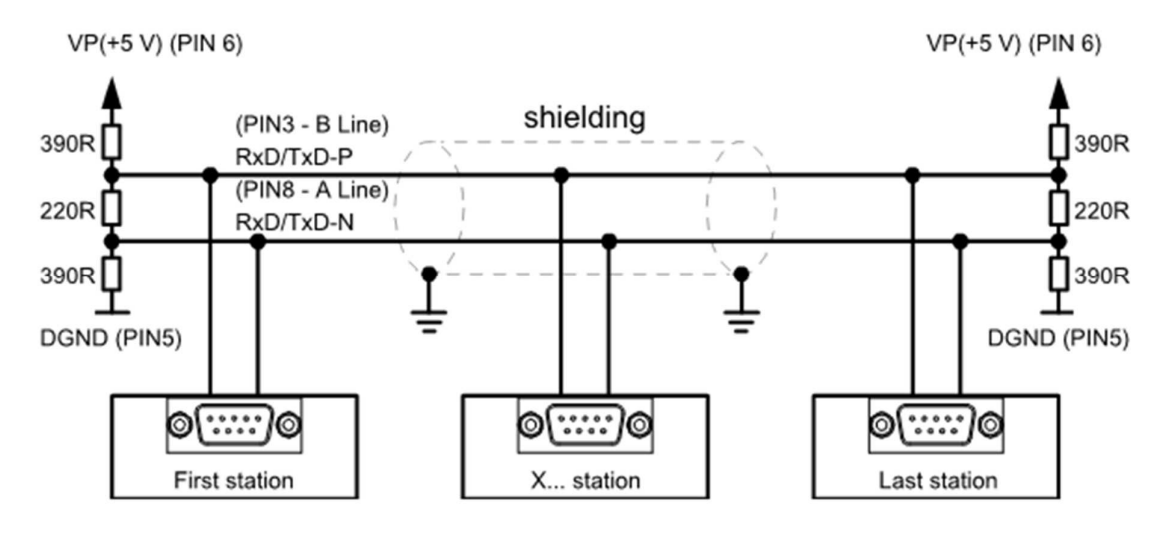

5.10.2 LED status display

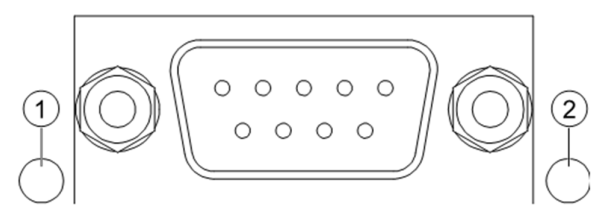

1 LED operation

2 LED status

### **COM LED (Communication)**

| LED operation    | Description                    | Measures                                          |  |
|------------------|--------------------------------|---------------------------------------------------|--|
|                  | Not online / no voltage supply | Check Profibus connection<br>Check voltage supply |  |
| Off              |                                |                                                   |  |
| •                | Online, data exchange          |                                                   |  |
| Green            |                                |                                                   |  |
| *                | Online clear                   |                                                   |  |
| Flashing green   |                                |                                                   |  |
| <u></u>          | Parameterization error         | Check configuration                               |  |
| <b>1</b>         | Blink interval:                |                                                   |  |
| Flashing red 1 x | 0.75s on, 0.25s off            |                                                   |  |

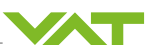

| LED operation    | Description                              | Measures                                   |
|------------------|------------------------------------------|--------------------------------------------|
| -¥-              | Configuration error<br>Blink interval:   | Reconfiguration/correct configu-<br>ration |
| Flashing red 2 x | 0.25s on, 0.25s off                      |                                            |
|                  | Incorrect PROFIBUS DP config-<br>uration |                                            |
| Red              |                                          |                                            |

# DIA LED (Diagnostic)

| LED status     | Description                                 | Measures             |
|----------------|---------------------------------------------|----------------------|
|                | No voltage supply / not initial-<br>ized    | Check voltage supply |
| Off            |                                             |                      |
| •              | Initialized                                 |                      |
| Green          |                                             |                      |
| *              | Initialized, diagnostic, event pre-<br>sent |                      |
| Flashing green |                                             |                      |
|                | Exception error                             | Controller Reset     |
| Red            |                                             |                      |

# 5.10.3 Configuration

Localized

CPA/Parameters: Interface Profibus

| Parameter      | Description                                                                                                    |
|----------------|----------------------------------------------------------------------------------------------------|
| Station Adress | 1-126                                                                                                    |
|                | 0: reserved for diagnosis equipment                                                                                                    |
| Baud Rate      | The DDBF sets the Profibus Baud Rate to Auto-Detection-Mode.<br>The controller can also be adjusted manually to each of the offered<br>baud rates. |
|                | 9.6, 19.2, 31.25, 45.45, 93.75, 187.5, 500 [kBit/s]                                                                                                |
|                | 1.5, 3, 6, 12 [Mbit/s]                                                                                                    |

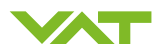

| Baud Rates | Unit   | Maximum cable length [m] |
|------------|--------|--------------------------|
| 9.6        | kBit/s | 1200                     |
| 19.2       |        |                          |
| 31.25      |        |                          |
| 45.45      |        |                          |
| 93.75      |        |                          |
| 187.5      |        | 1000                     |
| 500        |        | 400                      |
| 1.5        | Mbit/s | 200                      |
| 3          |        | 100                      |
| 6          |        |                          |
| 12         |        |                          |

#### 5.10.4 DDBF file

The device data base file (DDBF) provides an unequivocal and complete description of the characteristics of a device type in a precisely defined format. The defined data format means that it is easy for the configuration system to read in the device data of any Profibus device and automatically take it into account when configuring the bus system. The person implementing the configuration is spared the irritating search through device manuals. Even during the configuration phase the configuring system can automatically run checks for input errors and check the consistency of the entered data in relation to the overall system.

DDBF files can be downloaded at www.vatvalve.com/downloads.

Select the "Software & Updates" tab and enter "GSD" (DDBF) in the search field. All available DDBF files will be listed. If the relevant DDBF file is not available, please contact VAT. <u>www.vat-valve.com/contact</u>

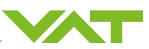

# 5.11 Interface CC link

## 5.11.1 Connection

The CC-Link interface connector is DB9F (DB-9 pin socket), it is galvanically isolated from the rest of the controller.

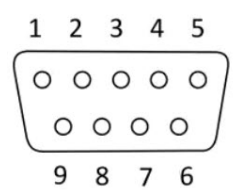

| Pin     | Signal       | Description                                                            |
|---------|--------------|------------------------------------------------------------------------|
| 1       | -            |                                                                        |
| 2       | -            |                                                                        |
| 3       | DA           | Positive Ground RS485 RxD/TxD                                          |
| 4       | DG           | Signal Ground                                                          |
| 5       | -            |                                                                        |
| 6       | -            |                                                                        |
| 7       | -            |                                                                        |
| 8       | DB           | Negative RS485 RxD/TxD                                                 |
| 9       | -            |                                                                        |
| Housing | Cable Shield | Internally connected to the protective earth via cable shield filters. |

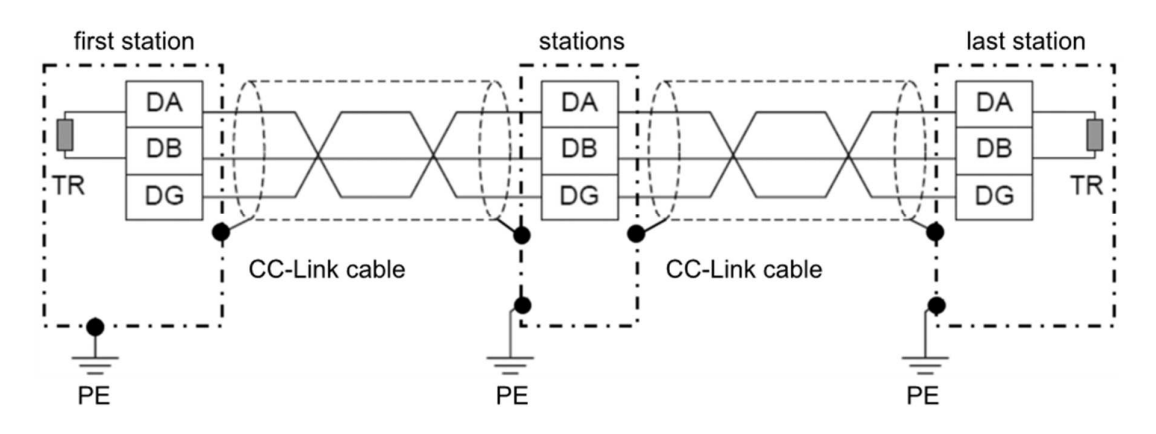

- PE Protective Earth
- · Connector housing
- TR Terminal resistor (Must be compatible to used CC-Link cable version!)

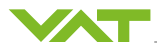

**i** The valve can be defined as "first station", "...stations..." between first and last, or "last station". If the valve at first or last station, "TR" must be installed between DA and DB. The station type for VAT valves are: Version 2 Remote Device Station.

**i** For detail information about "CC-Link cable, wiring and TR" refer to CC-Link homepage: <u>http://www.cc-link.org</u> > CC-Link Cable Wiring Manual

## 5.11.2 LED status display

## LED L-RUN status display

| Status | Meaning                                                                                                    |
|--------|----------------------------------------------------------------------------------------------------|
| Off    | Power Off<br>Connection with network not yet established<br>No carrier can be recognized<br>Timeout occurred<br>Hardware reset happened     |
| Green  | Participating, normal operation<br>After establishing the connection with the CC-Link network, the device is re-<br>ceiving the cyclic data |
|        | Major fault (FATAL error)                                                                                                    |
| Red    |                                                                                                    |

### LED L ERROR status display

| Status       | Meaning                                                                                                    |
|--------------|----------------------------------------------------------------------------------------------------|
| Off          | Power Off<br>Normal communication<br>Hardware is resetting                                                                                                    |
| Red          | CRC error<br>Address parameter error (Address 0, or greater than 64 is set, including num-<br>ber of occupied stations)<br>Error in settings of baud rate switches while pulling the reset (5 or greater) |
|              | Switch position has been changed while pulling the reset (it blinks for 0.4 seconds)                                                                                                    |
| Red blinking |                                                                                                    |

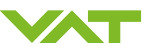

# 5.12 Interface DeviceNet®

## 5.12.1 Connection

The DeviceNet connector is a 5-pin connector. The pins are assigned as follows:

| Pin | Name  | Color | Description      | Male  |
|-----|-------|-------|------------------|-------|
| 1   | Drain | Blank | Shield           |       |
| 2   | V+    | Red   | Voltage supply + | 40 01 |
| 3   | V-    | Black | Voltage supply - |       |
| 4   | CAN_H | White | Signal           | 30 02 |
| 5   | CAN_L | Blue  | Signal           |       |

## 5.12.2 Configuration

### Node address

There are 64 valid node addresses:

- 0...63

There are several invalid node addresses:

Values > 63

If a valid node address is set, this number is used as the MAC-ID of the device on system start and is saved in the device memory. This node address can no longer be selected by the DeviceNet service. If an invalid node address is set, this node address is read by the device memory and can then be changed via DeviceNet Object Class 3, Instance 1, Attribute 1.

The node address is the device address and can be selected using two turn-switches. The turnswitches are located on the controller.

Proceed as follows to set the device address to 13, for example.

- 1. Turn the MSD (most significant digit) turn-switch to 1.
- 2. Turn the LSD (least significant digit) turn-switch to 3.
- $\Rightarrow$  The device address is set to 13.

### **Baud rate**

The baud rate is selected using the turn-switch. The turn-switch is located on the controller. There are 3 valid baud rates:

- 125 kbaud
- 250 kbaud
- 500 kbaud

If one of the 3 baud rates is set using the turn-switch, this is set on system start and is saved in the device memory.

If the turn-switch is set to "P" the baud rate is read from the device memory and set on system start. The baud rate can then be changed via DeviceNet Object Class 3, Instance 1, Attribute 2.

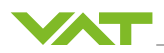

## 5.12.3 Electronic Data Sheet (EDS)

DeviceNet offers more parameters than are needed to operate the valve. All parameters can be set via the electronic data sheet (EDS) or the Explicit Messaging Connections. The parameters needed for valve operation are described in this document.

► For the correct EDS file, please contact VAT: <u>www.vatvalve.com/contact</u>

#### 5.12.4 LED status display

### **Module Status**

Indicates the status of the communication module.

| Status | Meaning             | Description                                                                                    |
|--------|---------------------|------------------------------------------------------------------------------------------------|
| Off    | Not Powered         | There is no power applied to the device.                                                       |
| Green  | Module OK           | Operating in normal condition.                                                                 |
|        | _                   | The configuration is missing, incomplete or in-<br>correct. The device may be in standby mode. |
|        | Recoverable Fault   | -                                                                                              |
| Red    | Unrecoverable Fault | May need replacing.                                                                            |

## **Network Status**

Indicates the status of the communication link.

| Status | Meaning                                      | Description                                                                                                    |
|--------|----------------------------------------------|----------------------------------------------------------------------------------------------------|
| Off    | Not Powered<br>No network detected           | Several attempts were made to publish a mes-<br>sage (usually a duplicate MACID check mes-<br>sage), but no acknowledgement for this mes-<br>sage was received. This is the normal operat-<br>ing mode when the network connection is not<br>in use. |
|        | Network OK<br>Device online<br>Not connected | The device has passed the duplicate MACID test, is online, but has no established connections. Device is in standby mode and is ready for the master node to establish a connection.                                                                 |

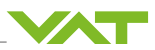

| Status       | Meaning                                  | Description                                                                                                    |
|--------------|------------------------------------------|----------------------------------------------------------------------------------------------------|
| Green        | Network OK<br>Device online<br>Connected | Successful connection establishment by the master.                                                                                                    |
| Red flashing | Connection Time-Out                      | One or more I/O connections are in the Timed-<br>Out state. The expected request from the<br>master has failed to arrive. The master must<br>now either reset the connection or reopen it. |
| Red          | Critical Link Failure                    | Duplicate MACID, bus off, incompatible baud rate setting, short in the communication line.                                                                                                 |

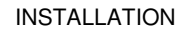

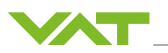

# 5.13 Interface Ethernet

# 5.13.1 Connection, LEDs

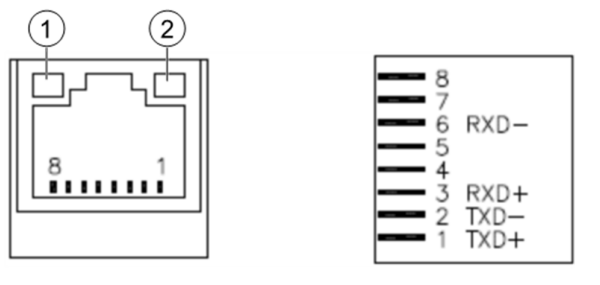

| 1 Network link (Yellow LED) | 2 Network activity (Green LED) |
|-----------------------------|--------------------------------|
|                             |                                |

| Network link     | When it is lit, it indicates that there is an active connection on the Ethernet port.                                  |
|------------------|----------------------------------------------------------------------------------------------------|
| Network activity | When it flashes, it indicates that data is being transmitted or received be-<br>tween the server and a network device. |

## 5.13.2 TCP/IP

Localized

CPA/Parameters: Interface Ethernet TCP/IP

| Parameter           | Default Value | Description                                                                                                    |
|---------------------|---------------|----------------------------------------------------------------------------------------------------|
| IP-Address          | 192.168.1.10  | Address of the valve in the network. Used if DHCP is off.                                                                                                    |
| IP-Address active   |               | Visible if different to IP-Address.<br>IP-Address will become active after next restart.                                                                                                    |
| Network Mask        | 255.255.255.0 | In IPv4 networks, it specifies how many bits<br>make up the network prefix for an IP-Address.<br>Together with the IP-Address, it defines the ad-<br>dress of a device in the network. The network<br>prefix part shows which devices are in a net-<br>work. |
| Network Mask active |               | Visible if different to Network Mask.<br>Network Mask will become active after next re-<br>start.                                                                                                    |
| Gateway Address     | 0.0.0.0       | Address of the gateway.<br>A gateway serves as a link between two sys-<br>tems or networks that use different protocols<br>and communication services.                                                                                                    |
| DHCP                | OFF           | When ON, the IP-Addresses are automatically being assigned by a DHCP server                                                                                                    |
| MAC-Address         |               | Unique identification 6 byte address of the de-<br>vice in format: XX:XX:XX:XX:XX:XX                                                                                                    |

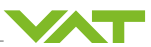

### 5.13.3 Control port

Standard port to control the valve and request values.

Localized CPA/Parameters: Interface Ethernet TCP/IP.Control Port

| Parameter | Default Value | Description                                                                                      |
|-----------|---------------|--------------------------------------------------------------------------------------------------|
| Number    | 503           | Changeable Port enumeration that takes effect after a restart. The range is from 501 until 2501. |

### 5.13.4 Stream port

It is possible to stream *Actual Pressure* and/or *Actual Position* with a specific period (settable frequency).

Localized CPA/Parameters: Interface Ethernet TCP/IP.Stream Port

| Parameter | Default Value | Description                                                                                      |
|-----------|---------------|--------------------------------------------------------------------------------------------------|
| Number    | 504           | Changeable Port enumeration that takes effect after a restart. The range is from 501 until 2501. |
| Enable    |               | Streaming activation                                                                             |
| Select    |               | Bit 0: Position %<br>Bit 1: Pressure %<br>Bit 2: Position Degree<br>Bit 3: Pressure Torr         |
| Period    |               | In milliseconds                                                                                  |
| Output    |               | Depending on Select resulting output string                                                      |

Since this function was introduced for the Tylan instruction set, the format of the values corresponds to the format of the Tylan instruction set.

#### Example:

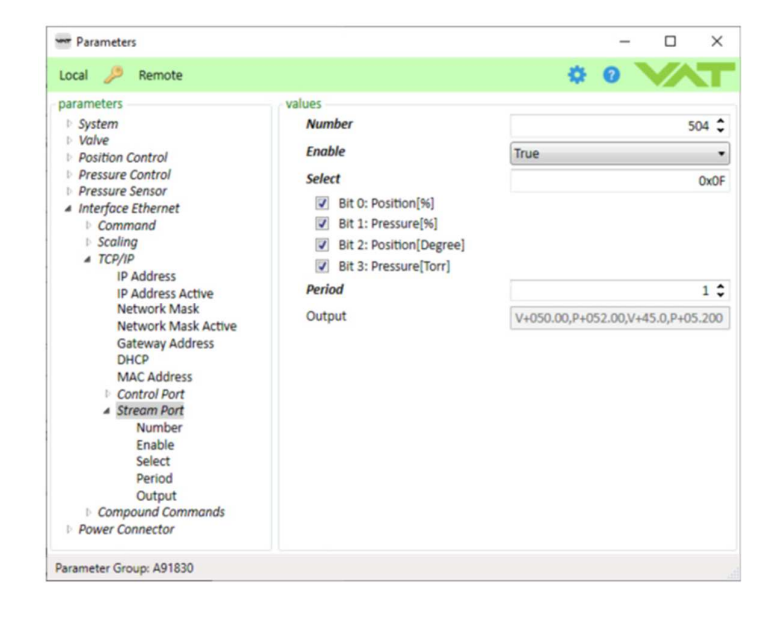

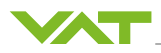

## 5.13.5 Configuration port 500

Connected 00:00:19 Auto detect TCP/IP

Enables configuration via Ethernet.

The following menu is displayed when a connection is established:

 ♥ Part 500

 Select Menu-Nr:

 4-CHANGE IP ADDRESS (192.168.9.208)

 5-CHANGE SUBNET (255.255.255.0)

 6-CHANGE GATELMAY (192.168.9.111)

 7-TURN\_DHCP\_OFF (0HCP is OFF)

 8-TURN\_DHCP\_OFF (0HCP is OFF)

 9-CHANGE PORT 1(503)

 a-CHANGE PORT 1(504.)

 t-Termination 0+CR.1=LF(TERMINATION is LF)

 b-Quit

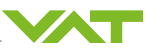

# 5.14 Interface RS232 and RS485

## 5.14.1 Operation mode

Both interfaces RS232 / RS485 are used with the same hardware. RS232 relates to point-to-point communication. RS485 enables individual devices in a network to be addressed.

| Parameter                       | Description                                                             |
|---------------------------------|-------------------------------------------------------------------------|
| RS232                           | Two-wire point-to-point communication via RS232<br>Use pin RXD and TXD  |
| RS485                           | Four-wire multiple-device communication via RS485<br>Use pin A, B, X, Y |
| Service Interface over<br>RS232 | Communication via CPA via RS232                                         |

#### 5.14.2 RS232

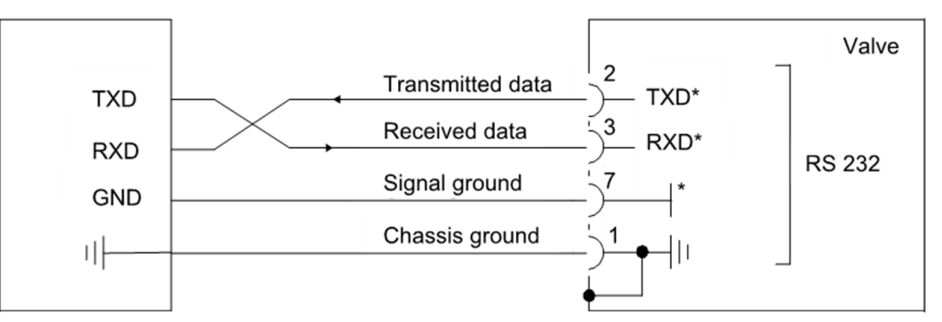

#### Settings

The valve port settings must be identical to the system settings of the host control.

Localized

CPA/Parameters: Interface RS232-RS485.Settings

| Parameter                | Description                                              |
|--------------------------|----------------------------------------------------------|
| Baud Rate                | 300, 1200, 2400, 4800, 9600, 19200, 38400, 57600, 115200 |
| Data Bit Length          | 7, 8                                                     |
| Stop bit                 | 1, 2                                                     |
| Parity Bit               | None, Even, Odd                                          |
| Command Termina-<br>tion | Carriage Return + Line Feed, Line Feed, Carriage Return  |

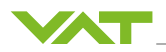

### 5.14.3 RS485

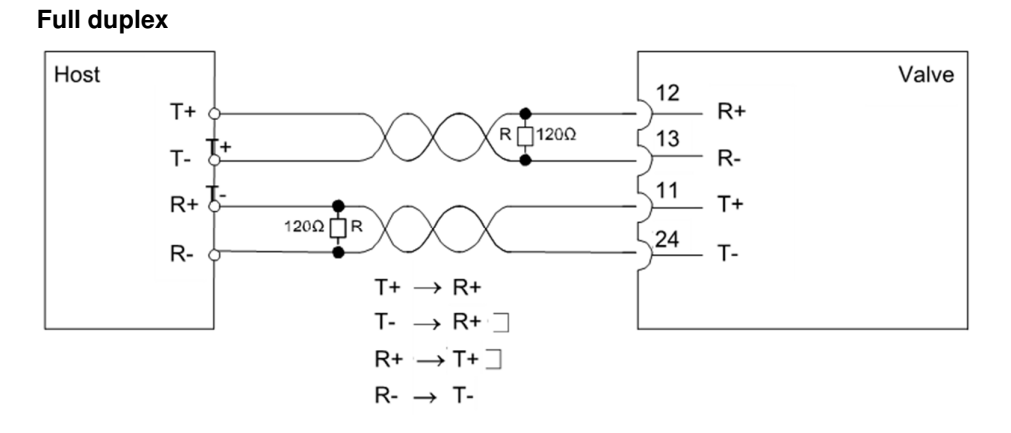

## Half duplex

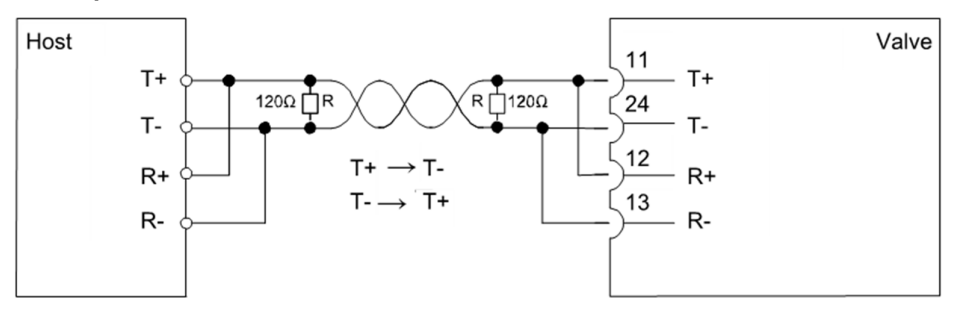

### Settings

The valve port settings must be identical to the host control system settings.

Localized

CPA/Parameters: Interface RS232-RS485.Settings

| Parameter                | Description                                              |
|--------------------------|----------------------------------------------------------|
| Baud Rate                | 300, 1200, 2400, 4800, 9600, 19200, 38400, 57600, 115200 |
| Data Bit Length          | 7, 8                                                     |
| Stop bit                 | 1, 2                                                     |
| Parity Bit               | None, Even, Odd                                          |
| Command Termina-<br>tion | Carriage Return + Line Feed, Line Feed, Carriage Return  |

| Parameter | Description                             |  |
|-----------|-----------------------------------------|--|
| Topology  | Full Duplex, Half Duplex                |  |
| Network   | Multiple Devices: Commands with address |  |
|           | Point to Point: Commands with address   |  |
| Address   | 0255                                    |  |

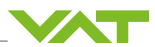

# Addressing

For *Multiple Devices* the *Address* #aaa precedes each command, also the response has the address prefix. The length of the address is always 3 characters. The format is decimal.

Syntax

#[aaa][command]

Example: Set Control Mode to Open on device with Address 47:

send

#047p:010F020000004

response

#047p:00010F020000004

# 5.15 Interface Logic

## 5.15.1 General settings

Localized

CPA/Parameters.Interface Logic.Settings

| Parameter            | Description                                                                                                    |
|----------------------|----------------------------------------------------------------------------------------------------|
| Learn Limit          | If TRUE the analog input voltage is used as <b>Pressure Limit [SFS]</b> at the start of learning.              |
| Pressure Range [SFS] | The factor with which the pressure values on Analog Input and Analog Output are assigned.                      |
|                      | Activated by Digital Input Pressure Low Range                                                                  |
|                      | Increasing the resolution of lower values.                                                                     |
|                      | Example: <b>Pressure Range [SFS]</b> = 0.1, SFS = 1000 Torr                                                    |
|                      | <i>Pressure Low Range</i> : Off $\rightarrow$ 10V = 1000Torr                                                   |
|                      | <i>Pressure Low Range</i> : On $\rightarrow$ 10V = 100Torr                                                     |
| IC1 Compatible Mode  | If TRUE behavior of the Digital Output <i>Ready</i> and <i>Busy</i> is identical to that of the IC1 controller |

## 5.15.2 Digital inputs

There are 8 digital inputs, each of them can be configured individually.

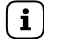

Localized

The inputs are debounced with 50 msec.

CPA/Parameters.Interface Logic.Digital Input

| Parameter     | Description      | Prio | Description                      |
|---------------|------------------|------|----------------------------------|
| Enable        | False, True      |      |                                  |
| State         | False, True      |      |                                  |
| Functionality | Open             | 2    |                                  |
|               | Close            | 1    |                                  |
|               | Pressure Control | 7    | 0: Control Mode Position         |
|               |                  |      | 1: Control Mode Pressure Control |

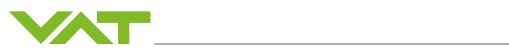

| Parameter | Description           | Prio | Description                                                                                                    |
|-----------|-----------------------|------|----------------------------------------------------------------------------------------------------|
|           | Pressure Low<br>Range |      | <b>Pressure Range [SFS]</b> factor is assigned to pressure values                                                     |
|           | Zero                  |      | $0 \rightarrow 1$ Initiates a zero adjust                                                                             |
|           | Learn                 | 3    | $0 \rightarrow 1$ Initiates <i>Control Mode</i> Learn<br>1 $\rightarrow 0$ Stops learn if active                      |
|           | Remote Locked         |      | $0 \rightarrow 1$ Change <b>Access Mode</b> to Remote Locked<br>1 $\rightarrow 0$ Change <b>Access Mode</b> to Remote |
|           | Hold                  | 4    | Stops valve movement in <i>Control Mode Pres-</i><br>sure Control and <i>Control Mode</i> Position                    |
|           | Controller Selector   |      | 0: Controller 1, 1: Controller 2                                                                                      |
|           | Homing                | 6    | $0 \rightarrow 1$ Initiates the homing routine                                                                        |
| Inverted  | False, True           |      |                                                                                                    |

 $0 \rightarrow 1 \ , 1 \rightarrow 0 = edge \ triggered$ 

| No. | Pin | Default functionality                                                   |
|-----|-----|-------------------------------------------------------------------------|
| 1   | 7   | Pressure Control                                                        |
| 2   | 5   | Pressure Low Range                                                      |
| 3   | 3   | Zero                                                                    |
| 4   | 15  | Close                                                                   |
| 5   | 17  | Open                                                                    |
| 6   | 19  | Learn                                                                   |
| 7   | 18  | Remote Locked                                                           |
| 8   | 16  | Hold                                                                    |
|     | 6   | Digital ground for configuration with switches: see sche-<br>matics     |
|     | 4   | Common pin for configuration with voltage source ±5 24V: see schematics |

## 5.15.3 Digital outputs

There are 4 digital outputs, each of them can be configured individually.

Localized

CPA/Parameters.Interface Logic.Digital Output

| Parameter     | Description |                                                           |
|---------------|-------------|-----------------------------------------------------------|
| Enable        | False, True |                                                           |
| State         | False, True |                                                           |
| Functionality | Open        | Valve is fully opened                                     |
|               | Close       | Valve is fully closed (isolated if the valve can do this) |

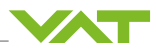

| Parameter | Description |                                                                                                    |
|-----------|-------------|----------------------------------------------------------------------------------------------------|
|           | Busy        | Control Mode: Init, Homing, Learn, Power Failure, Error                                                                   |
|           |             | <b>Control Mode</b> = <i>Position</i> AND <b>Actual Position</b> out of range (±0.1% of <b>Target Position</b> )          |
|           |             | <i>Control Mode</i> = <i>Pressure Control</i> AND <i>Actual Pressure</i><br>out of range (±2% of <i>Target Pressure</i> ) |
|           |             | → same Ranges if <i>Control Mode</i> = <i>Hold</i>                                                                        |
|           | Ready       | Valve is ready for remote operation                                                                                       |
|           |             | <i>Ready</i> = 0 when                                                                                                    |
|           |             | Access Mode = Local                                                                                                    |
|           |             | <b>Control Mode</b> = Init, Homing, Interlock Open, Interlock<br>Close, Power Failure, Safety                             |
| Inverted  | False, True |                                                                                                    |

# IC1 compatibility behavior

Localized

CPA/Parameters.Interface Logic.Digital Output

| Parameter              | Description |                                                                                                    |
|------------------------|-------------|----------------------------------------------------------------------------------------------------|
| IC1 Compatible<br>Mode |             | If TRUE behavior of the digital output <i>Ready</i> and <i>Busy</i> is identical to that of the IC1 controller                              |
| Functionality          | Busy        | True when                                                                                                    |
|                        |             | Control Mode = Homing, Learn, Power Failure, Error                                                                                          |
|                        |             | <b>Control Mode</b> = Pressure Control AND <b>Actual Pressure</b><br>out of range (±2% of <b>Target Pressure</b> )                          |
|                        |             | <b>Control Mode</b> = Position, Open, Interlock Open AND <b>Ac-</b><br><b>tual Position</b> out of range (±0.1% of <b>Target Position</b> ) |
|                        |             | → same Ranges if <i>Control Mode</i> = <i>Hold</i>                                                                                          |
|                        |             | If valve has an isolation functionality:                                                                                                    |
|                        |             | <i>Control Mode</i> = <i>Init, Close, Interlock Close</i> AND valve is still not isolated                                                   |
| Functionality          | Ready       | Valve is ready for remote operation                                                                                                    |
|                        |             | <i>Ready</i> = 0 when                                                                                                    |
|                        |             | Access Mode = Local                                                                                                    |
|                        |             | <b>Control Mode</b> = Interlock Open, Interlock Close, Power<br>Failure, Safety, Error                                                      |
|                        |             | If valve has an isolation functionality:                                                                                                    |
|                        |             | <i>Control Mode</i> = <i>Init, Homing</i> AND valve is not isolated                                                                         |

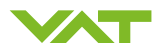

| No. | Pin | Default functionality |
|-----|-----|-----------------------|
| 1   | 8   | Open                  |
| 2   | 9   | Close                 |
| 3   | 21  | Ready                 |
| 4   | 22  | Busy                  |
|     | 20  | Common pin            |

# 5.15.4 Analog input

There is 1 analog input that works as a setpoint value.

| Technical data |             |
|----------------|-------------|
| Range          | 0.0 – 10.0V |
| Ri             | 100kOhm     |

# Localized

CPA/Parameters.Interface Logic.Analog Input

| Parameter     |                      | Description                                                                   |
|---------------|----------------------|-------------------------------------------------------------------------------|
| Enable        |                      |                                                                               |
| Value         |                      | Indicates the measured voltage                                                |
| User Factor   |                      | Scaling of the input value                                                    |
| User Offset   |                      | Scaling Formula: Used Value = (Value + User Offset)<br>* User Factor          |
|               |                      | Example: Desired input range = 1 9 V                                          |
|               |                      | User Offset = -1.0 V                                                          |
|               |                      | User Factor = 10 / (9-1) = 1.25                                               |
| Filter        | Enable               | Low-pass Filter                                                               |
|               | Time                 | Default Time = 0.1 sec                                                        |
| Deadband      | Enable               | Reducing of value fluctuations                                                |
|               | Number Of ADC Digits |                                                                               |
| Functionality |                      | Indicates the current functionality which is depending on the Digital Inputs: |
|               |                      | Position                                                                      |
|               |                      | Pressure                                                                      |
|               |                      | Learn                                                                         |

| Pin | Description                                                                                                   |
|-----|----------------------------------------------------------------------------------------------------|
| 25  | <b>Target Pressure</b> or <b>Target Position</b> depending on digital input <i>Pressure</i><br><i>Control</i> |
| 13  | Analog Ground                                                                                                 |

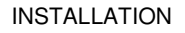

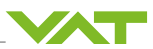

## 5.15.5 Analog output

There are 2 analog outputs, each of them can be configured individually.

| Technical data |             |
|----------------|-------------|
| Range          | 0.0 – 10.0V |
| Max Current    | 1 mA        |

Localized CPA/Parameters.Interface Logic.Analog Output

| Parameter     | Description                                                      |
|---------------|------------------------------------------------------------------|
| Enable        |                                                                  |
| Value         | Indicates the applied output voltage                             |
| User Factor   | Scaling of the output value                                      |
| User Offset   | Scaling Formula: Output = Prs/Pos[V] * User Factor + User Offset |
|               | Example: Desired Output = 1-9V                                   |
|               | User Offset = 1.0V                                               |
|               | User Factor = (9-1) / 10 = 0.8                                   |
| Functionality | Position                                                         |
|               | Pressure                                                         |

| No. | Pin | Default function |
|-----|-----|------------------|
| 1   | 11  | Position         |
| 2   | 12  | Pressure         |
|     | 13  | Analog Ground    |

## 5.15.6 Connection table and scheme

**i** The inputs are debounced with 50 msec.

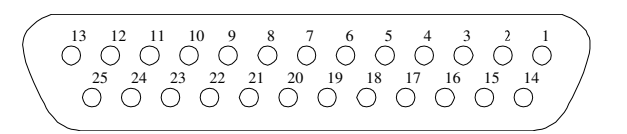

The Logic connector is a 25-pin socket connector. The standard pin assignment is as follows:

| Pin | Function    | Description        |
|-----|-------------|--------------------|
| 1   | Chassis GND | Connection to body |
| 2   | Reserved    | Digital Input      |
| 3   | Zero        | Digital Input 3    |

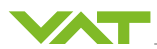

| Pin | Function           | Description      |
|-----|--------------------|------------------|
| 5   | Pressure Range SFS | Digital Input 2  |
| 6   | GND                | GND Input        |
| 7   | Pressure Control   | Digital Output 1 |
| 8   | Open               | Digital Output 1 |
| 9   | Close              | Digital Output 2 |
| 10  | Reserved           | Digital Input 10 |
| 11  |                    | Analog Output 1  |
| 12  | Pressure           | Analog Output 2  |
| 13  | GND                | Analog           |
| 14  | Reserved           | Digital Input 12 |
| 15  | Close              | Digital Input 4  |
| 16  | Hold               | Digital Input 8  |
| 17  | Open               | Digital Input 5  |
| 18  | Remote Locked      | Digital Input 7  |
| 19  | Learn              | Digital Input 6  |
| 20  | Output Common      | Output Common    |
| 21  | Ready              | Digital Output 3 |
| 22  | Busy               | Digital Output 4 |
| 23  | Reserved           | Digital Input 9  |
| 25  | Pressure           | Analog Input 1   |

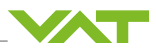

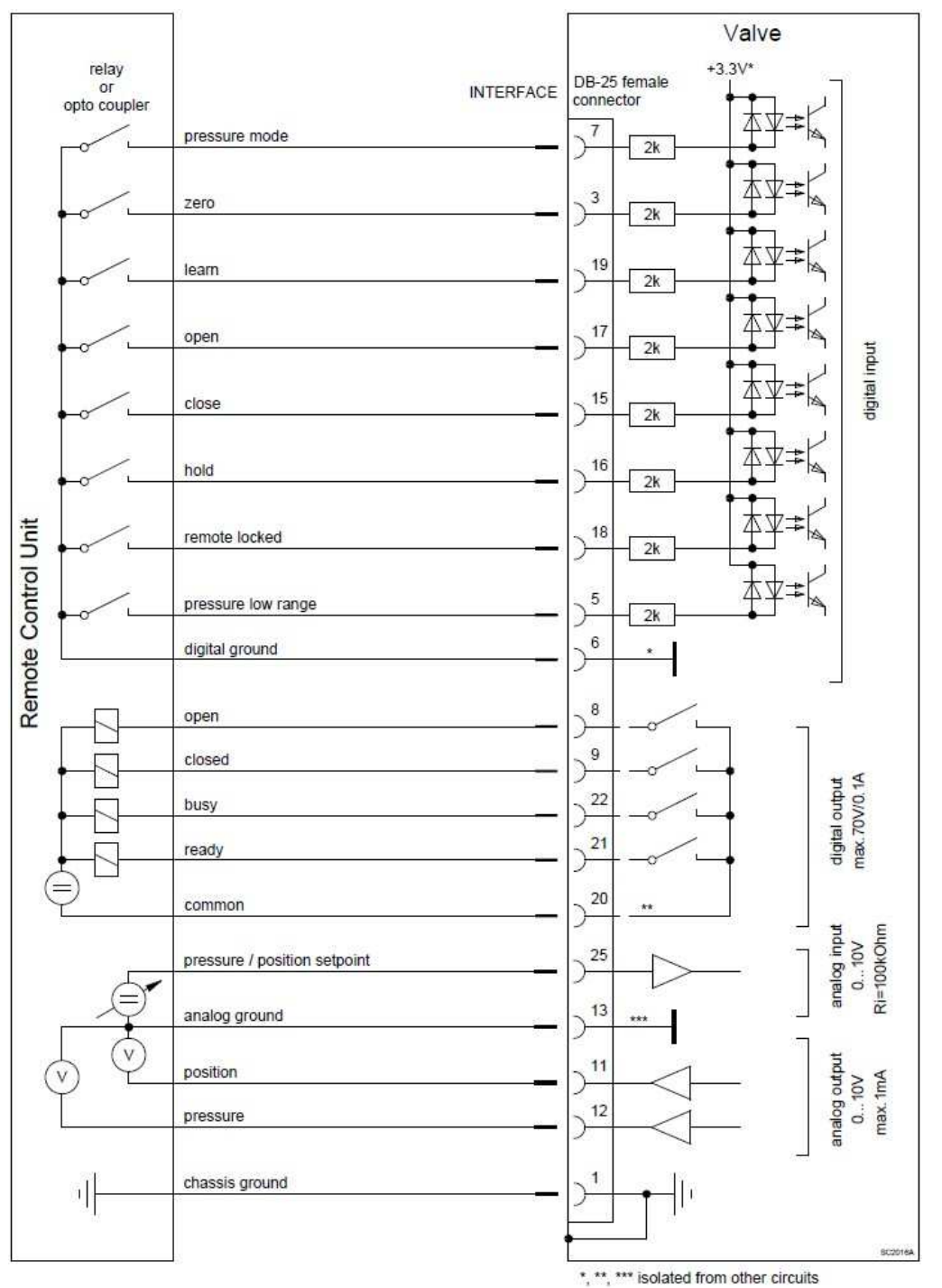

## Switch-controlled

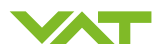

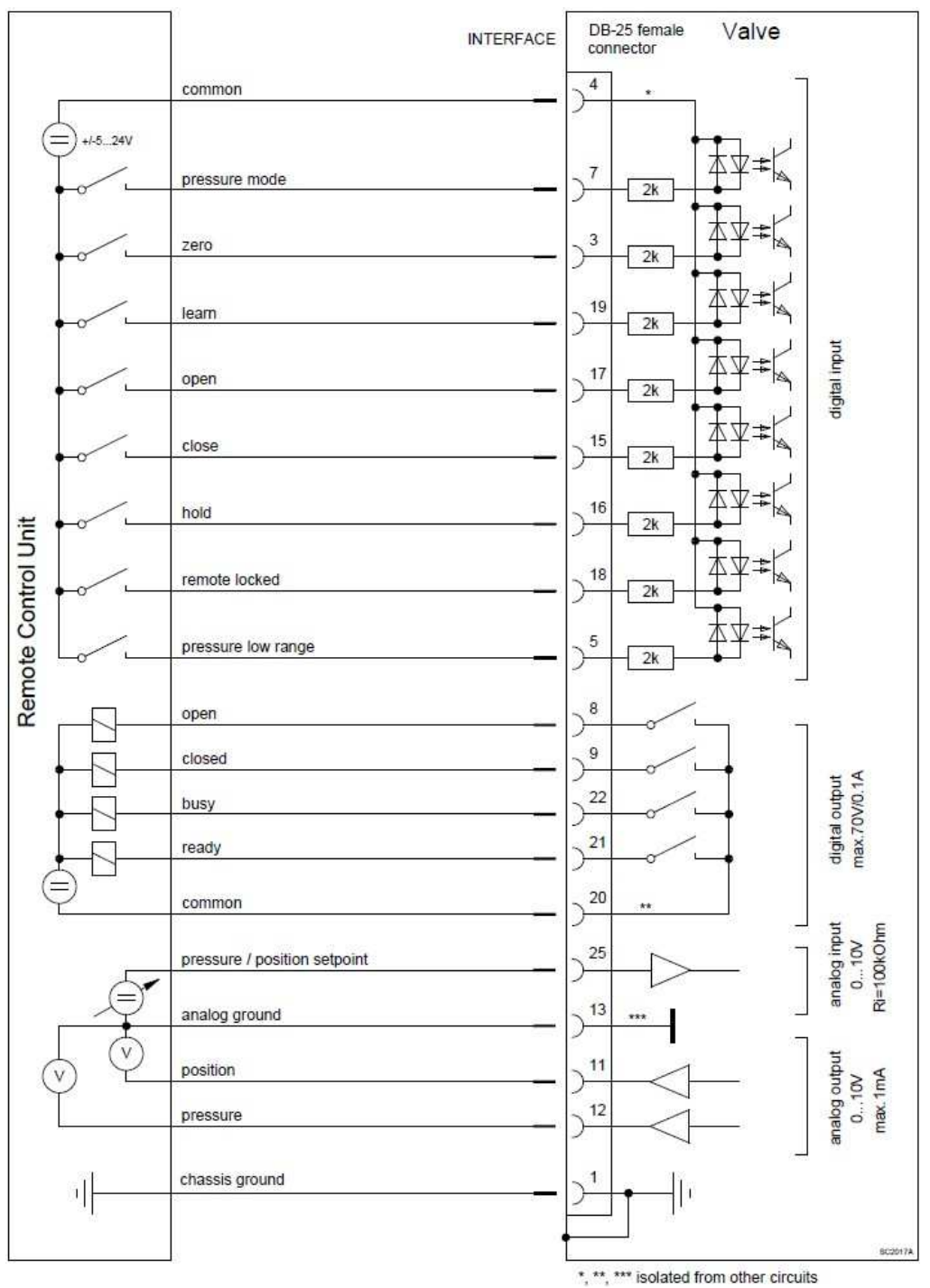

# Voltage-controlled

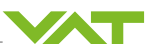

# 6 Operation

# 6.1 Access Mode

Defines whether the interface or the CPA via the service port has the rights to control the valve.

| Localized   | CPA/Parameters.System                                                             |  |
|-------------|-----------------------------------------------------------------------------------|--|
| Parameter   | Description                                                                       |  |
| Access Mode | Local: Control permission via CPA                                                 |  |
|             | <i>Remote</i> : Control permission via host computer CPA can switch to Local      |  |
|             | <i>Locked</i> : Control permission via host computer<br>CPA can't switch to Local |  |

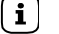

Power On state is 'Remote'.

# 6.1.1 Remote and locked operation

This product is equipped with an interface to allow for remote operation, see Programmers Reference.

CPA software may be used for monitoring during remote control.

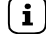

In case CPA is used, make sure the 'remote' button is pushed to enable for remote operation.

# 6.1.2 Local operation

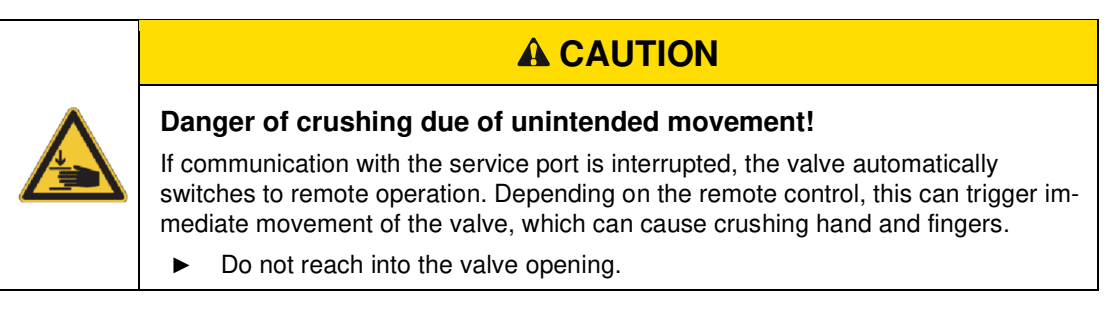

Local operation means that the valve is operated via the service port using a computer.

You can use our software 'Control Performance Analyzer' (CPA) for local operation, which is integrated in the controller. The software is beneficial especially for setup, testing and maintenance.

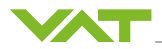

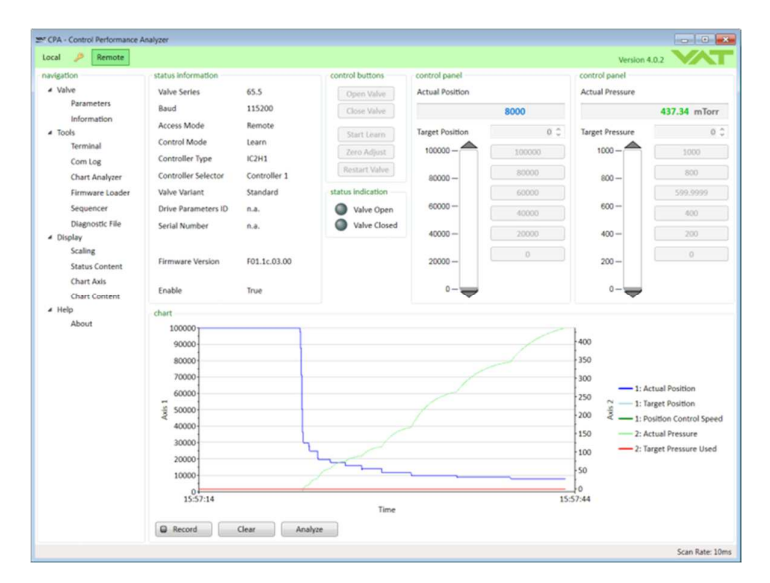

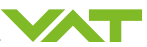

# 6.2 Control Mode

The *Control Mode* represents the valve's State Machine. Setting the *Control Mode* demands a change in the state, while reading the *Control Mode* returns the current state of the State Machine.

The valve is controlled with the *Control Modes* in 'Normal operation', the most important of which are:

- Close: The valve is fully closed (isolated if the valve can do this)
- Position Control: Valve moves to the desired Target Position
- Pressure Control: The valve tries to reach the desired Target Pressure via the valve position

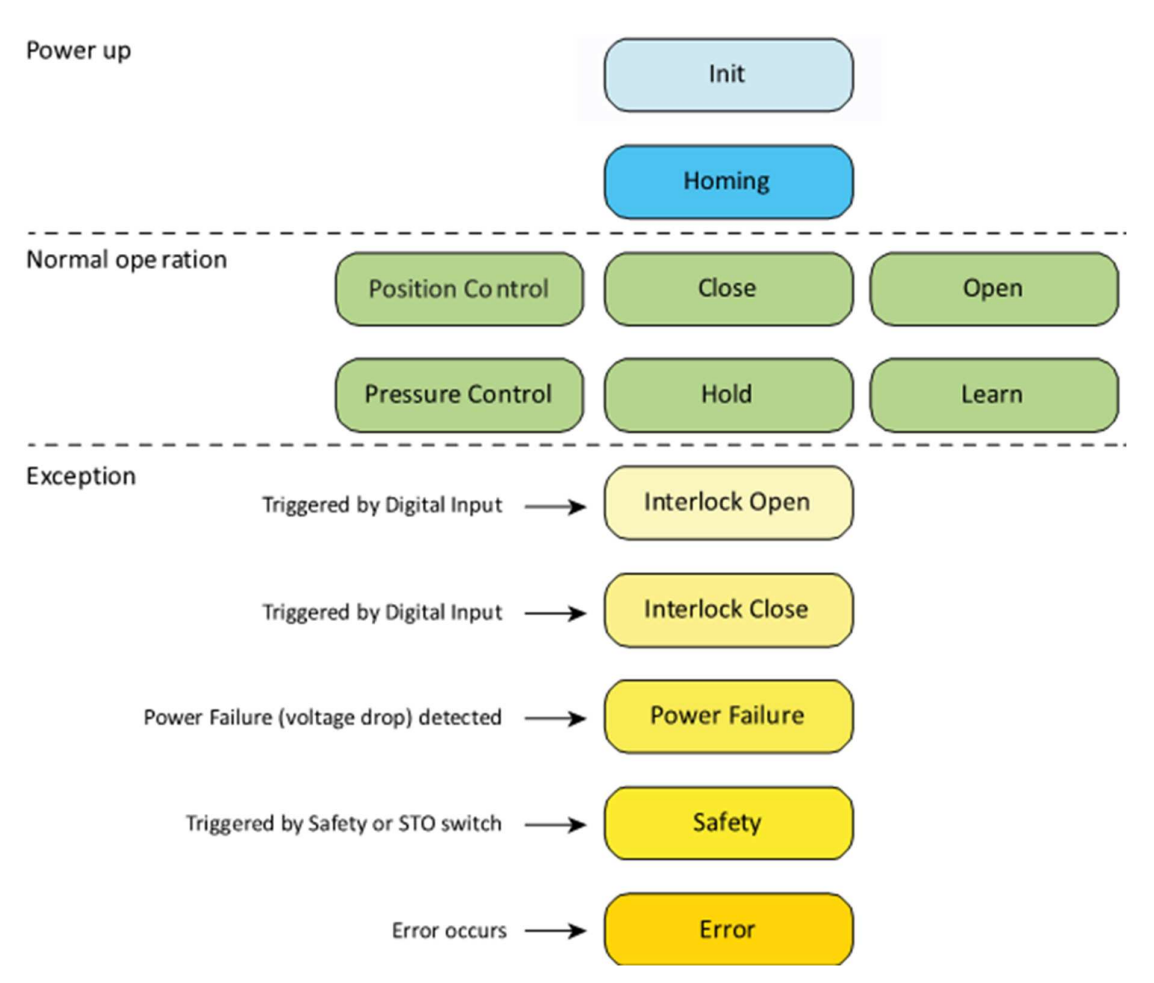

| No. | Control Mode     | Description                                                                     |
|-----|------------------|---------------------------------------------------------------------------------|
| 0   | Init             | Status after switch-on.                                                         |
|     |                  | Remains in the status if the Homing is not started or no Exception oc-<br>curs. |
| 1   | Homing           | The valve performs homing to initialize the position.                           |
|     |                  | The start behavior depends on the Homing.Start Condition.                       |
|     |                  | The valve state after homing depends on the <i>Homing.End Control Mode</i> .    |
| 2   | Position Control | The valve moves to the defined <i>Target Position</i> .                         |

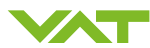

| No. | Control Mode     | Description                                                                                                    |  |
|-----|------------------|----------------------------------------------------------------------------------------------------|--|
| 3   | Close            | The valve closes.                                                                                                    |  |
| 4   | Open             | The valve opens.                                                                                                    |  |
| 5   | Pressure Control | The valve controls to the defined <i>Target Pressure</i> .                                                                        |  |
| 6   | Hold             | The valve stops in the current position.<br>Use during pressure control:<br>— Avoids the valve response during a plasma ignition. |  |
|     |                  | <ul> <li>Halt the valve movement to assess the stability of the sensor,<br/>flow meter,</li> </ul>                                |  |
|     |                  | It is not possible to change from <i>Control Mode Close</i> to <i>Hold</i> .                                                      |  |
| 7   | Learn            | The valve runs through a movement sequence to learn the vacuum system.                                                            |  |
|     |                  | Necessary for Control Algorithm Adaptive.                                                                                         |  |
| 8   | Interlock Open   | The valve opens and interlocks by sending a control signal to a Digital Input.                                                    |  |
|     |                  | Release response: <i>Control Mode</i> changes to <i>Open</i> or to <i>Init</i> , if Homing has not yet been carried out.          |  |
| 9   | Interlock Close  | The valve closes and interlocks by sending a control signal to a Digital Input.                                                   |  |
|     |                  | Release response: <i>Control Mode</i> changes to <i>Close</i> or to <i>Init</i> , if Homing has not yet been carried out.         |  |
| 12  | Power Failure    | A power failure has occurred. The valve opens or closes, only for op-<br>tional Power Fail Option.                                |  |
|     |                  | Closing or opening depends on <i>Power Failure.Functionality</i> .                                                                |  |
| 13  | Safety           | The valve motor is currentless because of a digital input on the power connector.                                                 |  |
|     |                  | Release response: Control Mode changes to Init                                                                                    |  |
| 14  | Error            | The valve has error status, no movement possible.                                                                                 |  |
|     |                  | Corrective action of error status via <i>Services.Error Recovery</i> or <i>Services.Restart Controller</i> .                      |  |

Localized CPA/Parameters: System/Control Mode

The first digit on the controller display provides information on the Control Mode.

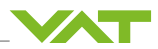

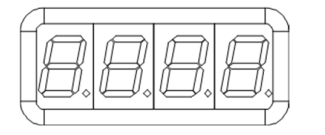

| I | Init                   |
|---|------------------------|
| Н | Homing                 |
| С | Close                  |
| 0 | Open                   |
| Р | Pressure Control       |
| А | Position Control       |
| I | Interlock Open / Close |
| Н | Hold                   |
| L | Learn                  |
| S | Safety                 |
| F | Power Failure          |
| E | Error                  |
|   |                        |

# 6.3 Service port/CPA software

# 6.3.1 Commissioning

The Control Performance Analyzer (CPA) is used to analyze, configure and monitor the valve.

1. Connect the valve to the overriding control using a USB-B – USB-A cable.

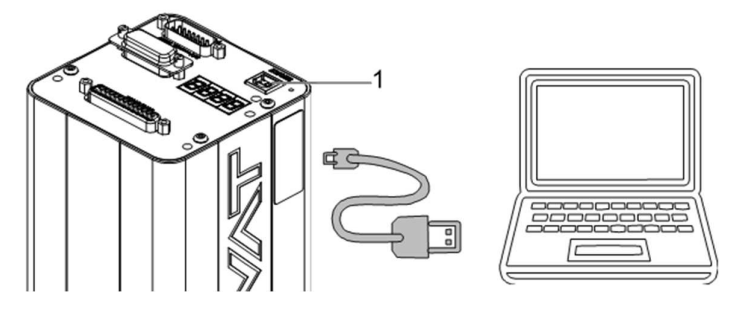

- 1 Service connection
  - $\Rightarrow$  The drive VAT-CPA appears.
- 2. Open the drive and double-click on the .exe file.
  - $\Rightarrow$  The CPA software is displayed.
- 3. Click on Local.
- $\Rightarrow$  The control is connected.

## 6.3.2 Operation using CPA

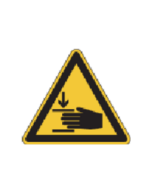

# 

Danger of contusion caused by moving valve gate!

Crushing of the hand and fingers.

▶ Do not reach into the valve opening.

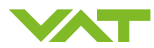

To operate the valve with CPA, you must set the Access Mode to Local.

- Local: The valve is operated using the CPA software.
- Remote: The valve is operated via the interface; the CPA software can be used as a monitoring tool.
- Remote Locked: Access to the valve via CPA is blocked by the host computer. CPA is simply used for monitoring. To restore access to the valve via CPA, it is necessary to switch from the host computer back to Remote or Local.

Detailed instructions for using CPA can be found in the CPA help area. Click the HELP button [3] to access them.

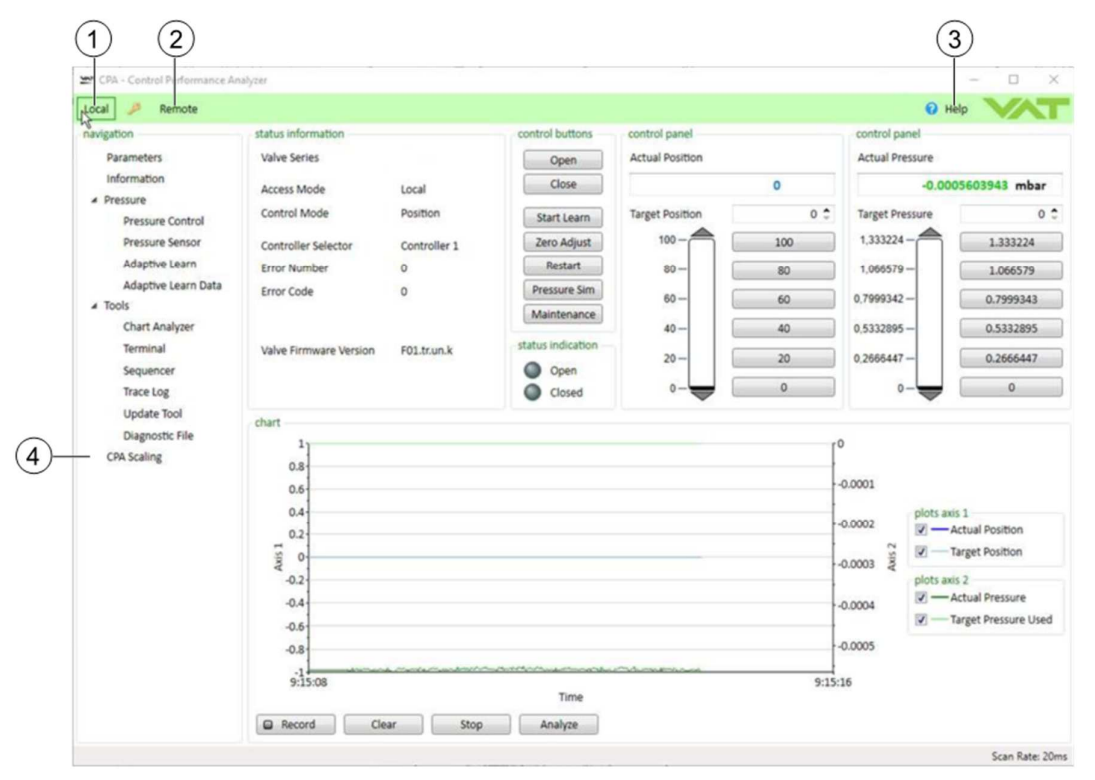

- 1 Local, control via CPA
- 2 Remote, control via host
- 3 Help, access to the help area
- 4 CPA scaling, defines pressure and position values
- (i) If communication with the service connection is interrupted, the valve switches to remote operation. Therefore, if the service cable is disconnected or the software is switched off, the valve automatically returns to remote operation.

Depending on the remote control, this can lead to an **immediate movement** of the valve.

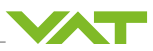

## 6.3.3 Offline operation

It is possible to copy the CPA to a drive and run it from there without a valve. The CPA then has a reduced range of functions.

| - CPA - Control        |   | $\times$ |
|------------------------|---|----------|
| Version 4.2.2 beta ( 🤇 |   | T        |
| navigation             |   |          |
| ▲ Pressure             |   |          |
| Adaptive Learn Data    | а |          |
| ▲ Tools                |   |          |
| Chart Analyzer         |   |          |
| Update Tool            |   |          |
| Trace Log              |   |          |
| About                  |   |          |
| Device: Offline        |   |          |

| Adaptive Learn Data | View the learn data loaded from a diagnostic or learn data file                           |
|---------------------|-------------------------------------------------------------------------------------------|
| Chart Analyzer      | View the measurement data recorded and stored with the CPA                                |
| Update Tool         | Is needed to update a valve to which no communication is possible due to damaged firmware |
| Trace Log           | View the logged data recorded and stored with the CPA                                     |
| 0                   | Open the help for the CPA and the valve functionality                                     |
| About               | Shows the CPA version, CPA Manual Version                                                 |

## 6.3.4 Update of CPA

The latest CPA version can be found on the VAT homepage, http://www.vatvalve.com.

# 6.4 Display messages

The controller has a 4-character display for configuration, status and position information. The displayed codes are described in the table below.

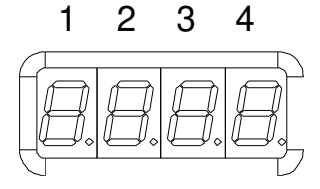

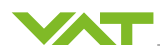

# 6.4.1 Switch-on sequence

| Description                                                                 | Digit 1    | Digit 2       | Digit 3     | Digit 4        |
|-----------------------------------------------------------------------------|------------|---------------|-------------|----------------|
| 1. All digits illuminated                                                   | #          | #             | #           | #              |
| 2. Valve type (e.g. 65.3)<br>(3 seconds)                                    |            | 6             | 5           | 3              |
| 3. Firmware generation & firmware<br>type (e.g. 01.0C)<br>(3 seconds)       | 0 1        |               | 0           | С              |
| 4. Firmware generation & firmware re-<br>vision (e.g. 07.00)<br>(3 seconds) | 0          | 7             | 0           | 0              |
| 5. Configuration of the controller                                          | Controller | Interface     | Option      |                |
| (3 seconds)                                                                 | 1 H1       | 1 RS232/RS485 | 00 none     |                |
|                                                                             | 2 H2       | 2 EtherCAT    | 01 SPS      |                |
|                                                                             | з нз       | 3 DeviceNet   | 02 PFO      |                |
|                                                                             | 4 H4       | 5 Logic       | 03 Cluster  |                |
|                                                                             | 5 H5       | 7 Profibus    | 04 SPS & P  | FO             |
|                                                                             | 6 H6       | 8 CC-Link     | 05 SPS & C  | luster         |
|                                                                             | 7 H7       | 9 Ethernet    | 06 PFO & C  | luster         |
|                                                                             |            | A Step-Dir    | 07 SPS & P  | FO & Cluster   |
|                                                                             |            |               | 08 PFO2     |                |
|                                                                             |            |               | 09 SPS + PI | <b>=</b> O3    |
|                                                                             |            |               | 0A PFO2 + 0 | Cluster        |
|                                                                             |            |               | 0B SPS + P  | FO2 + Cluster  |
|                                                                             |            |               | 0C PFO3     |                |
|                                                                             |            |               | 0D SPS + P  | FO3            |
|                                                                             |            |               | 0E PFO3 + 0 | Cluster        |
|                                                                             |            |               | 0F SPS + PI | FO 3 + Cluster |
|                                                                             |            |               | FF Unknowr  | า              |

# 6.4.2 Operation

| Description                  | Digit 1* | Digit 2 | Digit 3 | Digit 4 |
|------------------------------|----------|---------|---------|---------|
| Init (commissioning)         | I        | n.      | -       | _       |
| Init (commissioning). closed | I        | n.      | -       | С       |
| Homing (Reference run)       | Н        | 0       |         |         |
| Close                        | C.       | _       | _       | С       |
| Open                         | О.       |         |         |         |
| Pressure Mode                | P.       |         |         |         |
| Position                     | A.       |         |         |         |

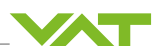

| Description                         | ı                     | Digit 1* | Digit 2 Digit 3 Dig |               | Digit 4  |
|-------------------------------------|-----------------------|----------|---------------------|---------------|----------|
| Interlock                           |                       | I.       | Actual Position     |               |          |
| (Valve close                        | ed/open               |          |                     | 0100          |          |
| through digi                        | tal input)            |          | 0 = r               | ninimum cond  | uctivity |
| Hold                                |                       | H.       |                     | 100 = max. op | en       |
| (Position fro                       | ozen)                 |          |                     |               |          |
| Learn                               |                       | L.       |                     |               |          |
| Safety                              |                       | S.       |                     |               |          |
| Power Failu                         | ire                   | F.       | _                   |               |          |
| Error                               | Error numbers [▶ 106] | E.       | х                   | У             | z        |
| (Alternating<br>Number<br>and Code) | Error codes [》106]    | -        | 0 999               |               |          |

\*Control Mode

# 6.5 Valve settings and states

# 6.5.1 Position feedback messages

Localized

CPA/Parameters: Valve

| Parameter       | Description for sealing systems            |  |  |  |  |  |
|-----------------|--------------------------------------------|--|--|--|--|--|
| Actual Position | 0100 % opened                              |  |  |  |  |  |
|                 | 0 % = minimal conductance                  |  |  |  |  |  |
|                 | Value range is adjustable, see CPA Scaling |  |  |  |  |  |
| Position State  | Closed                                     |  |  |  |  |  |
|                 | Intermediate                               |  |  |  |  |  |
|                 | Open                                       |  |  |  |  |  |
| Isolation State | Not Isolated                               |  |  |  |  |  |
|                 | Isolated                                   |  |  |  |  |  |

#### 6.5.2 Cycle counter

## **Control Cycles**

A control cycle is a full movement of the valve. From closed  $0\% \rightarrow 100\% \rightarrow 0\% = 200\%$ . Each movement is added on until 200% of the movement is reached, then the loop counter is increased by 1.

Localized

CPA/Parameters: Valve.Cycle Counter

| Parameter            | Description                                                                   |
|----------------------|-------------------------------------------------------------------------------|
| Control Cycles       | Can be reset. E.g. after a service                                            |
| Control Cycles Total | Number of control cycles during the lifetime of the valve.<br>Cannot be reset |

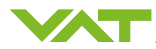

#### **Isolation Cycles**

Only for valves with isolation function. Counts every time the O-ring is compressed during the closing operation, each junction of the *Isolation Status* of *Not Isolated* to *Isolated*.

Localized

CPA/Parameters: Valve.Cycle Counter

| Parameter              | Description                                                                     |
|------------------------|---------------------------------------------------------------------------------|
| Isolation Cycles       | Can be reset. E.g. after a service                                              |
| Isolation Cycles Total | Number of isolation cycles during the lifetime of the valve.<br>Cannot be reset |

#### 6.5.3 Position restriction

Defines the maximum possible range in which the valve can move.

Localized CPA/Parameters: Valve.Position Restriction

| Parameter          | Description                                                                                          |
|--------------------|----------------------------------------------------------------------------------------------------|
| Enable             | False                                                                                                |
|                    | True                                                                                                 |
| Maximum Position   | 0100% opened                                                                                         |
|                    | 0% = minimum [controllable conductance]                                                              |
|                    | Value range is adjustable, see CPA Scaling                                                           |
| Restriction Active | <i>Target Position</i> , either from the pressure controller or from the interface, in limited range |

### 6.5.4 Position adaptation

With the position adaptation, it is possible to assign an offset to the *Target Position* and/or the *Ac-tual Position*.

Possible applications:

#### **Chamber to Chamber Matching**

Adaptation of the conductance curve of different valves in order to reach the same position at the same processes points in different systems.

#### **Cluster Balance**

Setting the position of individual valves in a Cluster can be used to balance or move the pumping capacity in the system.

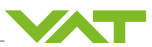

| Localized |
|-----------|
|-----------|

CPA/Parameters: Valve.Position Adaption

| Parameter               | Description                                                                                               |
|-------------------------|----------------------------------------------------------------------------------------------------|
| Enable                  | False                                                                                                    |
|                         | True                                                                                                    |
| Mode                    | Currently only <i>Offset</i> is available.                                                                |
|                         | Target Position and / or Actual Position are adapted by the Offset                                        |
| Actual Position Mode    | Determines which position the valve <i>Actual Position</i> shows                                          |
|                         | Real                                                                                                    |
|                         | Adapted                                                                                                   |
| Offset                  | That value which is added to the <i>Target Position</i> and deducted from the <i>Actual Position Real</i> |
| Target Position In      | Value that is sent via the interface or the CPA                                                           |
|                         | Is identical to Target Position                                                                           |
| Target Position Used    | Target Position In + Offset                                                                               |
| Actual Position Real    | With the setting <i>Actual Position Mode</i> = <i>Real</i> the valve indicates this position              |
| Actual Position Adapted | Actual Position Real – Offset                                                                             |
|                         | With the setting <i>Actual Position Mode</i> = <i>Adapted</i> the valve indicates this position           |

# Example:

|      |                         |           | -       |          | $\times$ |                 |      |      |
|------|-------------------------|-----------|---------|----------|----------|-----------------|------|------|
|      |                         |           | ¢ 0 `   | <b>V</b> |          |                 |      |      |
| (1)- | values                  |           |         |          |          | control panel   |      | -(2) |
| 0    | Enable                  |           | True    |          | •        | Actual Position |      | 0    |
|      | Mode                    |           | Offset  |          |          |                 | 60   |      |
|      | Actual Position Mode    |           | Adapted |          | •        |                 | 00   |      |
|      | Offset                  | [0 - 100] |         |          | 5 🗘      | Target Position | 60 🗘 |      |
|      | Target Position In      | [0 - 100] |         | 6        | 0 0      | 100-            | 100  |      |
|      | Target Position Used    | [0 - 100] |         | 6        | 5 ‡      | 80 -            | 80   |      |
|      | Actual Position Real    | [0 - 100] |         | 6        | 5 ‡      | 60 -            | 60   |      |
|      | Actual Position Adapted | [0 - 100] |         | 6        | 0 🗘      | 40 -            | 40   |      |
|      |                         |           |         |          |          |                 |      |      |

1 Parameter window with Position Adaption settings

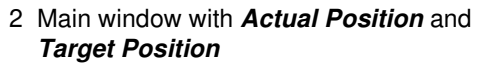

| Parameter            | Value                                                                |
|----------------------|----------------------------------------------------------------------|
| Offset               | 5%                                                                   |
| Target Position in   | 60%                                                                  |
| Target Position Used | 65%<br>The valve moves to 65%                                        |
| Actual Position Mode | <i>Adapted</i><br>The <i>Actual Position</i> shows the real position |
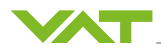

## 6.6 Position control

#### 6.6.1 Parameter

In the *Control Mode Position*, the valve setting is controlled directly in accordance with the *Target Position*.

Localized CPA/Parameters: Position Control

| Parameter              | Description                                                                       |
|------------------------|-----------------------------------------------------------------------------------|
| Actual Position        | Outputs the current position.                                                     |
| Target Position        | The entry defines the position to move to.                                        |
| Position Control Speed | Defines the speed in the <i>Control Mode Position</i> .<br>0.001…1.0 (full speed) |

#### 6.6.2 Position ramp

The position ramp functions are only valid in *Control Mode* Position.

Localized

CPA/Parameters: Position Control.Ramp

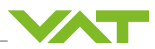

| Parameter | Description                                                                                                    |
|-----------|----------------------------------------------------------------------------------------------------|
| Enable    | Activates / deactivates the Position Target Ramp.                                                                                                    |
| Mode      | Use Ramp Time<br>The set <b>Target Position</b> is reached after a defined period. The setting<br>is defined in [s]. The time is constant and the slope variable.        |
|           |                                                                                                    |
|           |                                                                                                    |
|           |                                                                                                    |
|           |                                                                                                    |
|           |                                                                                                    |
|           |                                                                                                    |
|           | 30                                                                                                    |
|           | 20                                                                                                    |
|           | 10                                                                                                    |
|           | 0                                                                                                    |
|           | 0 1 2 3 4 5 6 7 8 9 10<br>TIME                                                                                                    |
|           |                                                                                                    |
|           | Iarget Position — Actual Position                                                                                                    |
|           | Use Ramp Slope<br>The set <b>Target Position</b> is reached in a defined slope. The setting is<br>defined in Instition / sl. The slope is constant and the time variable |
|           |                                                                                                    |
|           | an an an an an an an an an an an an an a                                                                                                    |
|           | 80                                                                                                    |
|           |                                                                                                    |
|           |                                                                                                    |
|           | 50                                                                                                    |
|           | 40                                                                                                    |
|           | 30                                                                                                    |
|           | 20                                                                                                    |
|           | 10                                                                                                    |
|           | 0                                                                                                    |
|           | 0 1 2 3 4 5 6 7 8 9 10 11 12 13 14 15 16<br>TIME                                                                                                    |
|           | Target Position Actual Position                                                                                                    |
| Time      | Time in seconds until target reached                                                                                                    |
|           | Use when <i>Mode</i> = <i>Use Ramp Time</i> .                                                                                                    |

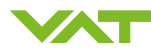

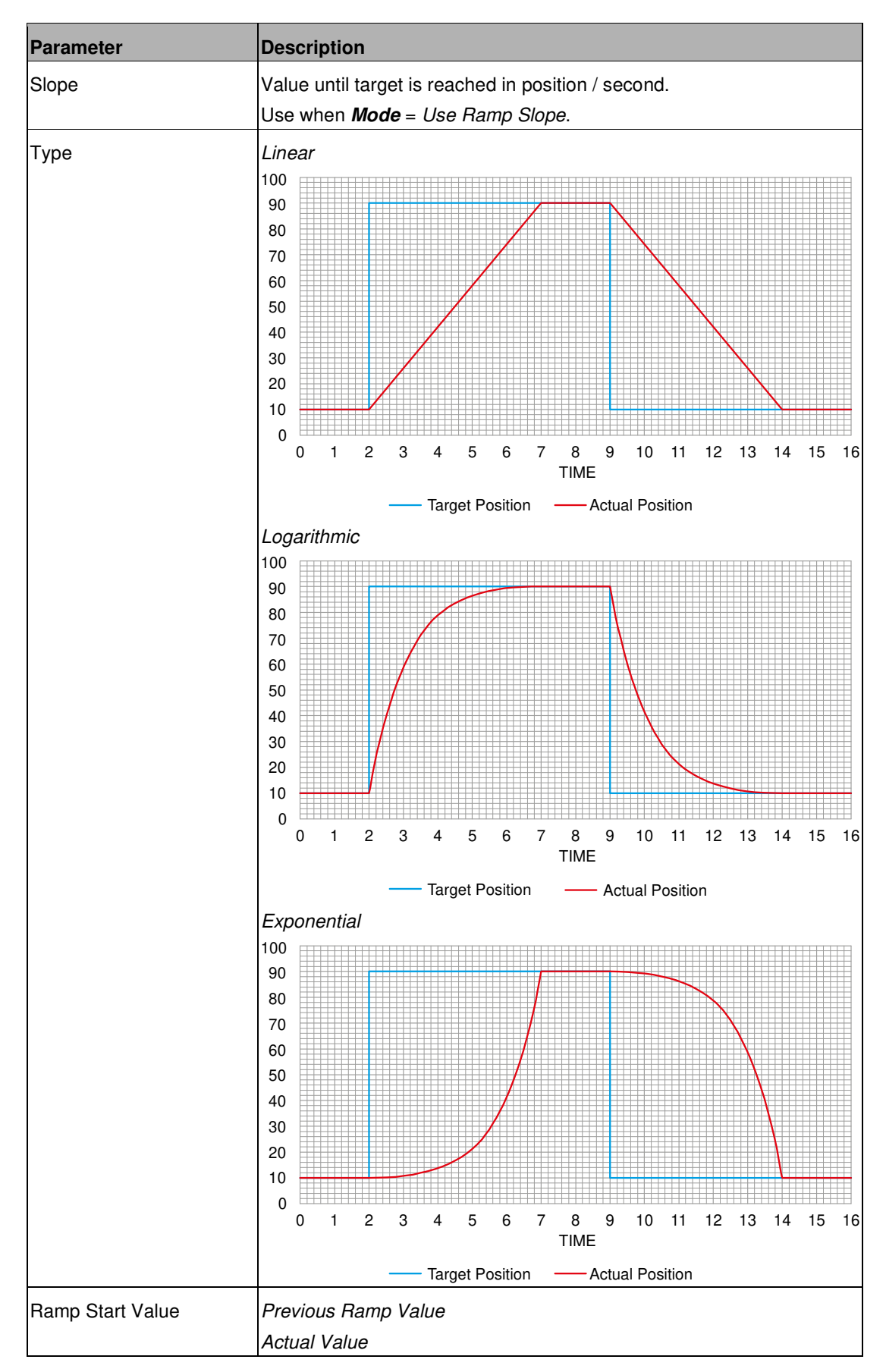

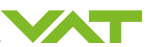

## 6.7 Pressure sensor

#### 6.7.1 Mechanical installation

- **i** The valve supports 2 sensor inputs via one D-Sub 15-pin female.
- **i** The connection cable is not included in the scope of delivery.
- **i** Observe the manufacturer specifications.
- **i** Recommended operating point: >3 %, <98 % of Sensor Full Scale (SFS).

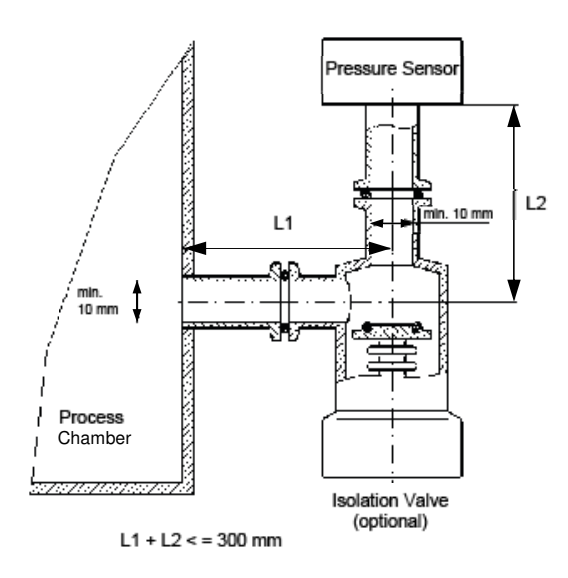

For a safe and reliable process, the pressure sensors must respond quickly.

- Attack time: ≤ 50 ms (please note the manufacturer's data sheet)

The pressure sensors are each connected to the process chamber by a pipe. The following values apply to ensure an appropriate pressure sensor response time:

- Inner diameter connection  $\geq$  10 mm
- Length connection: ≤ 300 mm
- 1. Observe the sensor manufacturer's manual.
- 2. Make sure that the pressure measurement in the process chamber is possible without any restrictions in the region of the connection tubes.
- 3. Make sure that the pressure sensors are free of mechanical vibrations.
- 4. Make sure that the pressure sensors are free of magnetic radiation.

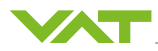

## 6.7.2 Parameter

**i** The valve supports 2 sensor inputs via one D-Sub 15-pin female.

| Local 🏓 Remote 😧              | Help                            |                           |                                |  |  |
|-------------------------------|---------------------------------|---------------------------|--------------------------------|--|--|
| sensor 1                      |                                 | sensor 2                  |                                |  |  |
| V Available                   |                                 | Vailable                  |                                |  |  |
| C Enable                      |                                 | Enable                    |                                |  |  |
| Input Source                  | Analog 🔹                        | Input Source              | Digital -                      |  |  |
| Scale                         | Linear •                        | Scale                     | Linear                         |  |  |
| range                         |                                 | range                     | - Contractor                   |  |  |
| Data Unit                     | mTorr •                         | Data Unit                 | mTorr •                        |  |  |
| Upper Limit Data Value (mTor  | r] 100 🗘                        | Upper Limit Data Value [m | nTorr] 1000 🕻                  |  |  |
| Lower Limit Data Value [mTor  | r] 0 🗘                          | Lower Limit Data Value (m | «r] 0 :                        |  |  |
|                               | 1                               | zero adjust               |                                |  |  |
| Upper Limit Voltage Value [V] | 10 🗘                            | Enable Offset Value       | [SFS] 0 🗘                      |  |  |
| Lower Limit Voltage Value [V] | 0 \$                            | filtor                    |                                |  |  |
| zero adjust                   |                                 | Enable Time [s]           | 0 3                            |  |  |
| Enable Offset Value [SFS      | 6] O 🗘                          |                           |                                |  |  |
| filter                        |                                 | Value [mTorr]             | 0 \$                           |  |  |
| Enable Time [s]               | 1 🗘                             |                           |                                |  |  |
| Value [mTorr]                 | -0.057515 🗘                     |                           |                                |  |  |
|                               | zero adjust                     |                           |                                |  |  |
|                               | Sensor Selection                | Sensor 1 + Sensor 2 🔹     | Note:                          |  |  |
|                               | Target Pressure [mTorr]         |                           | - Open Valve                   |  |  |
|                               |                                 | Execute Zero Adjust       | - Ensure no gas-flow in system |  |  |
|                               | crossover                       |                           |                                |  |  |
|                               | Crossover Mode                  | Soft Switch 🔹             |                                |  |  |
|                               | Threshold High [SFS low sensor] | 1 🗘                       |                                |  |  |
|                               | Threshold Low [SFS low sensor]  | 0.95 🗘                    |                                |  |  |

#### Localized

CPA/Parameters: Pressure Sensor.Sensor1

CPA/Parameters: Pressure Sensor.Sensor2

| Parameter       | Description                            | Description                                                                                                    |  |  |  |  |
|-----------------|----------------------------------------|----------------------------------------------------------------------------------------------------|--|--|--|--|
| Available       | Activate or deactivate ser             | Activate or deactivate sensor                                                                                                    |  |  |  |  |
| Enable          | Activate if the sensor sigr<br>Control | Activate if the sensor signal is used for <i>Control Mode Pressure Control</i>                                                                                                    |  |  |  |  |
| Input Source    | Analog                                 | The sensor has an analog output<br>and is directly connected to the<br>valve                                                                                                    |  |  |  |  |
|                 | Digital                                | The pressure value is transferred from the host via the interface                                                                                                    |  |  |  |  |
|                 | Simulation                             | The pressure is simulated inter-<br>nally via the valve position and a<br>stored system characteristic<br>curve. Suitable for testing the<br>valve without a real vacuum sys-<br>tem |  |  |  |  |
| Range.Scale     | Type of sensor signal:                 |                                                                                                    |  |  |  |  |
|                 | Linear                                 | Linear                                                                                                    |  |  |  |  |
|                 | Logarithmic                            | Logarithmic                                                                                                    |  |  |  |  |
| Range.Data Unit | Sensor unit of measure                 |                                                                                                    |  |  |  |  |

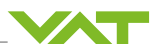

| Parameter                          | Description                                                                                                    |  |  |  |
|------------------------------------|----------------------------------------------------------------------------------------------------|--|--|--|
| Range.Upper Limit Data<br>Value    | Upper and lower limit for the sensor pressure. The unit of measure depends on the setting in <b>Data Units</b> |  |  |  |
| Range.Lower Limit Data             | Example of a linear sensor 250 mTorr:                                                                          |  |  |  |
| Value                              | Upper Limit: 250.0                                                                                             |  |  |  |
|                                    | Lower Limit: 0.0                                                                                               |  |  |  |
| Range.Upper Limit Voltage<br>Value | Parameter if there is an analog voltage interface. The values are the same as the previous ones.               |  |  |  |
| Range.Lower Limit Voltage          | Example:                                                                                                    |  |  |  |
| Value                              | Upper Limit 10.0 V = 250 mTorr <i>Upper Limit Data Value</i>                                                   |  |  |  |
|                                    | Lower Limit 0.0 V = 0.0 mTorr <i>Lower Limit Data Value</i>                                                    |  |  |  |
| Voltage Per Decade [V]             | Defines the scale if logarithmic sensor is used.                                                               |  |  |  |
|                                    | Example:                                                                                                    |  |  |  |
|                                    | Logarithmic Sensor with SFS = 1000Torr at 9V, 1V per Decade:                                                   |  |  |  |
|                                    | Range.Scale = Logarithmic                                                                                      |  |  |  |
|                                    | Range.Data Unit = Torr                                                                                         |  |  |  |
|                                    | Range.Upper Limit Data Value = 1000                                                                            |  |  |  |
|                                    | Range.Upper Limit Voltage Value = 9                                                                            |  |  |  |
|                                    | Voltage Per Decade [V] = 1V                                                                                    |  |  |  |
| Zero Adjust.Enable                 | If this value is True, the Offset Value [SFS] is deducted from the <i>Ac-tual Pressure</i>                     |  |  |  |
| Zero Adjust.Offset Value<br>[SFS]  | 0.1 = 10 % = 1 V (for a 10 V sensor)                                                                           |  |  |  |
| Filter Enable                      | True enables the filter                                                                                        |  |  |  |
| Filter                             | Low-pass                                                                                                    |  |  |  |
|                                    | Low-pass Simple                                                                                                |  |  |  |
|                                    | Median                                                                                                    |  |  |  |
|                                    | Moving Average                                                                                                 |  |  |  |
|                                    | Line Frequency Suppression                                                                                     |  |  |  |
|                                    | FIR custom                                                                                                    |  |  |  |
| Filter Time                        | Used for Low-pass Simple filter in the range of 0.0 to 1.0 second.                                             |  |  |  |
|                                    | Note: Filter delays the sensor signals which is detrimental for pres-<br>sure control                          |  |  |  |
| Analog Sensor Input.Value          | Measured value in volts                                                                                        |  |  |  |
| Digital Sensor Input.Value         | Value transferred from the interface                                                                           |  |  |  |
| Value                              | Sensor value currently used                                                                                    |  |  |  |

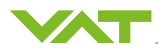

#### 6.7.3 Zero Adjust

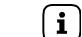

Logarithmic sensors do not require zero adjustment, for this case deactivate this function.

Zero Adjust enables the sensor offset voltage to be compensated. The current value at the sensor input is set to zero as soon as the Zero Adjust is carried out. A maximum offset voltage of  $\pm 1.4$  V can be compensated.

#### Conditions

- Process chamber fully evacuated Chamber pressure less than 1/1000 of SFS
- Gas flow switched off
- Sensor warmed up / no further sensor drift present. Note the sensor manufacturer's specifications in respect of the zero point adjustment

| Parameter                                                                        | Description                                                                                                    |
|----------------------------------------------------------------------------------|----------------------------------------------------------------------------------------------------|
| Sensor.Zero Adjust.Enable                                                        | <ul> <li>True:</li> <li>Zero Adjust can be carried out.</li> <li>Current Offset is taken into consideration.</li> <li>False:</li> <li>Zero Adjust cannot be carried out.</li> <li>Current Offset is ignored.</li> </ul>                                          |
| Sensor.Zero Adjust.Offset<br>Value<br>[SFS]<br>Zero Adjust.Sensor Selec-<br>tion | The value subtracted from the measured sensor value.<br>The value relates to the Sensor Full Scale [SFS].<br>0.1 = 10% of the Sensor Full Scale [SFS].<br>Sensor 1 and Sensor 2<br>Sensor 1<br>Sensor 2                                                          |
| Zero Adjust.Target Pressure                                                      | None<br>Desired Actual Pressure after Zero Adjust.<br>Normally this value is 0 when the process chamber is completely<br>evacuated (pressure ≤1‰ of the SFS).<br>However, it can also be used to calibrate the sensors to a known<br>pressure (reference sensor) |
| Zero Adjust.Execute                                                              | None<br>Executed Zero Adjust<br>Clear Offset Value                                                                                                    |

#### Localized

CPA/Parameters: Pressure.Pressure Sensor

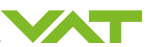

#### 6.7.4 Crossover

**i** To be used with linear sensors only.

#### Localized

CPA/Parameters: Pressure Sensor.Sensor1

| Parameter             | Description                                                                                                    |  |  |  |
|-----------------------|----------------------------------------------------------------------------------------------------|--|--|--|
| Sensor crossover mode | The crossover mode controls the transfer from one sensor to<br>the other:<br><i>Soft Switch<br/>Hard Switch<br/>Target Pressure</i>                                                                                                    |  |  |  |
|                       | Soft Switch Sensor High Threshold Low Sensor Low                                                                                                    |  |  |  |
|                       | Within the Mixed range, the average value of the two sensor<br>signals is calculated as the pressure value. The transition of<br>the measurement ranges is superimposed steplessly.<br>The measured values of the two pressure sensors must be<br>almost identical in the mixed range, otherwise the pressure<br>curve is not linear.<br>The SFS ratio of the two sensors should not be greater than<br>100. |  |  |  |
|                       | Hard Switch                                                                                                    |  |  |  |
|                       | The switching behavior of the sensors depends on the set<br>hysteresis and the optional delay time.<br>Preferred setting if the sensor signals differ from one another<br>in the transition region.                                                                                                    |  |  |  |

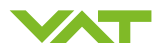

| Parameter                                                         | Description                                                                                                    |  |  |  |
|-------------------------------------------------------------------|----------------------------------------------------------------------------------------------------|--|--|--|
|                                                                   | Target Pressure                                                                                                    |  |  |  |
|                                                                   | If the <b>Target Pressure</b> is in the range of the low pressure<br>sensor, the low pressure sensor is used. If the <b>Target Pi</b><br><b>sure</b> is in the high pressure range, the measurement is<br>transferred to the high pressure sensor. |  |  |  |
|                                                                   | The sensor is selected in accordance with the <i>Target Pres</i> -<br><i>sure</i> and used for pressure control. No undesirable switch-<br>ing effects occur between the sensors.                                                                  |  |  |  |
|                                                                   | During <i>Control Mode Position</i> , the <i>Crossover Mode Soft Switch</i> is used.                                                                                                    |  |  |  |
| Threshold High [SFS low sensor]<br>Threshold Low [SFS low sensor] | 2 threshold values define the transition area in <i>Crossover</i><br><i>Mode</i> Soft Switch and Hard Switch.<br>Example:<br>0.9 = 90% of the low pressure sensor                                                                                  |  |  |  |
| Delay [s]                                                         | Switching delay in Crossover Mode Hard Switch.                                                                                                    |  |  |  |

## 6.8 Pressure control

## 6.8.1 Control Algorithms

| Most dynamic control algorithm                                                                                                    |
|----------------------------------------------------------------------------------------------------|
| Before use, the Adaptive Learn learning routine must be carried out; see section Learn [ $\triangleright$ 84]. During the learning routine, the valve carries out an internal parameter estimate for the vacuum system. |
| Stable algorithm                                                                                                    |
| The performance is lower than that of the adaptive control algorithm. Depending on the process conditions, the PI algorithm can achieve good results.                                                                   |
| Modified PI control algorithm for pumping down and venting                                                                                                    |
| The pump down and venting curve is defined by the ramp function. See sections Pressure ramp [▶ 94] and Profile ramp [▶ 97]                                                                                              |
|                                                                                                    |

## Select correct Control Algorithm

Select the *Control Algorithm* that meets your requirements.

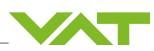

| System configu- | Constant gas flow | v possible to | Constant gas      | Pump / Vent    |  |
|-----------------|-------------------|---------------|-------------------|----------------|--|
| ration          | Tv*<= 500 s       | Tv*> 500 s    | flow not possible |                |  |
|                 | Adaptive          | F             | 21                | Soft Pump/Vent |  |
| Downstream      |                   |               |                   |                |  |
|                 |                   | PI            |                   | Soft Pump/Vent |  |
| Upstream        |                   |               |                   |                |  |

\* Use the following formula to define the applicable *Control Algorithm* for the *Downstream* pressure control.

$$T_{V} = \frac{P_{SFS} \star CV}{q_L}$$

Tv Vacuum time constant [s]

PSFS SFS [mbar]

CV Volume of process chamber [I]

qL Gas flow for Learn [mbar l/s]

#### 6.8.2 Parameter

Localized

CPA/Parameters: Pressure control

| Parameter                 | Description                                                                                                    |
|---------------------------|----------------------------------------------------------------------------------------------------|
| Actual Pressure           | Outputs the current pressure.                                                                                                    |
| Target Pressure           | Entry defines desired pressure.                                                                                                    |
| Target Pressure<br>Used   | Setpoint used by controller. This is different to <i>Target Pressure</i> if the Target Pressure Ramp is used.                                                                              |
| Pressure Control<br>Speed | Defines the speed in the <i>Control Mode Pressure Control</i> .<br>0.0011.0<br>1.0 corresponds to the full speed.                                                                          |
| Controller Selector       | Determines the controller used.                                                                                                    |
| Controller 14             | 4 Control units to define different control settings. See section Controller Selector [> 83]                                                                                               |
| General Settings          | Additional functions can be found here:<br>Store control parameter volatile [> 100]<br>Control position restriction [> 100]<br>Automated Controller Selector [> 99]<br>Profile ramp [> 97] |
| Adaptive Learn            | The adaptive control requires Learn [▶ 84].                                                                                                    |

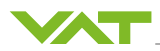

#### 6.8.3 Controller Selector

The valve has 4 identical controllers for pressure control. Use the *Controller Selector* to define which controller is used.

Localized CPA/Parameters: Pressure Control/Controller Selector

Most applications need one controller. If the result of pressure control does not meet your expectations, the controllers may be an option for tuning. The 4 controllers enable you to use a controller for a particular pressure operating point, or over a wide pressure and gasflow range. The controller can be optimally configured for these specific operation ranges.

| ocal 🤌 Remote                                                                                                    | e 😧 Help                                         |           |                                                                                                    |                                        |   |                                                                                                    |                                          |                                                                                                    |                                                 |
|----------------------------------------------------------------------------------------------------|--------------------------------------------------|-----------|----------------------------------------------------------------------------------------------------|----------------------------------------|---|----------------------------------------------------------------------------------------------------|------------------------------------------|----------------------------------------------------------------------------------------------------|-------------------------------------------------|
| Controller Selector<br>ontroller 1<br>Selected<br>Control Algorithm<br>controller settings<br>Gain Factor<br>Sensor Delay [5]<br>Learn Data Selection<br>Control Direction | Controller 1<br>Adaptive<br>Bank 1<br>Downstream | *<br>1000 | controller 2<br>Selected<br>Control Algorithm<br>controller settings<br>P-Gain<br>I-Gein<br>Control Direction | PI •<br>0.1 ÷<br>0.1 ÷<br>Downstream • | R | controller 3<br>Selected<br>Control Algorithm<br>controller settings<br>P-Gain<br>F-Gain<br>Control Direction | PI • • • • • • • • • • • • • • • • • • • | controller 4<br>Selected<br>Control Algorithm<br>controller settings<br>P-Gain<br>I-Gain<br>Control Direction | Soft Pump • • • • • • • • • • • • • • • • • • • |
| ramp<br>I'l Enable                                                                                                    |                                                  | -         | ramp<br>III Enable                                                                                            |                                        |   | ramp                                                                                                    |                                          | ramp<br>III Frable                                                                                            |                                                 |
| Time (s)                                                                                                    |                                                  | 10        | Time [s]                                                                                                    | 10                                     |   | Time [s]                                                                                                    | 1 0                                      | Time (s)                                                                                                    | 1 \$                                            |
| Slope [Torr/s]                                                                                                    |                                                  | 1 \$      | Slope [Torr/s]                                                                                                | 0.7500617 ‡                            |   | Slope [Torr/s]                                                                                                | 0.7500617 ‡                              | Slope [Torr/s]                                                                                                | 0.7500617 🗘                                     |
| Mode                                                                                                    | Use Ramp Tim                                     | e •       | Mode                                                                                                    | Use Ramp Time *                        |   | Mode                                                                                                    | Use Ramp Time *                          | Mode                                                                                                    | Use Ramp Time ·                                 |
| Ceart Makes                                                                                                    | Artual Pressur                                   | o.W. +    | Start Value                                                                                                   | Actual Pressure VC +                   |   | Start Value                                                                                                   | Actual Pressure Vo +                     | Start Value                                                                                                   | Artual Pressure Vc.                             |

#### 6.8.4 Pressure control Adaptive

This Control Algorithm is used for the Downstream pressure control.

**i** Before this *Control Algorithm* can be used, function Learn [> 84] must be carried out.

i It requires a linear sensor signal.

#### **Control parameters**

Localized

CPA/Parameters: Pressure Control.Controller x

| Parameter            | Description                                                                                                    |  |
|----------------------|----------------------------------------------------------------------------------------------------|--|
| Gain Factor          | Main parameter to influence the control performance.                                                                                                    |  |
|                      | A higher Gain Factor leads to a faster response, with pressure exceeding<br>or falling below threshold to a greater extent. A lower Gain Factor leads<br>to a slower response characteristic, with pressure exceeding or falling be-<br>low threshold to a lesser extent.                             |  |
| Sensor Delay         | Control parameter for compensating delays during pressure detection.                                                                                                    |  |
|                      | Tubes and openings for fastening sensors can lead to delays in the re-<br>sponse time and adversely affect the stability of the pressure control. By<br>adjusting the <b>Sensor Delay</b> to the approximate delay time, you can re-<br>duce stability problems. The control response time is longer. |  |
| Learn Data Selection | The learning data is stored in learning banks. Select the learning bank to be used for pressure control. There are 4 learning banks available                                                                                                    |  |

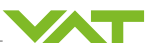

#### Learn

Learn adapts the PID controller of the valve to the vacuum system and its operating conditions. Learn must be executed only once during system setup. The Learn routine determines the characteristic of the vacuum system. Based on this, the PID controller is able to run fast and accurate pressure control cycles.

This characteristic depends on various parameters such as chamber volume, conductance and flow regime. Therefore, it must be performed with a specific gas flow according to instruction below.

The result of Learn is a pressure versus valve position data table. This table is used to adapt the PID parameters. The data table is stored in the device memory which is power fail save. The data table can be up-/downloaded via 'Control Performance Analyzer' software or remote interface. Due to encoding, the data may not be interpreted directly.

Learn will be interrupted by an OPEN, CLOSE, POSITION CONTROL or PRESSURE CONTROL command.

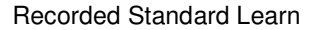

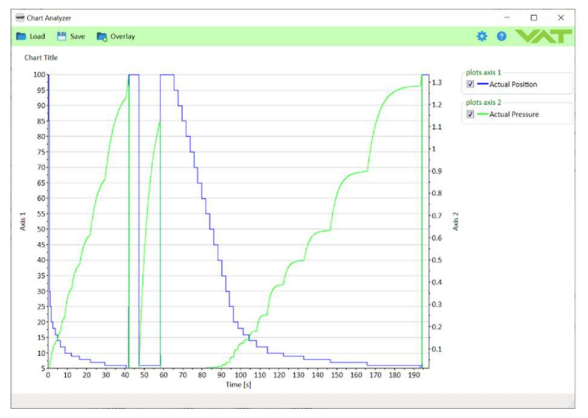

#### **Resulting Learn Data**

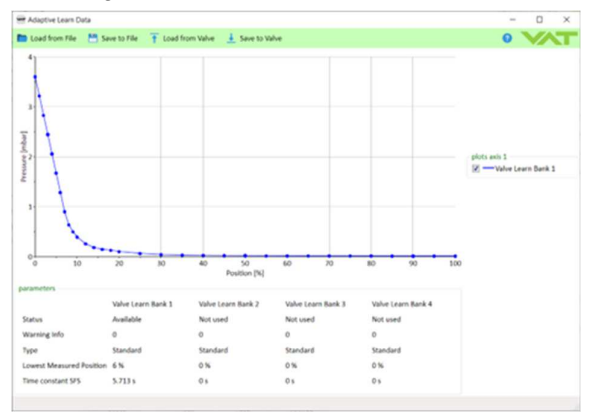

(i)

The goal is to learn all the positions needed during the process.

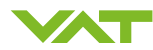

#### **Parameters executing**

| Localized | CPA/Navigation/Parameters: | Pressure | Control.Adaptive | Learn |
|-----------|----------------------------|----------|------------------|-------|
|           |                            |          | 1                |       |

| Parameter            | Description                                                                                                    |                                                                                                    |  |
|----------------------|----------------------------------------------------------------------------------------------------|----------------------------------------------------------------------------------------------------|--|
| Start Learn          | Starts the learn.                                                                                                    |                                                                                                    |  |
| Туре                 | Standard                                                                                                    | A positioning sequence is executed and vari-<br>ous measured values are recorded in the pro-<br>cess. |  |
|                      | Short                                                                                                    | Opens the valve and measures the pumping speed. Information about flow and volume is required.        |  |
|                      | Calculated                                                                                                    | Calculates the learn data with the pumping speed information.                                         |  |
|                      | Short or Calculated can be used when there is no way to set a constant of flow.                                            |                                                                                                    |  |
| Bank Selection       | Select 1 of 4 learn banks to place the result of the learn procedure.                                                      |                                                                                                    |  |
|                      | Note: Make sure that the <i>Learn Data Selection</i> in the pressure controller used is set to the appropriate learn bank. |                                                                                                    |  |
| Pressure Limit [SFS] | Limits the maximum pressure, where the learn sequence stops, in order to shorten the learn time.                           |                                                                                                    |  |
|                      | The value is related to the sensor full scale of high sensor.                                                              |                                                                                                    |  |
|                      | 1.0 means the whole pressure range of the high sensor.                                                                     |                                                                                                    |  |
| Pressure Limit       | Same value as above but in <i>Pressure Unit</i>                                                                            |                                                                                                    |  |
| Open Speed           | Define the speed for opening the valve during the learn procedure.                                                         |                                                                                                    |  |
|                      | Slower open speed during learn prevents the pump getting to much gas flow.                                                 |                                                                                                    |  |
|                      | 1.0 means full speed                                                                                                    |                                                                                                    |  |

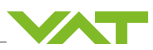

| Parameter                     | Description                                                               |
|-------------------------------|---------------------------------------------------------------------------|
| Status                        | State of the current learn                                                |
|                               | Not Started                                                               |
|                               | In Progress                                                               |
|                               | Completed Successfully                                                    |
|                               | Aborted                                                                   |
|                               | Failed                                                                    |
| Warning Info                  | Warning of current learn procedure:                                       |
|                               | Bit 0: Learn is running                                                   |
|                               | Bit 1: Checksum error (learn data corrupt)                                |
|                               | Bit 2: Learn procedure terminated by user                                 |
|                               | Bit 3: Pressure at position open >50 % of pressure limit                  |
|                               | Bit 4: Pressure at minimal conductance position <10 % of pressure limit   |
|                               | Bit 5: Pressure falls while move valve in direction of close              |
|                               | Bit 6: Pressure at open position does not match pressure of previous open |
|                               | Bit 7: Learn procedure terminated by program                              |
|                               | Bit 8: Pressure <= 0 at open position (no gas flow set?)                  |
| Delete All Learn<br>Bank Data | Deletes the data of all learn banks                                       |

#### Short Learn Parameter

Can be used as a substitute for a real learn process for example, if a constant gas flow is not possible or other influences prevent the execution of a standard learn.

| Parameter      | Description                                                              |
|----------------|--------------------------------------------------------------------------|
| Chamber Volume | Volume above the valve plate in Liter                                    |
| Gas Flow       | Gas flow during the short learn, must be constant during the short learn |
| Gas Flow Unit  | Gas flow unit for above Gas Flow                                         |
| Pumping Speed  | Resulting pumping speed                                                  |

## Calculated Learn Parameter

If the pumping speed is known, this can replace a Short Learn.

| Parameter     | Description                                   |  |
|---------------|-----------------------------------------------|--|
| Pumping Speed | Set pumping speed to calculate the learn data |  |

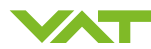

#### Parameters learn bank

| Localized | CPA/Navigation/Parameters: | Pressure | Control.Adaptive |
|-----------|----------------------------|----------|------------------|
|           | Learn.Learn Bank x         |          |                  |

| Parameter                 | Description                                                                                       |                                                                                                    |
|---------------------------|---------------------------------------------------------------------------------------------------|----------------------------------------------------------------------------------------------------|
| Status                    | Not Used                                                                                          | Empty learn bank                                                                                                   |
|                           | Available                                                                                         | Data available.                                                                                                    |
|                           |                                                                                                   | <b>Evaluation possible with the pressure position</b><br><b>curve in the</b> CPA/Navigation/Adaptive<br>Learn Data |
|                           | Available with warnings                                                                           | The data may still be suitable for pressure control.                                                               |
|                           |                                                                                                   | <b>Evaluation possible with the pressure position</b><br><b>curve in the</b> CPA/Navigation/Adaptive<br>Learn Data |
| Data                      | Captured data in a non-readable format                                                            |                                                                                                    |
| Warning Info              | Displays warnings that occurred while learning for this learning bank.<br>Show Warning Info above |                                                                                                    |
| Туре                      | Standard                                                                                          |                                                                                                    |
|                           | Short                                                                                             |                                                                                                    |
|                           | Calculated                                                                                        |                                                                                                    |
|                           | See description above                                                                             |                                                                                                    |
| Delete Learn Bank<br>Data | Deletes the data of the learn b                                                                   | pank                                                                                                    |

- Learn data can be moved between Learn Banks via the CPA
- Learn data can be saved and loaded via CPA (diagnostic files also store the learn data)

#### Execute a learn procedure

No out gassing, no drifting gauge and constant gas flow are key for a successful learn procedure.

1. Set specific gas flow according to calculation below or the calculation in the CPA 'Adaptive Learn' window.

Learn does not need to be performed with the process gas. Instead, N2 or Ar may be used.

- 2. Set parameter **Bank Selection**, if only one learn is used take **Bank 1**. Make sure that the **Learn Data Selection** in the pressure controller used is set to the appropriate learn bank.
- 3. Reduce *Open Speed* if it is critical for the chamber if the pressure drops rapidly when the valve is opened.
- 4. Set a *Pressure Limit [SFS]* limit if sensor full scale cannot or should not be reached.
- 5. Set *Controller Mode* to *Learn*.
- 6. Wait until the *Controller Mode* leaves the *Learn*. Learn is finished.

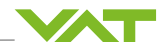

7. Check if the learn was successful by checking if *Status* shows *Completed Successfully*. In best case, *Warning Info* shows no warning.

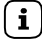

- Sensor signal must not shift during Learn. Wait until sensor signal is stable before Learn is performed. Learn may take several minutes.
  - Do not interrupt the routine, as a single full run is required to ensure fast and accurate pressure control.
  - The adaptive controller covers 5 % to 5000 % of the gas flow which was used for learn.

#### CPA window 'Adaptive Learn'

| 🕶 Adaptive Learn                                    | ×                          |
|-----------------------------------------------------|----------------------------|
| Local 🄑 Remote                                      |                            |
| learn limits<br>Pressure Limit [Torr]<br>Open Speed | 1 <b>\$</b><br>1 <b>\$</b> |
| learn data destination                              |                            |
| Bank Selection                                      | Bank 1 🔹                   |
| Calculate                                           |                            |
| Start Learn                                         | Not Started                |
| -                                                   |                            |
| Device: 670EC-2                                     | 4CX-AKO2/0003              |

#### Gas flow determination empirical

- 1. Set the valve to the smallest position needed during the process (for non-tight closing valves this is most 0).
- 2. Set a gas flow so that the pressure is just below the sensor full scale or below the set learning limit.

#### Gas flow calculation

**i** Do not apply a different gas flow for learn than determined below. Otherwise, pressure control performance may be insufficient. Required pressure / flow regime must be known to calculate the most suitable learn gas flow for a specific application.

**Note**: The subsequent calculation can be conveniently performed in the CPA/Navigation/Adaptive Learn > Gas Flow Calculation > Calculate

At first, it is necessary to find out about the required control range respectively its conductance values. Each working point (pressure / flow) must be calculated with one of the following formulas according to the units you are familiar.

1. Calculate the individual conductance of the working points of your application.

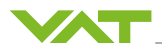

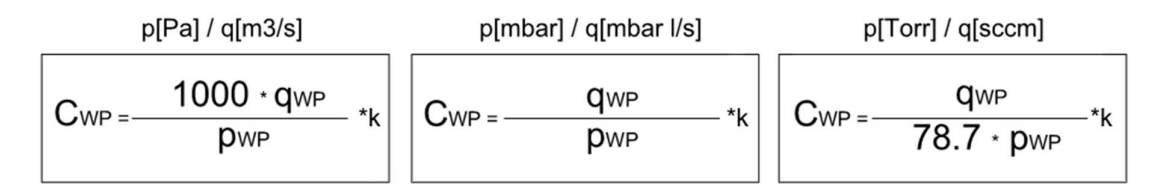

CWP Required conductance of working point [l/s]

qWP Gas flow of working point

- pWP Pressure of working point
- k k=1 for molecular flow with p(wp) < 1 Torr, k = 2.5 for viscous flow with p(pw) > 1 Torr

2. Out of these calculated conductance values choose the lowest.

 $C_{R} = min (C_{WP1}, C_{WP2}, \dots C_{WPn})$ 

- C<sub>R</sub> Required lower conductance [I/s]
- CWPx Required conductance of working points [l/s]

**(i)** To make sure that the valve is capable to control the most extreme working point verify that  $C_R \ge C_{min}$  minimum conductance of the valve (refer to "product data sheet").

3. Calculate gas flow for learn.

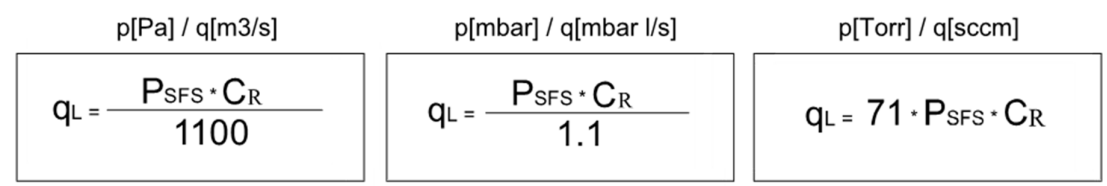

qL Gas flow for learn

pSFS Sensor full scale pressure

C<sub>R</sub> Required lower conductance [l/s]

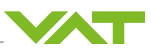

#### Tuning

In most cases, the default values provide good properties for pressure control. For some applications, it may be necessary to adjust the properties of the applications. The parameters and the description for making the settings are provided below.

Adhere to the process as described when setting the properties of the applications.

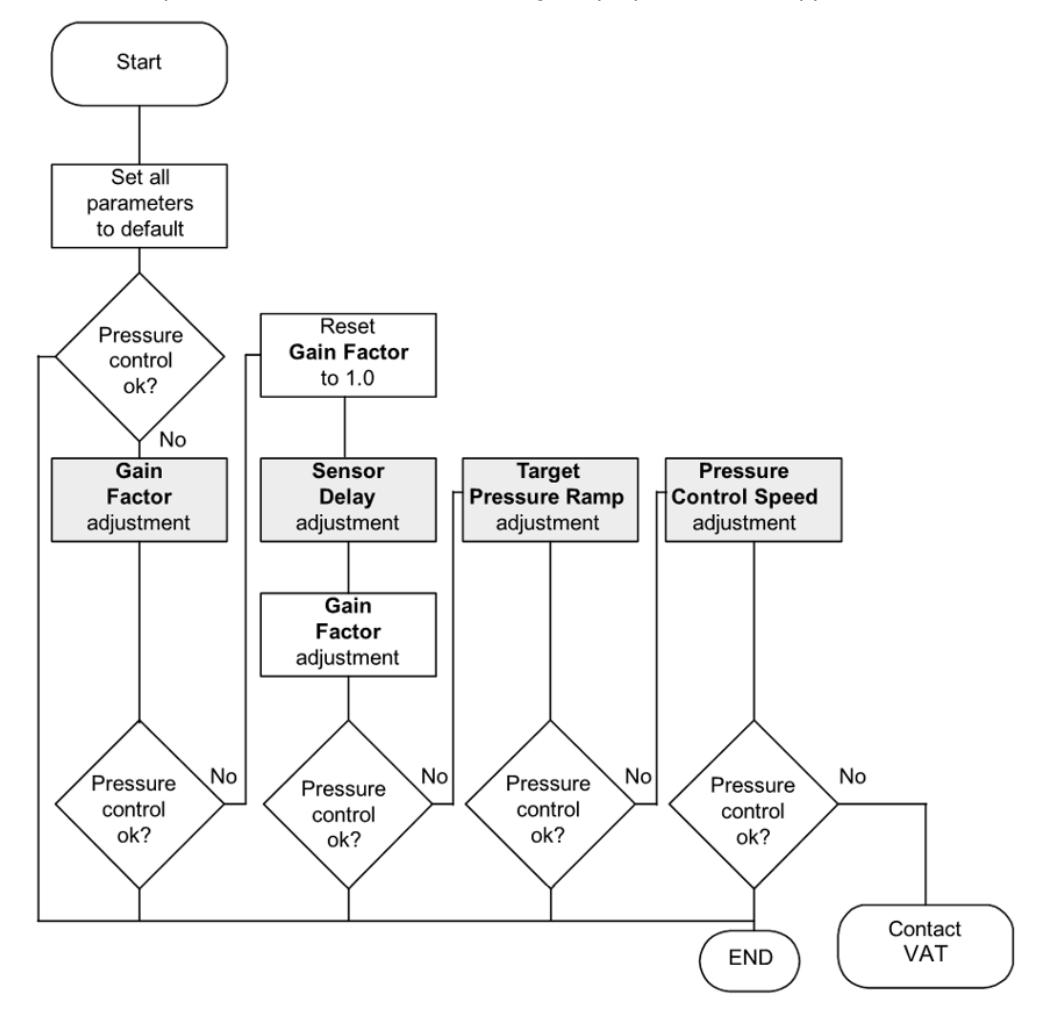

#### Gain Factor

The *Gain Factor* is a control parameter for adjusting the performance of the pressure control algorithm. The *Gain Factor* setting influences the stability and response time. The setting range is from 0.0001...7.5. If you increase the *Gain Factor*, the response time is reduced and the pressure overand undershoot increases. If you reduce the *Gain Factor*, the response time is increased and the pressure over- and undershoot is lower.

- 1. Set Gain Factor to 1.0.
- 2. Open the valve.
- 3. Carry out a typical pressure sequence for your application.
- 4. Repeat the process with a higher and a lower *Gain Factor* until the pressure behavior is suitable for your application and you have sufficient stability.
- ⇒ The *Gain Factor* has been set.

If the pressure cannot be set reliably, an improvement in the sensor connection can lead to more reliable results. See section Mechanical installation [> 76].

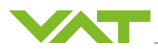

#### **Sensor Delay**

**Sensor Delay** is a control parameter for compensating delays during pressure measurement. Tubes and openings for connecting sensors can lead a delayed response and negatively affect the stability of the pressure control, especially in the molecular flow regime. These may result in a valve hunting the pressure and can be identified by an harmonic sinus curve for pressure and position. You can counter stability problems by adjusting **Sensor Delay** to the approximate delay time.

Whenever possible, the pressure sensor should be mounted as close as possible to the process chamber. This is the most effective method of preventing stability problems through delay times. See section Mechanical installation [ $\triangleright$  76].

- 1. Set *Gain Factor* to 1.0.
- 2. Set Sensor Delay to 0 s.
- 3. Carry out a typical pressure sequence for your application.
- 4. Repeat the procedure with a higher Sensor Delay until the best possible stability is achieved.
  - ⇒ Sensor Delay is set.
- 5. Now adjust the *Gain Factor*.

#### **Target Pressure Ramp**

The Target Pressure Ramp setting influences the pressure undershoot and response time. The Target Pressure Ramp influences the delay time between 2 setting points. In particular in situations with a pressure drop at low flow rates, an adjustment can significantly improve the pressure behavior.

- ✓ Gain Factor is set.
- ✓ Sensor Delay is set.
- 1. Control a typical pressure/flow situation.
- 2. Control a pressure drop.
- 3. Repeat the pressure drop with longer Target Pressure Ramp settings until the optimum result has been achieved.

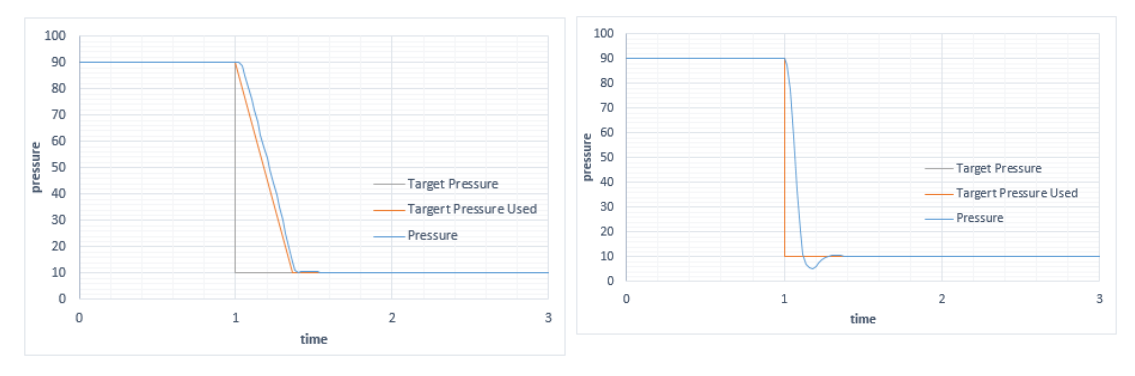

With Target Pressure Ramp

Without Target Pressure Ramp

#### **Pressure Control Speed**

Influences the rate of motion of the gate.

In most cases, the fastest rate of motion of the gate is the optimum solution. In only a few cases is it an advantage if the gate moves more slowly.

Control Mode Open and Close are always approached with maximum speed.

- ✓ Gain Factor is set.
- ✓ Sensor Delay is set.
- Target Pressure is set.

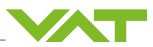

- 1. Carry out a typical pressure sequence for your application.
- Repeat the procedure with slower Pressure Control Speed, until you have achieved the optimum result.
- ⇒ Pressure Control Speed is set.

#### 6.8.5 Pressure control PI

*PI* algorithm is used for *Upstream* and *Downstream* pressure control. If PI agorithm is used, parameters *P-Gain* and *I-Gain* must be set. As described in the section Tuning [▶ 92] the best parameter set is calculated empirically.

Localized CPA/Parameters: Pressure Control.Controller x

| Parameter         | Description                                                                                                    |  |
|-------------------|----------------------------------------------------------------------------------------------------|--|
| P-Gain            | Proportional factor                                                                                                    |  |
|                   | A higher P-Gain leads to a faster response characteristic, with pressure exceeding or falling below threshold to a greater extent. |  |
| I-Gain            | Integral factor                                                                                                    |  |
|                   | Causes the setpoint value to be reached. With I gain = 0 a control deviation remains.                                              |  |
| Control Direction | The Control Direction defines the type of application:                                                                             |  |
|                   | Downstream<br>Upstream                                                                                                    |  |

#### Tuning

The PI parameters of the pressure controller require correct adjustment. These parameters must be set once during system setup and are stored in the device memory which is power fail save. Based on the PI controller configuration, the valve is able to run fast and accurate pressure control cycles. The PI parameters can be evaluated using below instruction.

PI algorithm is used if for any reason (e.g. too long system time constant) the adaptive algorithm does not provide satisfying control performance. In PI algorithm the parameters *P-Gain* and *I-Gain* have to be set according to the systems characteristics. The best set of parameters can be found by using the empiric method below.

#### Pressure and gas flow

A PI controller provides the best results for a particular operating point. If there is only one operating point, the pressure and gas flow there must be used to optimize *P-Gain* and *I-Gain*.

If there are several operating points that need to be covered, the starting point for pressure optimization is the average value between the highest and lowest pressure to be controlled. The highest measured gas flow of all operating points is used as the starting point for gas flow optimization.

Two **Target Pressure** are needed for optimization. **Target Pressure 1** is the **Target Pressure** calculated above and **Target Pressure 2** is 10 - 20 % lower than **Target Pressure 1**.

#### Example:

| Pressure range                                          | 410 Torr |  |
|---------------------------------------------------------|----------|--|
| Gas flow                                                | 24 slm   |  |
| Target Pressure and gas flow setpoint for optimization: |          |  |

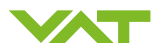

| Target Pressure 1 | 7 Torr |
|-------------------|--------|
| Target Pressure 2 | 6 Torr |
| Gas flow          | 4 sim  |

#### P-Gain

✓ During tuning of *P-Gain*, the gas flow calculated above must be constant the entire time.

- 1. Set *P-Gain* to 1.0.
- 2. Set *I-Gain* to 0.0.
- 3. Set the chamber pressure to the value of *Target Pressure 2*. Wait until the pressure is stable.
- 4. Set the chamber pressure *Target Pressure 1*.
- 5. Assess the response on the basis of the graphics and adjust the *P-Gain* accordingly.

If the transition from *Target Pressure 2* to *Target Pressure 1* leads to *Target Pressure 2* not being exceeded by a significant amount, or is not stable, *P-Gain* is too high.

If the transition from *Target Pressure 2* to *Target Pressure 1* leads to *Target Pressure 2* not being exceeded at all, or is asymptotic, *P-Gain* is too low.

The optimum *P-Gain* is found when the transition from *Target Pressure 2* to *Target Pressure* 1 results in *Target Pressure 1* being slightly exceeded. It is irrelevant whether there is a deviation between *Target Pressure 1* and *Actual Pressure*.

#### I-Gain

- ✓ During tuning of *I-Gain*, the gas flow calculated above must be constant the entire time.
- 1. Set *P-Gain* to half the value calculated in the *P-Gain* section.
- 2. Set I-Gain to 1.0.
- 3. Set the chamber pressure to the value of *Target Pressure 2*. Wait until the pressure is stable.
- 4. Set the chamber pressure to *Target Pressure 1*.
- 5. Assess the response on the basis of the graphics and adjust the *I-Gain* accordingly.

If the transition from *Target Pressure 2* to *Target Pressure 1* leads to *Target Pressure 2* not being exceeded by a significant amount, or is not stable, *I-Gain* is too high.

If the transition from *Target Pressure 2* to *Target Pressure 1* leads to *Target Pressure 2* not being exceeded at all, or is asymptotic, *I-Gain* is too low.

The optimum *I-Gain* is found when the transition from *Target Pressure 2* to *Target Pressure 1* results in *Target Pressure 1* being slightly exceeded, the Actual Position is stable and the displayed pressure of *Target Pressure 1* corresponds.

#### 6.8.6 Pressure control Softpump/Vent

The *Softpump/Vent* algorithm is an adapted *PI* algorithm. The critical point when pumping down or venting is the opening point of the valve (transition from tight to leaky). In this area, the *P-Gain* and *I-Gain* are reduced.

The pump down and venting curve is defined by the ramp function. See sections Pressure ramp [▶ 94] and Profile ramp [▶ 97]

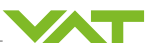

| Localized | CPA/Parameters: | Pressure | Control.Controller | х |
|-----------|-----------------|----------|--------------------|---|
|           |                 |          |                    |   |

| Parameter | Description                                                                                                    |
|-----------|----------------------------------------------------------------------------------------------------|
| P-Gain    | Proportional factor                                                                                                    |
|           | A higher <b><i>P-Gain</i></b> leads to a faster response characteristic, with pressure exceeding or falling below threshold to a greater extent.                                         |
| I-Gain    | Integral Factor                                                                                                    |
|           | <i>I-Gain</i> is not necessarily needed for softpump/vent. This ensures that the target pressure is reached at the end of the process. If this is not so important, it can be left at 0. |

#### P-Gain

The following section describes how *P-Gain* can be optimized within pump pressure control.

#### **Optimize P-Gain**

- ✓ **P-Gain** is set to 1.0.
- 1. Close the control valve.
- 2. Open the pump shut-off valve.
  - ⇒ The pump starts.
- 3. Transmit the *Target Pressure* to the valve control.
  - $\Rightarrow$  The pump/vent process starts.
  - ⇒ The pump/vent curve looks satisfactory -> p-gain is good.
  - $\Rightarrow$  The pump/vent curve is too slow -> increase the p-gain.
  - $\Rightarrow$  The pump vent curve oscillates -> reduce the p-gain.
- 4. Repeat the process until the pump/vent curve is satisfactory.
- ⇒ *P-Gain* is optimized.

#### I-Gain

*I-Gain* enables you to reach the *Target Pressure* exactly. If the *Target Pressure* is not important, set *I-Gain* to 0.

- ✓ During optimization of *I-Gain*, the calculated gas flow must be constant the entire time.
- 1. Set *P-Gain* to half the value determined in the above section P-Gain.
- 2. Set *I-Gain* to 0.1.
- 3. Start pump down or venting.
- 4. Check how the *Target Pressure* is reached.
  - ⇒ If the *Target Pressure* is reached too slowly, increase *I-Gain*.
  - ⇒ If the *Target Pressure* is not reached, increase *I-Gain*.

## 6.9 Pressure control features

#### 6.9.1 Pressure ramp

A pressure ramp can reduce the nominal pressure being overshot or not reached by a considerable amount. The pressure ramp must be configured for the *Control Algorithm Softpump/Vent*.

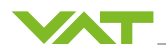

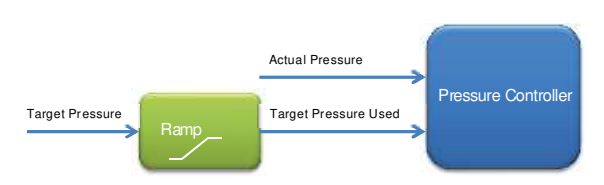

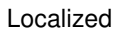

CPA/Parameters: Pressure Control.Controller x.Ramp

| Parameter | Description                                                                                                    |
|-----------|----------------------------------------------------------------------------------------------------|
| Enable    | Activates/deactivates the pressure ramp function.                                                                                                    |
| Mode      | Use Ramp Time                                                                                                    |
|           | The set <i>Target Pressure</i> is reached after a defined period. The setting is defined in [s]. The time is constant and the slope variable.                  |
|           | 100                                                                                                    |
|           | 90                                                                                                    |
|           |                                                                                                    |
|           |                                                                                                    |
|           | 50                                                                                                    |
|           |                                                                                                    |
|           |                                                                                                    |
|           | 20                                                                                                    |
|           | 10                                                                                                    |
|           | 0                                                                                                    |
|           | 0 1 2 3 4 5 6 7 8 9 10<br>TIME                                                                                                    |
|           |                                                                                                    |
|           | Target Pressure — Target Pressure Used                                                                                                    |
|           |                                                                                                    |
|           | The set <b>Target Pressure</b> is reached in a defined slope. The setting is de-<br>fined in [pressure unit / s]. The slope is constant and the time variable. |
|           |                                                                                                    |
|           | 90                                                                                                    |
|           | 80                                                                                                    |
|           | 70                                                                                                    |
|           | 60                                                                                                    |
|           | 50                                                                                                    |
|           | 40                                                                                                    |
|           | 30                                                                                                    |
|           | 20                                                                                                    |
|           |                                                                                                    |
|           | 0 1 2 3 4 5 6 7 8 9 10 11 12 13 14 15 16                                                                                                    |
|           | TIME                                                                                                    |
|           | Target Pressure Target Pressure Used                                                                                                    |
| Ramp Time | Time in seconds until target reached                                                                                                    |
|           | Use when <b>Ramp Mode</b> = Use Ramp Time                                                                                                    |

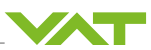

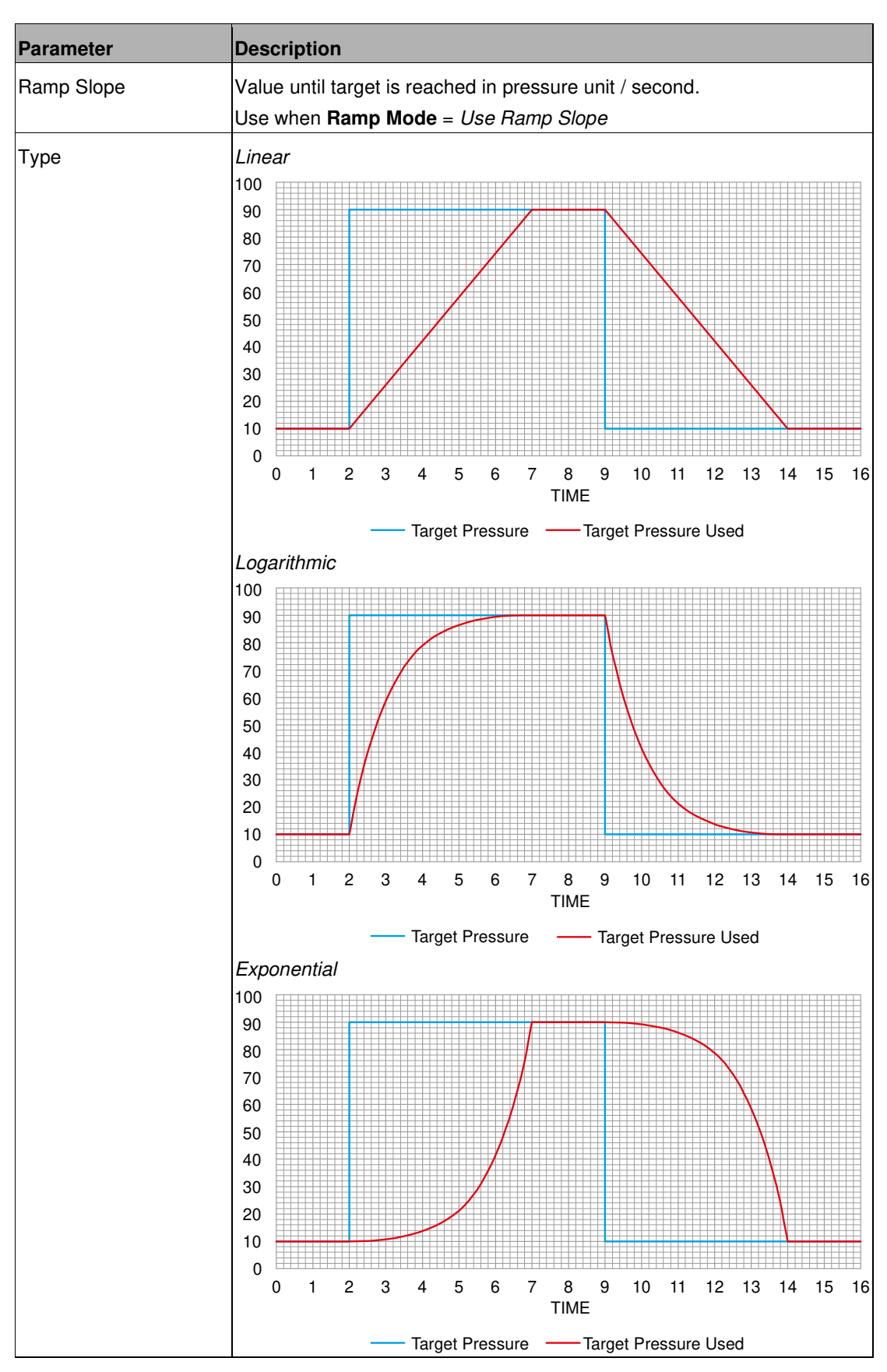

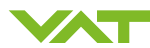

| Parameter        | Description         |
|------------------|---------------------|
| Ramp Start Value | Previous Ramp Value |
|                  | Actual Value        |

## Examples

Softpump

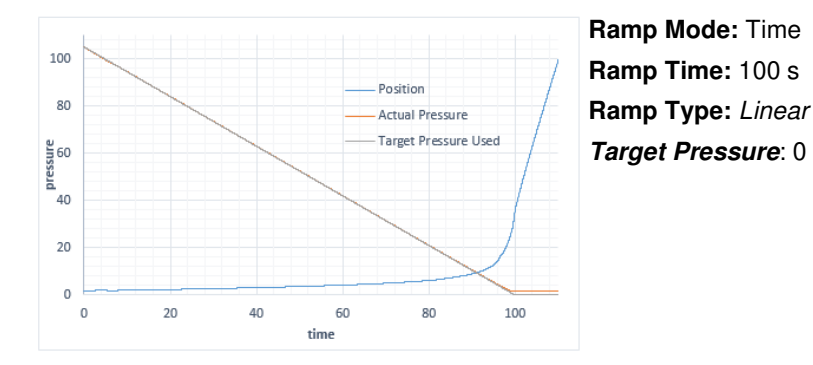

#### **Prevent undershoot**

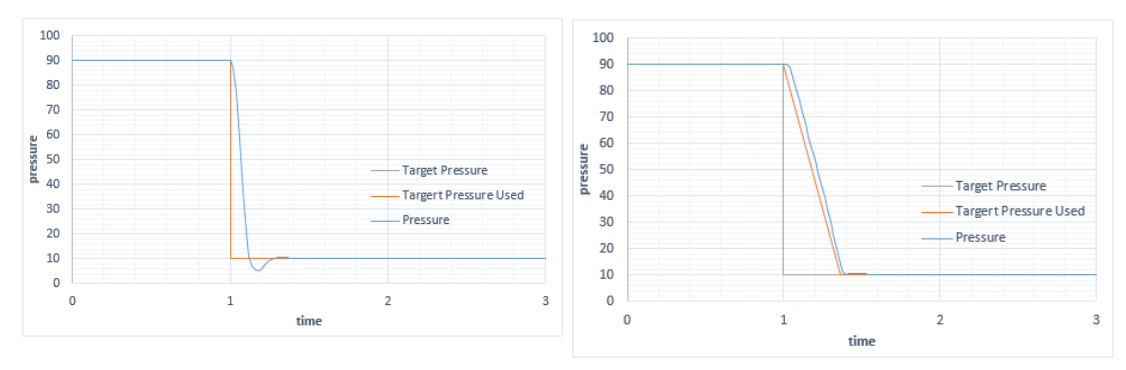

#### Smoothing an interval ramp

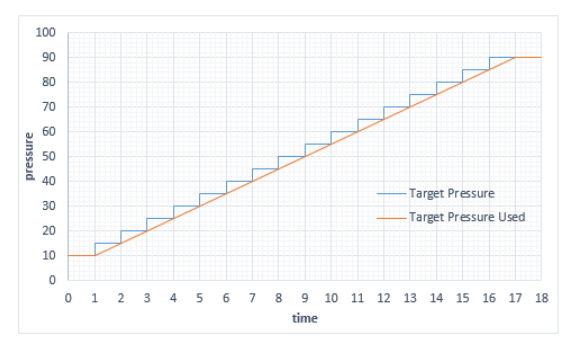

The [*Target Pressure*] is sent every second, the curve is smoothed with a [Ramp Time] of 1 sec.

#### 6.9.2 Profile ramp

Profile ramp is a Target Pressure ramp that depends on pressure ranges (segments). It is mainly used to create *Softpump* or *Softvent* profiles. The pressure ranges (segments) must be defined to create a profile. A segment is defined by the *Segment Threshold* and the *Segment Slope*. Up to 10 segments can be defined.

op to to segments can be defin

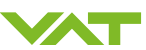

## Example, profile ramp with 3 segments:

| Segment | Threshold | Resulting Segment | Slope     |
|---------|-----------|-------------------|-----------|
| No.     | mBar*     | mBar*             | mBar*/sec |
| 1       | 1000      | 1000 to 500       | 50        |
| 2       | 500       | 500 to 200        | 100       |
| 3       | 200       | 200 to 0          | 200       |

The result is a Target Pressure ramp (*Target Pressure Used*) with different slopes depending on the pressure range.

Localized

CPA/Parameters: Pressure Control.General Settings. Profile Ramp

| Parameter                  | Description                                                                                                    |
|----------------------------|----------------------------------------------------------------------------------------------------|
| Enable                     | Switches on the function                                                                                                    |
| Threshold Mode             | Specifies to which pressure the Threshold refers<br><i>Actual Pressure</i><br>Change occurs if the <b>Actual Pressure</b> reaches the Threshold                                            |
|                            | <i>Target Pressure Used</i><br>Change occurs if the <i>Target Pressure Used</i> reaches the Threshold                                                                                      |
| Ramp Type                  | Specifies the form of ramp.<br>Linear<br>Logarithmic<br>Exponential                                                                                                    |
| Actual Slope               | Shows the slope currently used during pressure control in mBar*/sec.                                                                                                    |
| Controller Selector Bitmap | Determines which controller the profile ramp is using.                                                                                                    |
|                            | If a controller is selected, the ramp in the controller itself is no longer<br>used. The ramp is therefore grayed out in the CPA.                                                          |
| Segment Selector Bitmap    | Defines which segments are used for the profile ramp.                                                                                                    |
| Segment x Threshold        | This is the upper limit of the segment. The lower limit value is de-<br>fined by the next lower threshold Threshold, or the lower threshold<br>value is 0, if there is no lower Threshold. |
|                            | The Slope remains at the value of the upper segment, if the upper Threshold is exceeded.                                                                                                   |
| Segment x Slope            | Defines the slope (mBar*/Sec.) in the segment                                                                                                    |

\* Units cannot be adjusted.

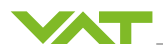

#### 6.9.3 Automated Controller Selector

It is possible to define various pressure controller settings with the 4 Controller.

The Automated Controller Selector can select one of the 4 Controller, depending on the following:

- Pressure ranges defined with thresholds
- Up- or downwards control

Localized

CPA/Parameters: Pressure Control.General Settings.Automated Controller Selector

| Parameter                   | Description                                                                                             |
|-----------------------------|----------------------------------------------------------------------------------------------------|
| Enable                      | Switches on a function                                                                                  |
| Mode                        | Threshold<br>Pressure Direction                                                                         |
| Controller Selector Bitmap  | Used with <i>Mode: Threshold</i>                                                                        |
|                             | Determines which controllers participate in automatic selection                                         |
| Threshold Condition         | Used with <i>Mode: Threshold</i>                                                                        |
|                             | Lower or Equal<br>Equal                                                                                 |
|                             | Threshold refers to the Target Pressure                                                                 |
| Controller 1 Threshold      | Used with <i>Mode:</i> Threshold                                                                        |
| Controller 2 Threshold      | Threshold refers to the Target Pressure                                                                 |
| Controller 3 Threshold      | Example:                                                                                                |
| Controller 4 Threshold      | <b>Controller 1 Threshold</b> = $10mTorr \rightarrow Controller 1$ is used if pressure is 0 $10mTorr$   |
|                             | <b>Controller 2 Threshold</b> = $20mTorr \rightarrow Controller 2$ is used if pressure is >10 $20mTorr$ |
|                             | <b>Controller 3 Threshold</b> = $50mTorr \rightarrow Controller 3$ is used if pressure is >20 $50mTorr$ |
|                             | <b>Controller 4 Threshold</b> = $100mTorr \rightarrow Controller 4$ is used if pressure is >50          |
| Controller Pressure Rising  | Used with <i>Mode:</i> Pressure Direction                                                               |
| Controller Pressure Falling | Select one Controller for the upwards regulation and one for the downwards regulation                   |

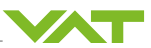

#### 6.9.4 Control position restriction

Limits the valve movement during pressure control.

Localized CPA/Parameters: Pressure Control.General Settings.Control Position Restriction

| Parameter                | Description                                                                                                  |
|--------------------------|----------------------------------------------------------------------------------------------------|
| Enable                   | Switches on the function                                                                                     |
|                          | False                                                                                                    |
|                          | True                                                                                                    |
| Minimum Control Position | Lowest position of pressure control.                                                                         |
| Maximum Control Position | Highest position of pressure control.                                                                        |
| Restriction Active       | Indicates True if the current position is limited (Output position of the pressure control in limited range) |

#### 6.9.5 Store control parameter volatile

Is used if the regulation parameter is frequently changed during the process and it is not sensible to store the value each time in the non-volatile memory.

The lifetime of the non-volatile memory is 1 million storage cycles.

Only effective at the interface, the settings via CPA are always stored in the non-volatile memory

Localized CPA/Parameters: Pressure Control.General Settings

| Parameter                    | Description |
|------------------------------|-------------|
| Store Control Parameter Vol- | False       |
| atile                        | True        |

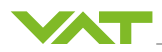

## 6.10 Sequencer

Allows the creation of internal sequences for test purposes or for accurate timing. Sequencer consists of up to 20 commands. Command sequences can be repeated. Normally this function is not visible, contact VAT.

Localized

CPA/Parameters: Sequencer

| Parameter          | Description                                                                                                    |
|--------------------|----------------------------------------------------------------------------------------------------|
| Enable             | Provides the Sequencer function.<br><i>False</i><br><i>True</i>                                                                  |
| Run                | Starts the sequence.<br><i>False</i><br><i>True</i>                                                                              |
| State              | Represents the status of the current command sequence.<br>Idle<br>Running<br>Stopping<br>Stopped<br>Finished<br>Timeout<br>Error |
| Starting Command   | Defines at which command to start.<br>120                                                                                        |
| Current Command    | Represents the current or last command executed.                                                                                 |
| Pre-Cycle Commands | List of all commands from the Pre-Cycle Commands, if available.<br>None<br>120                                                   |
| Cycle Commands     | List of all commands within a repeat, if available.                                                                              |
| Target Cycles      | Number of repeats before the <i>State</i> reaches the value <i>Finished</i> .                                                    |
| Target Time        | Duration in seconds before the <i>State</i> reaches the value <i>Finished</i> .                                                  |
| Cycle Counter      | Number of cycles already executed, parameter <b>Saving Mode</b> speci-<br>fies whether this memory is to be saved.               |
| Cycle Time         | Run time in seconds of the current run cycle                                                                                     |
| Running Time       | Run time in total, parameter <i>Saving Mode</i> specifies whether this memory is to be saved.                                    |

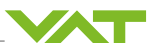

## Settings

| Localized                   | CPA/Parameters: Sequencer.Settings                                                                                                    |
|-----------------------------|----------------------------------------------------------------------------------------------------|
| Parameter                   | Description                                                                                                    |
| Run From State Stopped      | Defines how a paused sequence starts again:<br>Continue with the next command or start the entire sequence from<br>the beginning, with or without Pre-Cycle.<br><i>New Start Including Pre-Cycle</i><br><i>New Start Without Pre-Cycle</i>         |
| Automatic Run After Restart | Continue<br>Further sequence runs, if restart takes place.<br>No<br>With Pre-Cycle<br>Without Pre-Cycle                                                                                                    |
| Stop At Command Error       | Further execution of the sequence in the event of a sequence com-<br>mand error.<br><i>False</i><br><i>True</i>                                                                                                    |
| Command Timeout             | Should it take too long to execute a command, it is defined here how long the Sequencer is to wait.<br>As soon as this waiting time is reached, the Sequencer acts in accordance with the parameter <i>Command Timeout Action</i>                  |
| Command Timeout Action      | Action in the event of the command exceeding the time.<br>The <i>Stop</i> option brings the Sequencer into the timeout condition.<br>The <i>Next Command</i> option executes the next command, if available.<br><i>Next Command</i><br><i>Stop</i> |
| Saving Mode                 | Periodic saving of the time elapsed or the number of cycles already<br>ended. The counting is continued after an interruption.<br><i>OFF</i><br><i>Cycles</i><br><i>Running Time</i>                                                               |
| Saving Time Period          | Cyclical storage duration in seconds, if the <b>Saving Mode</b> is Running Time                                                                                                    |

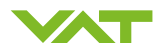

#### Commands

| Localized         | CPA/Parameters: Sequencer.Commands.120                                                                                                    |
|-------------------|----------------------------------------------------------------------------------------------------|
| Parameter         | Description                                                                                                    |
| Function          | Defines the function for each command in the sequence. There are<br>eight options:<br>Parameter ID<br>Open<br>Close<br>Position<br>Pressure<br>Learn<br>Homing<br>Time Delay<br>Depending on the <b>Function</b> selected, the remaining parameters<br>may be irrelevant. |
|                   | E.g. the functions <i>Open</i> and <i>Close</i> do not depend on the parameter <b>Value</b> .                                                                                                    |
| Value             | Value according to a <i>Function</i>                                                                                                    |
| Delay / Tolerance | Several functions depending on its value.                                                                                                    |
|                   | If it is positive, it specifies a delay during which time the Sequencer waits until it starts with the execution of the next command in a sequence.                                                                                                    |
|                   | If it is equal to -1, this means that the next command, if present, is<br>only executed, if the current command has reached its target, <i>Open</i><br>and <i>Position</i> have reached the end position, Homing is completed,<br><i>Target Pressure</i> is reached, etc. |
|                   | If it is negative but greater than -1, it defines the percentage toler-<br>ance of the given <i>Target Position</i> or the <i>Target Pressure</i> .                                                                                                    |
|                   | E.g0.1 stands for 10%, -0.25 for 25% of the scale end value, etc.                                                                                                    |
|                   | If the <i>Function</i> of a command is <i>Position</i> with the <i>Value</i> 73 (out of 100) and the tolerance is-0.2 (20%), the target is reached as soon as the position reaches the set range.                                                                         |
| Next Command      | Following command.<br>It may be an old command, the same one or a new command.<br>120                                                                                                    |

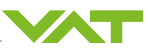

# 7 Troubleshooting

## 7.1 Error detection

| Error                        | Error source                             | Remedy               | Section                                |
|------------------------------|------------------------------------------|----------------------|----------------------------------------|
| Leakage                      | Contamination of the<br>sealing surfaces | Clean the seal       | Cleaning seals [▶ 113]                 |
| Leakage at the plate seat    | Seal damaged                             | Replace seal         | Fixed Price Refurbish-<br>ment [▶ 118] |
| Valve does not move          | Voltage supply inter-<br>rupted          | Check voltage supply | Electrical installation [> 24]         |
| Flow too low<br>No flow      | Filter clogged or con-<br>taminated      | Clean filter         | Cleaning filter [▶ 114]                |
| Flow too low                 | Sealing ring contami-<br>nated           | Replace sealing ring | Cleaning filter [▶ 114]                |
| Flow too low                 | Needle contaminated                      | Clean needle         | Repair and service<br>[▶ 118]          |
| Flow too low or too<br>large | Mechanism damaged                        | Replace mechanism    | Repair and service<br>[▶ 118]          |

## 7.2 Warnings

Localized

CPA/Parameters: System.Warning/Error

| Parameter      | Description                                                                                                    |
|----------------|----------------------------------------------------------------------------------------------------|
| Warning Bitmap | A Warning does not result in valve operation being interrupted. Note the fol-<br>lowing table to identify the different Warnings. |

## Warning Bitmap

| Bit |                  | Description                                                                                         |  |
|-----|------------------|----------------------------------------------------------------------------------------------------|--|
| 0   | No Learn Data    | Learn has not been executed.                                                                        |  |
|     |                  | Displayed if <i>Control Mode Pressure Control</i> and <i>Control Algorithm</i> is <i>Adaptive</i> . |  |
| 1   | ISO Warning      | Position indicator signal of the external isolation valve is false.                                 |  |
| 2   | No Sensor Active | No Sensor active.                                                                                   |  |
|     |                  | Displayed if <i>Control Mode Pressure Control</i> or <i>Learn</i> applies.                          |  |
| 3   | PFO Not Ready    | Required PFO charge not achieved.                                                                   |  |
| 4   | Slave offline    | Only applies for cluster. Slave cannot be reached or not in-<br>stalled.                            |  |

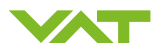

| Bit |                         | Description                                   |
|-----|-------------------------|-----------------------------------------------|
| 5   | Service Request         | Valve is sluggish, possibly dirty             |
| 6   | Fieldbus Data Not Valid | Cyclic data in the output buffer out of range |
| 12  | Fan stall alarm         | Speed too low                                 |

## 7.3 Errors

Valve is in Control Mode Error. No further movement is possible.

Corrective action of error status via Services.Error Recovery or Services.Restart Controller.

The following parameters provide information about the cause of the error:

Localized

CPA/Parameters: System.Warning/Error

| Parameter    | Description                             |
|--------------|-----------------------------------------|
| Error Bitmap | Information about the error types:      |
| Error Number | Information about the error components. |
| Error Code   | Information about the different faults. |

*Error Number* and *Error Code* are displayed in the Display and on the CPA.

| 65.3              |
|-------------------|
| Remote            |
| Error             |
| Controller 1      |
| 10 million (1997) |
|                   |
|                   |

## 7.3.1 Error Bitmap

| Bit |                          | Description                                     |
|-----|--------------------------|-------------------------------------------------|
| 0   | Homing Position Error    | Error occurred during reference run.            |
| 1   | Homing Not Running       | Homing has not been carried out.                |
| 2   | Homing Error State       | Homing not working.                             |
| 3   | Operation Position Error | Position cannot be reached                      |
| 4   | Operation Not Running    | Not ready, e.g.: Fault during initialization.   |
| 5   | Operation Error State    | Error in operation, e.g. Input voltage too low. |
| 12  | Other Component          | Other components do not function.               |
| 30  | General                  | General errors.                                 |
| 31  | Internal                 | Internal error.                                 |

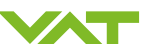

## 7.3.2 Error numbers

| X<br>Component | Y<br>Mode               | Z<br>Error type                   |
|----------------|-------------------------|-----------------------------------|
| 1= All motors  | 0= Zero reference value | 0= Position error*                |
| 2= Motor 1     | 2= Operating mode       | 1= No communication with<br>valve |
| 3= Motor 2     | 8= Other                | 2= Valve moves in error mode      |
| 4= Motor 3     |                         | 8= Other                          |
| 8= Other       |                         |                                   |

 $^{\ast}$  Only in combination with components 1, 2, 3, 4

## 7.3.3 Error codes

| Error code | Error description                                               | Cause                                                                                      | Corrective action                                                                                                    |
|------------|-----------------------------------------------------------------|--------------------------------------------------------------------------------------------|----------------------------------------------------------------------------------------------------|
| 1          | No valve connected                                              |                                                                                            | Controller connected to valve                                                                                                    |
| 2          | Non-volatile memory re-<br>ports errors                         |                                                                                            | Replace Controller                                                                                                    |
| 3          | Analog-digital converter of<br>sensor input reports er-<br>rors |                                                                                            | Replace Controller                                                                                                    |
| 4          | Initialization of Motion<br>Controller failed                   | <ul> <li>Incorrect firmware version of Motion Controller</li> <li>Board damaged</li> </ul> | <ul> <li>Update firmware</li> <li>Replace board</li> </ul>                                                                                                    |
| 5          | Encoder index pulse not<br>found                                | <ul> <li>Encoder failure</li> <li>O-ring sticks</li> </ul>                                 | <ul> <li>Mechanical problems:</li> <li>Check differential pressure</li> <li>Remove foreign objects in area of motion</li> <li>Avoid tight movements</li> <li>Carry out repairs</li> </ul> |
| 6          | Initialization of Interface<br>failed                           | Field bus: Firmware does not support the Interface                                         | Update firmware                                                                                                    |
|            |                                                                 | Incorrect firmware version for the Interface                                               | Update firmware.                                                                                                    |
| 7          | Initialization of eeprom failed                                 |                                                                                            | Check cable                                                                                                    |

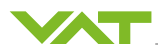

| Error code | Error description                                                        | Cause                                                                                                    | Corrective action                                                                                                    |
|------------|--------------------------------------------------------------------------|----------------------------------------------------------------------------------------------------|----------------------------------------------------------------------------------------------------|
| 10         | Close position is not<br>reached                                         | Mechanical damage                                                                                                    | <ul> <li>Mechanical problems:</li> <li>Check differential pressure</li> <li>Remove foreign objects in area of motion</li> <li>Avoid tight movements</li> </ul>                                                                                                    |
| 11         | Homing position is not<br>reached                                        | Mechanical damage                                                                                                    | <ul> <li>Carry out repairs</li> <li>Mechanical problems:         <ul> <li>Check differential pressure</li> <li>Remove foreign objects in area of motion</li> <li>Avoid tight movements</li> <li>Carry out repairs</li> <li>Gate not mounted</li> </ul> </li> </ul> |
| 12         | Motion Controller: Internal<br>voltage error                             | <ul> <li>Damaged voltage<br/>supply</li> <li>Damaged board</li> </ul>                                                                          | <ul> <li>Check voltage<br/>supply</li> <li>Replace board</li> </ul>                                                                                                    |
| 13         | Motion Controller: Internal temperature error                            |                                                                                                    | Check for heat accumula-<br>tion                                                                                                    |
| 14         | Motion Controller: Unex-<br>pected behavior                              | <ul> <li>Axes swapped</li> <li>Encoder not connected</li> <li>Brake applied</li> <li>Coupling slips</li> <li>Limit stop not defined</li> </ul> | Contact VAT service                                                                                                    |
| 15         | Motion Controller: <i>Target</i><br><i>Position</i> cannot be<br>reached | Current settings defective                                                                                                    | <ul> <li>Mechanical problems:</li> <li>Check differential pressure</li> <li>Remove foreign objects in area of motion</li> <li>Avoid tight movements</li> <li>Carry out repairs</li> </ul>                                                                          |

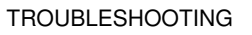

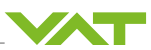

| Error code | Error description                                                                  | Cause         | Corrective action                                                                                                    |
|------------|------------------------------------------------------------------------------------|---------------|----------------------------------------------------------------------------------------------------|
| 16         | Motion Controller: Mini-<br>mum conductance value<br>position cannot be<br>reached |               | <ul> <li>Mechanical problems:</li> <li>Check differential pressure</li> <li>Remove foreign objects in area of motion</li> <li>Avoid tight movements</li> <li>Carry out repairs</li> <li>Check gate and sealing ring</li> </ul>  |
| 18         | Motion isolation position is not reached                                           |               | <ul> <li>Mechanical problems:</li> <li>Check differential pressure</li> <li>Remove foreign objects in area of motion</li> <li>Avoid tight movements</li> <li>Carry out repairs</li> <li>Check gate and sealing ring.</li> </ul> |
| 20         | Brake slips                                                                        |               | Replace actuator                                                                                                    |
| 30         | SFV: Failure of Motion<br>Controller for the Master-<br>Slave-communication        |               | Contact VAT service                                                                                                    |
| 40         | Compressed air supply defective                                                    |               | Check compressed air<br>supply                                                                                                    |
| 42         | Voltage supply: Minimal voltage detected                                           |               | Check voltage supply                                                                                                    |
| 96         | SFV: Position deviation<br>axis 1 to axis 2 at homing<br>procedure                 | O-ring sticks | <ul> <li>Mechanical problems:</li> <li>Check differential pressure</li> <li>Remove foreign objects in area of motion</li> <li>Avoid tight movements</li> <li>Carry out repairs</li> </ul>                                       |
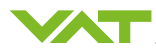

| Error code | Error description                                                                            | Cause | Corrective action                                                                                                    |
|------------|----------------------------------------------------------------------------------------------|-------|----------------------------------------------------------------------------------------------------|
| 97         | SFV: Position deviation<br>axis 1 to axis 2 at operat-<br>ing                                |       | <ul> <li>Mechanical problems:</li> <li>Check differential pressure</li> <li>Remove foreign objects in area of motion</li> <li>Avoid tight movements</li> <li>Carry out repairs</li> </ul> |
| 98         | Position error in close pro-<br>cess                                                         |       | Mechanical problems:                                                                                                    |
|            |                                                                                              |       | <ul> <li>Check differential pressure</li> <li>Remove foreign objects in area of motion</li> <li>Avoid tight movements</li> <li>Carry out repairs</li> </ul>                               |
| 99         | Position error during oper-<br>ation                                                         |       | <ul> <li>Mechanical problems:</li> <li>Check differential pressure</li> <li>Remove foreign objects in area of motion</li> <li>Avoid tight movements</li> <li>Carry out repairs</li> </ul> |
| 200        | Valve configuration error:<br>The valve cannot be oper-<br>ated with this configura-<br>tion |       | Contact VAT service.                                                                                                    |
| 701        | False identification code axis 1                                                             |       | Check wiring                                                                                                    |
| 702        | False identification code axis 2                                                             |       | Check wiring                                                                                                    |
| 703        | False identification code axis 1 and 2                                                       |       | Check wiring                                                                                                    |
| 704        | False identification code axis 3                                                             |       | Check wiring                                                                                                    |
| 705        | False identification code axis 3 and 1                                                       |       | Check wiring                                                                                                    |
| 706        | False identification code axis 3 and 2                                                       |       | Check wiring                                                                                                    |

| Error code | Error description                         | Cause | Corrective action           |
|------------|-------------------------------------------|-------|-----------------------------|
| 707        | False identification code axis 1, 2 and 3 |       | Check wiring                |
| 777        | Operating mode not ac-<br>tive            |       |                             |
| AR         | Compressed air loss                       |       | Check compressed air supply |

# 7.4 Malfunction and status table

| Error                                 | Error source                                                                | Remedy                                                                                                    |
|---------------------------------------|-----------------------------------------------------------------------------|----------------------------------------------------------------------------------------------------|
| Nothing displayed                     | Voltage supply not work                                                     | Check valve voltage supply                                                                                            |
| Control signal cannot be sent to      | Access Mode is local                                                        | Switch Access Mode to remote                                                                                          |
| valve                                 | Control Mode Safety is active                                               | Deactivate external safety cir-<br>cuit, see section Drive power<br>switch [▶ 29]                                     |
|                                       | Control Mode Interlock is ac-<br>tive                                       | Digital input is active. Switch<br>over the switch position, see<br>section Digital I/O at power<br>connection [▶ 34] |
|                                       | Valve is in error condition                                                 | Resolve error condition                                                                                               |
| Pressure reading is wrong or negative | No sensor connection                                                        | Connect the sensor, see section<br>Mechanical installation [▶ 20]                                                     |
|                                       | 2-sensor operation selected and only one sensor is installed                | See section Parameter [▶ 77]                                                                                          |
|                                       | ZERO not done                                                               | Perform ZERO, when base<br>pressure is reached, see sec-<br>tion Zero Adjust [▶ 79]                                   |
|                                       | Not enough power supply for the sensor(s)                                   | Verify sensor supply voltage                                                                                          |
| ZERO does not work                    | ZERO disabled                                                               | Enable ZERO, see section Zero<br>Adjust [▶ 79]                                                                        |
|                                       | Pressure in chamber too high.<br>Base pressure not reached                  | Valve open, switch off flow                                                                                           |
|                                       | Sensor voltage not stable                                                   | Wait for sensor voltage to warm up before ZERO is set                                                                 |
|                                       | Sensor voltage exceeds ±1.4 V                                               | Perform comparison on sensor,<br>note manufacturer's documen-<br>tation                                               |
| PRESSURE CONTROL does not work        | <b>Control Mode</b> <i>Safety</i> is active.<br>An D is displayed.          | Check motor voltage supply                                                                                            |
|                                       | <b>Control Mode</b> <i>Pressure Control</i> not selected. An P is displayed | Set Control Mode to Pressure<br>Control                                                                               |

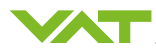

| Error                                        | Error source                                                                                 | Remedy                                                                                                    |
|----------------------------------------------|----------------------------------------------------------------------------------------------|----------------------------------------------------------------------------------------------------|
|                                              | LEARN not done                                                                               | Perform LEARN, see section<br>Learn [▶ 84]                                                                    |
| PRESSURE CONTROL not op-                     | Commissioning not completed                                                                  | Complete commissioning                                                                                        |
| timal                                        | LEARN not successfully done<br>(only for downstream / adaptive<br>control algorithm)         | Perform LEARN<br>Check 'Status' and 'Warning<br>Info' in 'Pressure Control', see<br>section Learn [▶ 84]      |
|                                              | ZERO not performed before<br>LEARN<br>(only for downstream / adaptive<br>control algorithm)  | Perform ZERO, then repeat<br>LEARN, see section Zero Adjust<br>[▶ 79]                                         |
|                                              | Gas flow not stable during<br>LEARN<br>(only for downstream / adaptive<br>control algorithm) | Repeat LEARN with stable gas<br>flow, see section Learn [▶ 84]                                                |
|                                              | Optimization not completed                                                                   | Optimize control algorithm                                                                                    |
|                                              | Sensor range not suited for application                                                      | Use a sensor with suitable<br>range (controlled pressure<br>should be >3 % and < 98 % of<br>sensor full scale |
|                                              | Fluctuations in sensor signal                                                                | Use shielded sensor cable                                                                                     |
| Display shows I C<br>Interlock Close         | -                                                                                            | Configure interface                                                                                           |
| Display shows I100                           | -                                                                                            | Configure interface                                                                                           |
| Display shows S                              | Motor voltage supply interrupted                                                             | Check motor voltage supply                                                                                    |
| Display shows AirF                           | No compressed air connected                                                                  | Connect compressed air supply                                                                                 |
| Close Valve does not work                    | <b>Control Mode</b> <i>Safety</i> is active.<br>An D is displayed                            | Check motor voltage supply                                                                                    |
| Open Valve does not work                     | <b>Control Mode</b> <i>Safety</i> is active.<br>An D is displayed                            | Check motor voltage supply                                                                                    |
| Valve gate stands and sealing ring is closed | Compressed air supply inter-<br>rupted                                                       | Re-establish compressed air supply                                                                            |

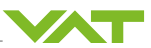

# 7.5 Restart and error recovery

| Localized |  |
|-----------|--|
|-----------|--|

CPA/Parameters: System.Services

| Parameter          | Description                                                                                                    |  |
|--------------------|----------------------------------------------------------------------------------------------------|--|
| Restart Controller | Emulates the switching on and off of the Controllers<br>False<br>True                                                                                              |  |
| Error Recovery     | An attempt is made to bring the <i>Control Mode</i> out of the <i>Error</i> sta-<br>tus without restarting the valve.<br>Thus, communications are not interrupted. |  |
|                    | E.g. for Error motor, Air pressure for series 65.3                                                                                                    |  |
|                    | False<br>True                                                                                                    |  |

# 7.6 Information for support

In case of problems, prepare the following information for VAT support:

- Create a diagnosis file in CPA via Tools/Create Diagnostic File
- Error Description

#### In case of problems with the pressure control:

- Graph with pressure/position curve
- Pressure, flow and gas type of the setpoints to be controlled
- Chamber volume
- Pumping speed and pump type
- System description

#### In case of problems with interface communication:

 Create a Trace Log in CPA via Tools/Trace Log (if the connection is established but a problem occurs)

Transmit the files and the information to mailto:tuning-support@vat.ch.

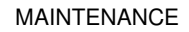

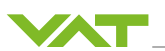

# 8 Maintenance

The maintenance intervals should be observed to ensure that the product works reliably throughout its lifetime. The type of application may make it necessary to shorten the maintenance intervals. In this case, the maintenance schedule must be adjusted accordingly.

In addition to the maintenance interval, the VAT Service Center also offers other services.

If you require further information about the maintenance intervals or services, please contact VAT.

#### 8.1 Maintenance schedule

For any deviating maintenance work or additional maintenance work that may be necessary, contact VAT. The VAT customer service will need the product serial number for this. Type label [> 15].

| NOTICE                                                                                |
|---------------------------------------------------------------------------------------|
| Non-original spare parts and consumable parts!                                        |
| If you use non-original spare parts and consumable parts, you may damage the product. |
| <ul> <li>Only use original spare parts and consumable parts from VAT.</li> </ul>      |

**i** The frequency of the maintenance intervals depends on the process conditions.

| Maintenance in-<br>terval   | Maintenance sec-<br>tion           | Responsibility | Maintenance<br>work     | Maintenance de-<br>scription           |
|-----------------------------|------------------------------------|----------------|-------------------------|----------------------------------------|
| As required                 |                                    | Customer       | Clean filter            | Cleaning filter<br>[▶ 114]             |
| If contamination is present | Nozzle and nee-<br>dle, no diagram | VAT            | Clean nozzle and needle | Fixed Price Refur-<br>bishment [▶ 118] |

# 8.2 Cleaning seals

- 1. Clean the sealing surfaces using a lint-free and dust-free cloth and a little isopropanol.
- 2. Clean the O-ring using a lint-free and dust-free cloth.

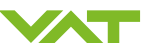

# 8.3 Cleaning filter

The work steps for cleaning the filter are identical for both flanges.

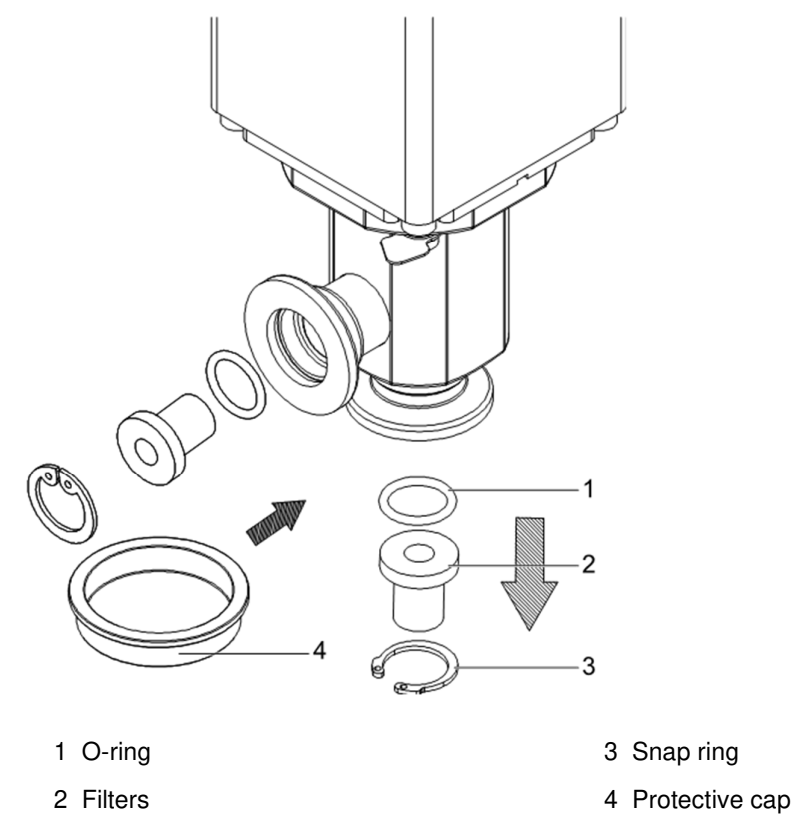

✓ Flange separated.

✓ O-ring with centering ring removed.

- 1. Remove the snap ring [3].
- 2. Remove the filter [2].
- 3. Remove the O-ring [1].
- 4. Cover the opening with the protective cap [4].

 $\Rightarrow\,$  The filter [2] is dismounted and can be cleaned.

- 5. Clean the filter [2] with oil-free compressed air. If necessary, soak the filter [2] in alcohol.
- 6. Dry the filter [2] with oil-free compressed air.
- $\Rightarrow$  The filter [2] is cleaned and can be mounted again.

# 8.4 Changing option board

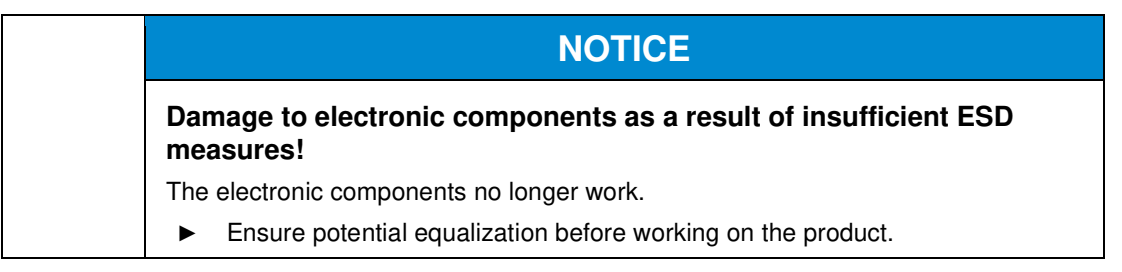

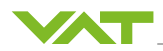

# NOTICE

#### Burned connector pins (sparks)!

Connector pins or electronic parts could damage, if plugged and unplugged under power.

► Do not plug or unplug connectors under power.

# NOTICE

# Damage due to incorrect positioning of the boards!

All boards have a fixed position in the control unit. An incorrect position can damage the boards.

► Place the boards at the intended positions.

# NOTICE Damage to the sealing surfaces due incorrect handling! Leakage at the sealing surfaces. Do not move the plate by hands when the control and actuating unit is installed.

The option board is needed for the following modules:

- ±15 VDC sensor power supply (SPS)
- Power failure option (PFO)

To assure PFO function the option board must be replaced after battery life has expired. The battery lifetime of the PFO module depends on the ambient temperature.

#### 8.4.1 Durability of power fail battery

The curves in the graph show the estimated life of Ultra Cap PFO in the worst condition (max. sensor load = 1 A, valve temperature = 50 °C).

If the SPS is not fully loaded (< 1 A) or heating temperature of valve body is lower than 50 °C, the corresponding life time curve will be in between the upper and the lower curve.

Therefore, determine the equivalent maintenance period for replacing the Ultra Cap battery (Option board).

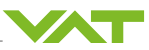

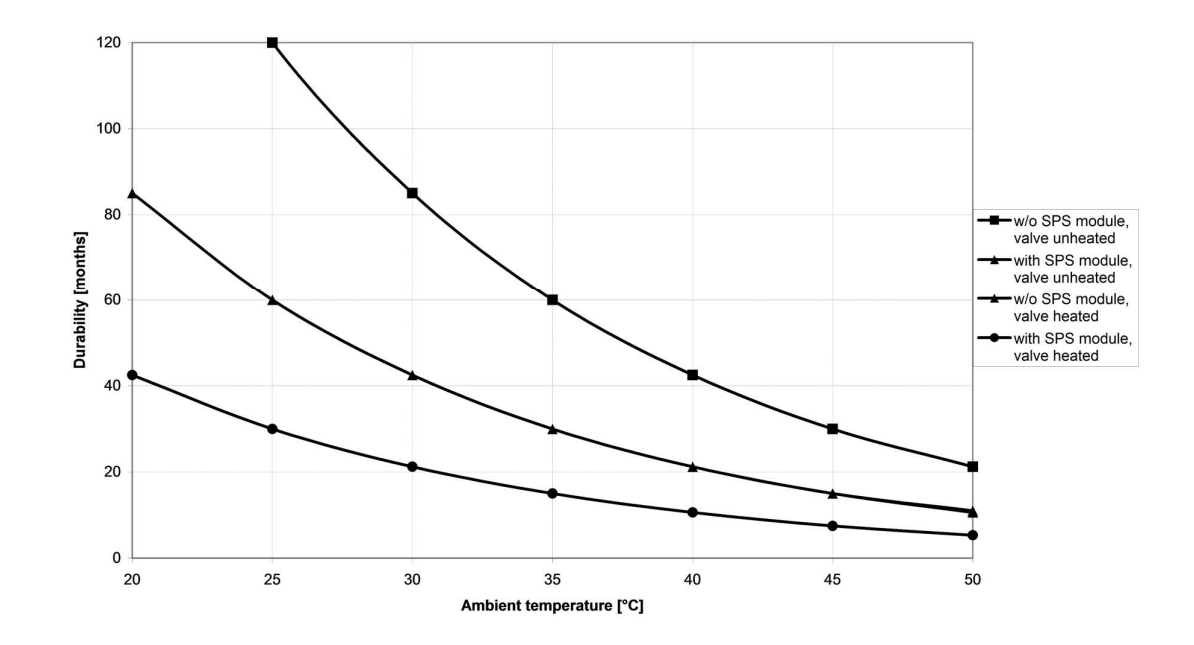

 $(\mathbf{i})$ This graph shows estimated life of Ultra Cap PFO for reference and not as guaranteed value.

#### 8.4.2 Changing option board

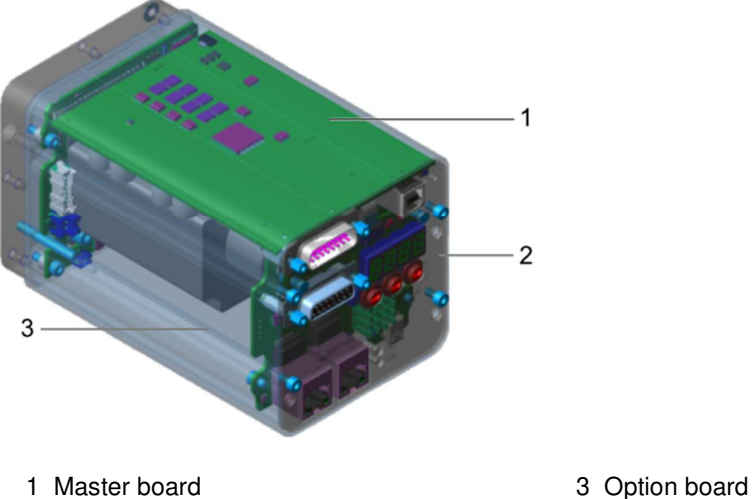

1 Master board

2 Interface board

# **Required tools:**

- Allen wrench 2 mm / 2.5 mm
- Allen wrench 3 mm
- 1. Make sure the valve is in closed position.
- 2. Vent the vacuum system.

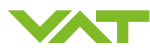

- 3. Disconnect the electrical connections and remove the valve from the vacuum system. If you only replace the control and actuating unit, the valve can remain in the system.
- 4. Unfasten the clamp coupling through the whole in the intermediate flange.
- 5. Unfasten the 4 connection bolts and separate the intermediate flange and the actuator.
- 6. Unfasten the two bolts from the bottom side and dismount the controller (1) from the actuator unit (2).

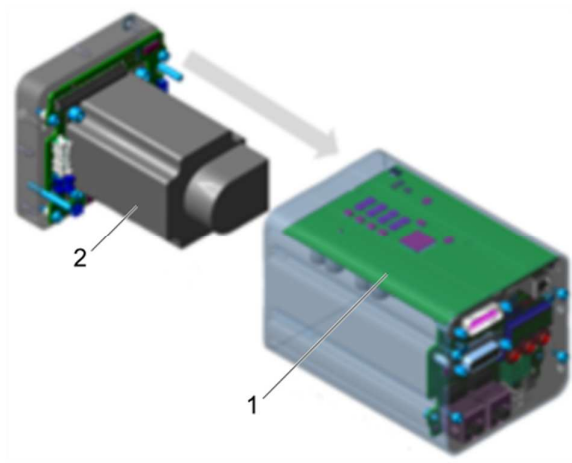

- 7. Dismount the SPS/PFO option board from the bottom side of the controller.
- **i** The controller and the interface board are fix connected and shall not be dismounted.
- 8. Pull the option board backwards out of the controller.
  - $\Rightarrow$  The option board is disassembled and can be replaced.
- 9. Push the controller (1) onto the actuator unit (2) and fasten the two bolts from bottom side.

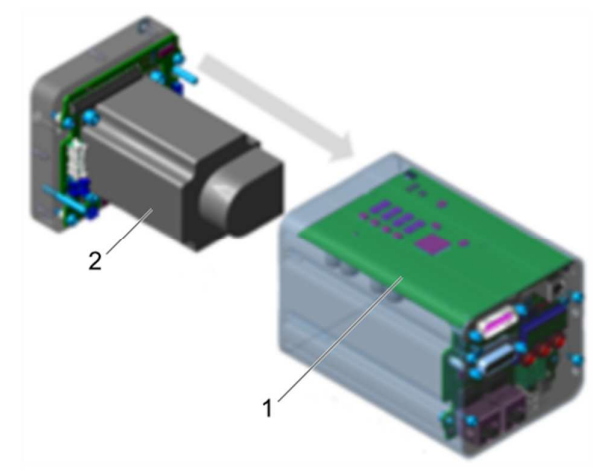

- 10. Assemble the controller and actuator unit. Tighten the mounting screws adequately.
- 11. Assemble the intermediate flange and the actuator. Tighten the mounting screws adequately.
- 12. Reinstall the valve into the vacuum system.

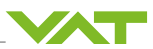

# 9 Repair and service

- 1. Have repairs carried out by VAT service personnel.
- 2. Only carry out repairs yourself if you have first consulted VAT.
- 3. Contact a VAT service center, see <u>www.vatvalve.com</u>.

# 9.1 Fixed Price Refurbishment

During the Fixed Price Refurbishment (FPR), the VAT customer service can refurbish the product or individual components for you. Consumable parts are replaced, and the guarantee on the replaced parts is extended.

- 1. Select the desired service from our comprehensive FPR service program for the refurbishment.
- 2. Contact your assigned sales person or the nearest VAT service center to learn about the options for the product in question. <u>VAT Service Center</u>.

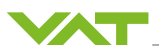

# 10 Dismantling and storage

# 10.1 Removing valve

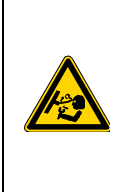

# A WARNING

#### Risk of injury due to overpressure in the valve!

Injuries caused by ejected parts.

- Only dismount the valve once the internal pressure of the valve corresponds to the ambient pressure.
- 1. Disconnect the mains supply voltage.
- 2. Remove the cable.
- 3. Open the clamps on the flanges.
- $\Rightarrow$  The valve is dismounted.

# 10.2 Storing valve

- 1. Clean and decontaminate the valve.
- 2. Cover all valve openings with a protective cap.
- 3. Pack the valve in the original packaging material.
- 4. Store the valve at the permitted environmental conditions, see Product Data Sheet.

# 10.3 Removing sensor

▶ Remove the pressure sensor in accordance with the manufacturer's instructions.

#### 10.4 Storing sensor

• Store the pressure sensor in accordance with the manufacturer's instructions.

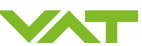

# 11 Transport packaging and shipping

# 11.1 Packing and transporting valve

- 1. Close the valve.
- 2. Cover all valve openings with a protective cap.
- 3. Pack the valve in the original packaging material.
- 4. Transport the valve in the original packaging only.

#### 11.2 Sending returns

The end user is responsible for decontaminating the products and may only send decontaminated products back to VAT. When products are sent back to VAT, the declaration regarding chemical contamination must be completed and sent to VAT beforehand.

If contaminated products are sent to VAT, VAT will perform a decontamination process at the cost of the customer. The party sending the products is responsible for ensuring that the valve is sent in appropriate packaging.

- 1. Download the declaration form regarding chemical contamination of vacuum valves and valve components from the following website: <u>http://www.vatvalve.com</u>.
- 2. Fill out the form and send it in advance to VAT or the relevant sales company.
- 3. If the product is radioactively contaminated, ask VAT for the following form: Notification of contamination and radiation.

If you have any questions regarding the issue of decontamination and shipping, consult your VAT service center or the relevant sales company.

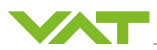

# 12 Disposal

# 12.1 Disposing

The product and its components are made of various materials, which must be disposed of correctly.

- 1. Dispose of the product and its components in accordance with local regulations.
- 2. Hire an authorized contractor to dispose of your waste in the proper manner and in accordance with environmental requirements.

# 12.2 Hazardous materials

You can use the list below to identify the materials and dispose of them correctly:

- Non-ferrous metals
- Stainless steel
- Aluminum
- Plastic
- Lubricating agents
- Electronic waste
- Batteries
- Cables and lines
- Motors
- Seals and rubber parts

Find out more and connect to your local VAT contact on

# WWW.VATVALVE.COM

VAT Vakuumventile AC (Headquarters) Seelistrasse 1 9469 Haag

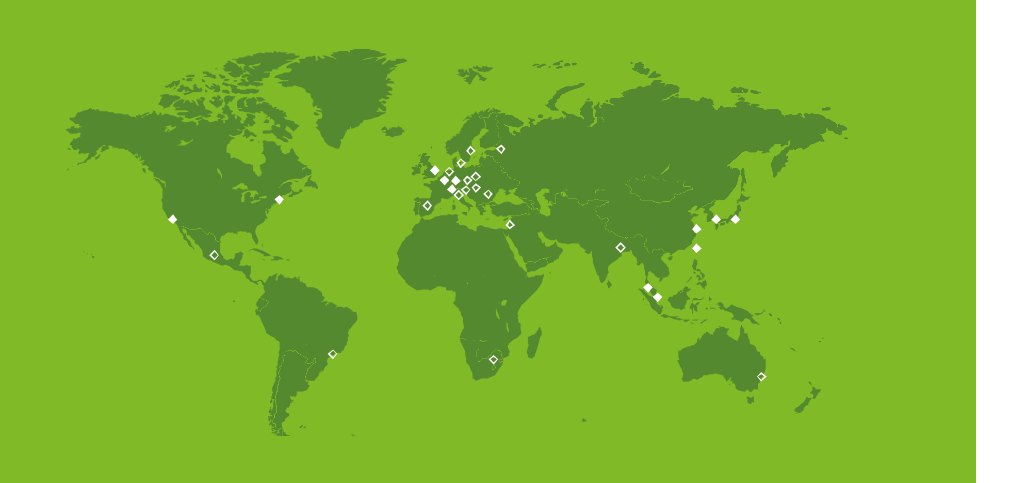